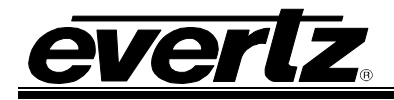

# TABLE OF CONTENTS

| 1. | OVER                                                                             | VIEW                                                                                                    | 1                                                                                                    |
|----|----------------------------------------------------------------------------------|----------------------------------------------------------------------------------------------------|----------------------------------------------------------------------------------------------------|
| 2. | CARD                                                                             | EDGE CONTROLS                                                                                                    | 2                                                                                                    |
|    | 2.1.                                                                             | DETERMINING CURRENT IP ADDRESS SETTINGS                                                                                                    | 2                                                                                                    |
|    | 2.2.                                                                             | RESTORING FACTORY DEFAULTS                                                                                                    | 2                                                                                                    |
|    | 2.3.                                                                             | DEBUG/MONITOR PORT                                                                                                    | 2                                                                                                    |
| 3. | DB25                                                                             | PINOUT                                                                                                    | 4                                                                                                    |
|    | 3.1.                                                                             | <b>3500 CONTROLLER PINOUTS</b>                                                                                                    | <b>4</b><br>4                                                                                                    |
|    | 2 2                                                                              |                                                                                                    | 5<br>5                                                                                                    |
|    | э.z.                                                                             |                                                                                                    |                                                                                                    |
|    | 3.3.                                                                             | REMOTE 2 (CART++) DEVICE PINOUT                                                                                                    | 6                                                                                                    |
| 4. | MENU                                                                             | I SYSTEM CONFIGURATION                                                                                                    | 7                                                                                                    |
|    | 4.1.                                                                             | NETWORK PARAMETERS                                                                                                    | 7                                                                                                    |
|    | 4.2.                                                                             | SNMP SETTINGS                                                                                                    | 8                                                                                                    |
| 5. | VISTA                                                                            | LINK® PRO (VLPRO) CONFIGURATION                                                                                                    | 9                                                                                                    |
|    |                                                                                  | 5 ( <i>)</i>                                                                                                    |                                                                                                    |
|    | 5.1.                                                                             | VLPRO CONFIGURATION VIEW                                                                                                    | 9                                                                                                    |
|    | 5.1.<br>5.2.                                                                     | VLPRO CONFIGURATION VIEW                                                                                                    | 9<br>10                                                                                                    |
|    | 5.1.<br>5.2.<br>5.3.                                                             | VLPRO CONFIGURATION VIEW<br>GENERAL TAB<br>EVERTZ CONTROL CONFIGURATION TAB                                                                                                    | 9<br>                                                                                                    |
|    | 5.1.<br>5.2.<br>5.3.                                                             | VLPRO CONFIGURATION VIEW<br>GENERAL TAB<br>EVERTZ CONTROL CONFIGURATION TAB                                                                                                    | 9<br>                                                                                                    |
|    | 5.1.<br>5.2.<br>5.3.                                                             | VLPRO CONFIGURATION VIEW<br>GENERAL TAB<br>EVERTZ CONTROL CONFIGURATION TAB                                                                                                    | 9<br>                                                                                                    |
|    | 5.1.<br>5.2.<br>5.3.                                                             | VLPRO CONFIGURATION VIEW                                                                                                    |                                                                                                    |
|    | 5.1.<br>5.2.<br>5.3.                                                             | VLPRO CONFIGURATION VIEW                                                                                                    | 9<br>                                                                                                    |
|    | 5.1.<br>5.2.<br>5.3.                                                             | VLPRO CONFIGURATION VIEW                                                                                                    |                                                                                                    |
|    | 5.1.<br>5.2.<br>5.3.                                                             | VLPRO CONFIGURATION VIEW                                                                                                    |                                                                                                    |
|    | 5.1.<br>5.2.<br>5.3.                                                             | VLPRO CONFIGURATION VIEW                                                                                                    | 9<br>                                                                                                    |
|    | 5.1.<br>5.2.<br>5.3.                                                             | VLPRO CONFIGURATION VIEW                                                                                                    | 9<br>10<br>11<br>11<br>12<br>13<br>13<br>14<br>15<br>16<br>17<br>17<br>18                                                             |
|    | 5.1.<br>5.2.<br>5.3.                                                             | VLPRO CONFIGURATION VIEW.         GENERAL TAB.         EVERTZ CONTROL CONFIGURATION TAB.         5.3.1. General Frame.         5.3.2. Third-Party Router Sources Frame.         5.3.3. Third-Party Router Destinations Frame         5.3.4. Third-Party Router Transport Frame.         5.3.5. CPU Link No. 1 Configuration Frame         5.3.6. VMSI 3000 Configuration Frame         5.3.7. NVEP Configuration Frame         5.3.8. Remote 2 (Cart++) Configuration Frame         5.3.9. EScontrol Configuration Frame         5.3.9. ESCONTROL STATUS TAB. |                                                                                                    |
|    | 5.1.<br>5.2.<br>5.3.                                                             | VLPRO CONFIGURATION VIEW                                                                                                    | 9<br>10<br>11<br>11<br>12<br>13<br>13<br>14<br>15<br>16<br>17<br>17<br>18<br>19<br>19                                                 |
|    | 5.1.<br>5.2.<br>5.3.                                                             | VLPRO CONFIGURATION VIEW                                                                                                    | 9<br>10<br>11<br>11<br>12<br>13<br>13<br>14<br>15<br>16<br>17<br>17<br>18<br>19<br>19<br>19<br>                                       |
|    | 5.1.<br>5.2.<br>5.3.                                                             | VLPRO CONFIGURATION VIEW                                                                                                    | 9<br>10<br>11<br>11<br>12<br>13<br>13<br>14<br>15<br>16<br>17<br>17<br>17<br>17<br>19<br>19<br>19<br>20<br>21                         |
|    | <ul> <li>5.1.</li> <li>5.2.</li> <li>5.3.</li> <li>5.4.</li> <li>5.5.</li> </ul> | VLPRO CONFIGURATION VIEW                                                                                                    | 9<br>10<br>11<br>11<br>12<br>13<br>13<br>13<br>14<br>15<br>16<br>17<br>18<br>19<br>19<br>19<br>19<br>19<br>20<br>21                   |
|    | <ul> <li>5.1.</li> <li>5.2.</li> <li>5.3.</li> <li>5.4.</li> <li>5.5.</li> </ul> | VLPRO CONFIGURATION VIEW                                                                                                    | 9<br>10<br>11<br>11<br>12<br>13<br>13<br>14<br>15<br>16<br>17<br>17<br>17<br>17<br>19<br>19<br>20<br>21<br>22<br>22                   |
|    | <ol> <li>5.1.</li> <li>5.2.</li> <li>5.3.</li> <li>5.4.</li> <li>5.5.</li> </ol> | VLPRO CONFIGURATION VIEW                                                                                                    | 9<br>10<br>11<br>11<br>12<br>12<br>12<br>12<br>13<br>13<br>14<br>15<br>16<br>17<br>18<br>19<br>19<br>20<br>21<br>22<br>22<br>22<br>22 |

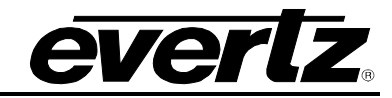

|    |       | <ul> <li>5.5.4. Control Transport Frame</li></ul> | 25<br>26<br>27<br>28<br>29 |
|----|-------|---------------------------------------------------|----------------------------|
|    | 56    |                                                   | 30                         |
|    | 5.0.  | 5.6.1. General Frame                              | 30                         |
|    |       | 5.6.2. Evertz Router Sources Frame                | 31                         |
|    |       | 5.6.3. Evertz Router Destinations Frame           | 32                         |
|    |       | 5.6.4. Evenz Rouler Crosspoints Frame             | 33                         |
| 6. | EQX S | ERVER SOURCES AND DESTINATIONS                    | 34                         |
|    | 6.1.  | EQX SERVER                                        | 34                         |
|    |       | 6.1.1. Devices                                    | 34                         |
|    |       | 6.1.3. Profiles                                   | 37                         |
|    |       | 6.1.4. Enabling Symphony Protocol                 | 38                         |
|    |       | 6.1.5. Exporting Source and Destination Aliases   | 39                         |
|    | 6.2.  | CREATING SYMPHONY SOURCE NAME FILE                | 44                         |
|    | 6.3.  | CREATING SYMPHONY DESTINATION NAME FILE           | 47                         |
|    | 6.4.  | FTP SYMPHONY NAME FILES TO 7700R-SC-BRC           | 48                         |
|    | 6.5.  | ACTIVATING SYMPHONY NAME FILES                    | 48                         |
| 7. | EVER  | Z CONTROL EXAMPLES                                | 49                         |
|    | 7.1.  | CPU LINK NO. 1 SINGLE ROUTER                      | 49                         |
|    | 7.2.  | CPU LINK NO. 1 TWO ROUTERS                        | 50                         |
|    | 7.3.  | VMSI 3000 ASCII SINGLE ROUTER                     | 52                         |
|    | 7.4.  | VMSI 3000 ASCII TWO ROUTERS                       | 54                         |
|    | 7.5.  | NVEP ROUTER                                       | 56                         |
|    | 7.6.  | REMOTE 2 (CART++) DIRECT MODE                     | 57                         |
|    | 7.7.  | REMOTE 2 (CART++) S-BUS CONVERSION MODE           | 58                         |
|    | 7.8.  | ESCONTROL ROUTER                                  | 60                         |
| 8. | THIRD | -PARTY CONTROL EXAMPLES                           | 62                         |
|    | 8.1.  | CPU LINK NO. 1 TO ROUTER                          | 62                         |
|    | 8.2.  | CPU LINK NO. 1 TO ROUTER                          | 63                         |
|    | 8.3.  | ROT16 TO EQX SERVER: FULL ROUTER                  | 65                         |
|    | 8.4.  | ROT16 TO EQX SERVER: PARTIAL ROUTER               | 67                         |
| 9. | FIRMV | VARE UPGRADE                                      | 71                         |
|    | 9.1.  | FTP                                               | 71                         |
|    | 9.2.  | SERIAL                                            | 71                         |

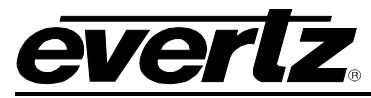

| 10.  | TROU   | BLESHOOTING                                                        | 72     |
|------|--------|--------------------------------------------------------------------|--------|
|      | 10.1.  | SERIAL COMMUNICATION                                               | 72     |
|      | 10.2.  | THIRD-PARTY ROUTER COMMUNICATION                                   | 73     |
|      | 10.3.  | EQX SERVER (EVERTZ CONTROL) COMMUNICATION                          | 74     |
|      | 10.4.  | EVERTZ ROUTER OR EQX SERVER (THIRD-PARTY<br>CONTROL) COMMUNICATION | 75     |
|      | 10.5.  | THIRD-PARTY CONTROL DEVICE COMMUNICATION                           | 75     |
| Figu | ires   |                                                                    |        |
| U    | Fiaure | 1-1: Functional Overview                                           | 1      |
|      | Figure | 2-1: 'Connect To' Window                                           |        |
|      | Figure | 2-2 <sup>·</sup> COM1 Properties                                   | 3      |
|      | Figure | 2-3: 7700R-SC-BRC Main Menu                                        | 3      |
|      | Figure | 3-1: DB25 Pin Numbers                                              | 4      |
|      | Figure | 3-2: Accommodating RS-232 Flow Control Signals                     | 5      |
|      | Figure | 4-1: 7700R-SC-BBC Network Configuration Manu                       |        |
|      | Figure | 4-2: 7700R-SC-BRC SNIMP Setup Menu                                 | ,<br>Я |
|      | Figure | 5-1: VI Pro Hardware Navigation Tree                               | 0      |
|      | Figure | 5-1. VELTO Hardwale Navigation Tree                                | 10     |
|      | Figure | 5-2. General Frame                                                 |        |
|      | Figure | 5-5. General i Tame                                                |        |
|      | Figure | 5-5: Third-Party Router Destinations Frame                         |        |
|      | Figure | 5-6: Third-Darty Router Transport Frame                            | 11     |
|      | Figure | 5-0. Third-1 arty Router Transport Traine                          |        |
|      | Figure | 5-7. CFU LINK NO. 1 Configuration Frame                            |        |
|      | Figure | 5-0. NV/ED Configuration Frame                                     |        |
|      | Figure | 5-9. NVEF Configuration Frame                                      |        |
|      | Figure | 5-10. Remote 2 (Can++) Conniguration Frame                         |        |
|      | Figure | 5-11. EScontrol Contiguration Frame                                | 10     |
|      | Figure | 5-12: Third Darty Dautor Sources Frome                             |        |
|      | Figure | 5-13. Third Party Router Destination Frame                         |        |
|      | Figure | 5-14: Third-Party Router Destination Frame                         |        |
|      | Figure | 5-15. Third-Party Rouler Crosspoints Frame                         |        |
|      | Figure | 5-10. General Frame                                                |        |
|      | Figure | 5-17: Evertz Router Transport Frame                                |        |
|      | Figure | 5-10. Event2 Rouler Configuration Frame                            |        |
|      | Figure | 5-19: Control Transport Frame                                      |        |
|      | Figure | 5-20: CPU LINK NO. 1 Configuration Frame                           |        |
|      | Figure | 5-21: EScontrol Configuration Frame                                |        |
|      | Figure | 5-22: ROT16 Configuration Frame                                    |        |
|      | Figure | 5-23: RCL Configuration Frame                                      |        |
|      | Figure | 5-24: General Frame                                                |        |
|      | Figure | 5-25: Evertz Router Sources                                        |        |
|      | Figure | 5-26: Evertz Router Destinations Frame                             |        |
|      | Figure | 5-27: Evertz Router Crosspoints Frame                              |        |
|      | Figure | 6-1: EQX Server Router Device                                      |        |
|      | Figure | 6-2: Global Source Availability                                    |        |
|      | ⊢igure | 6-3: Making Sources and Destinations Available Within the Profile  |        |
|      | ⊢igure | 6-4: Enabling the Symphony Protocol for a Profile                  |        |
|      | ⊢igure | 6-5: Global Aliases                                                |        |
|      | ⊢igure | 6-6: Destination Aliases                                           | 40     |
|      | Figure | 6-7: Source Aliases                                                | 41     |
|      | Figure | 6-8: Import/Export Aliases                                         |        |
|      | Figure | 6-9: Exporting Aliases                                             | 43     |

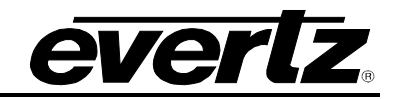

| Figure 6-10: Opening global_alias.csv                                             | 44 |
|-----------------------------------------------------------------------------------|----|
| Figure 6-11: Selecting & Copying Sources                                          | 45 |
| Figure 6-12: Pasting Selected Sources                                             | 46 |
| Figure 6-13: Creating symp_src.csv                                                | 47 |
| Figure 6-14: FTP CSV File Transfer                                                | 48 |
| Figure 7-1: CPU Link No. 1 Single Router Example                                  | 49 |
| Figure 7-2: Evertz Control CPU Link No. 1 Single Router Configuration             | 50 |
| Figure 7-3: CPU Link No. 1 Two Routers Example                                    | 50 |
| Figure 7-4: Evertz Control CPU Link No. 1 Two Routers Configuration               | 51 |
| Figure 7-5: Evertz Control VMSI 3000 ASCII Single Router Example                  | 52 |
| Figure 7-6: Evertz Control VMSI 3000 ASCII Single Router Configuration            | 53 |
| Figure 7-7: Evertz Control VMSI 3000 ASCII Two Routers Example                    | 54 |
| Figure 7-8: Evertz Control VMSI 3000 ASCII Two Routers Configuration              | 55 |
| Figure 7-9: Evertz Control NVEP Router Example                                    | 56 |
| Figure 7-10: Evertz Control NVEP Router Configuration                             | 56 |
| Figure 7-11: Evertz Control Remote 2 (Cart++) Direct Mode Example                 | 57 |
| Figure 7-12: Evertz Control Remote 2 (Cart++) Direct Mode Configuration           | 58 |
| Figure 7-13: Evertz Control Remote 2 (Cart++) S-BUS Conversion Mode Example       | 58 |
| Figure 7-14: Evertz Control Remote 2 (Cart++) S-BUS Conversion Mode Configuration | 59 |
| Figure 7-15: Evertz Control NVEP Router Example                                   | 60 |
| Figure 7-16: Evertz Control EScontrol Configuration                               | 61 |
| Figure 8-1: Third-Party CPU Link No. 1 Control Of Xenon Router Example            | 62 |
| Figure 8-2: Third-Party CPU Link No. 1 Control of Xenon Router Configuration      | 63 |
| Figure 8-3: Third-Party CPU Link No. 1 Control of Xenon Router Example            | 63 |
| Figure 8-4: Third-Party CPU Link No. 1 Control of Xenon Router Configuration      | 64 |
| Figure 8-5: Third-Party ROT16 Control Of Xenon Router Example                     | 65 |
| Figure 8-6: Switcher Router Space                                                 | 66 |
| Figure 8-7: Third-Party ROT16 Control Of EQX Server Configuration                 | 67 |
| Figure 8-8: Third-Party ROT16 Control Of Xenon Router Example                     | 67 |
| Figure 8-9: Switcher Router Space                                                 | 68 |
| Figure 8-10: symp_dst.csv For Partial Router Control                              | 69 |
| Figure 8-11: Third-Party ROT16 Control Of EQX Server Configuration                | 70 |
| Figure 10-1: UART Statistics                                                      | 72 |
| Figure 10-2: Third-Party Router Statistics                                        | 73 |
| Figure 10-3: EQX Server Status                                                    | 74 |
| Figure 10-4: Evertz Router Statistics                                             | 75 |
| Figure 10-5: Third-Party Control Statistics                                       | 76 |

#### Tables

| Table 3-1: DB25 Pin Functions                               | 4  |
|-------------------------------------------------------------|----|
| Table 3-2: 3500 RS-232 Wiring                               | 4  |
| Table 3-3: 3500 RS-422 Wiring                               | 5  |
| Table 3-4: SH612 RS-422 Pinout                              | 5  |
| Table 3-5: Remote 2 (Cart++) Device Pinout                  | 6  |
| Table 5-1: General Tab Parameters                           | 10 |
| Table 5-2: General Frame Parameters                         | 11 |
| Table 5-3: Third-Party Router Transport Frame Parameters    | 14 |
| Table 5-4: CPU Link No. 1 Configuration Frame Parameters    | 15 |
| Table 5-5: VMSI 3000 Configuration Frame Parameters         | 16 |
| Table 5-6: NVEP Configuration Parameters                    | 17 |
| Table 5-7: Remote 2 (Cart++) Configuration Parameters       | 17 |
| Table 5-8: EScontrol Configuration Parameters               | 18 |
| Table 5-9: General Frame Parameters                         | 19 |
| Table 5-10: Third-Party Router Sources Frame Parameters     | 20 |
| Table 5-11: Third-Party Router Destination Frame Parameters | 21 |
| Table 5-12: General Frame Parameters                        | 23 |
|                                                             |    |

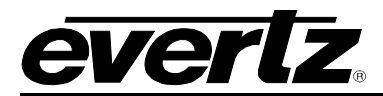

| Table 5-13: Evertz Router Transport Frame Parameters      | 24 |
|-----------------------------------------------------------|----|
| Table 5-14. Event2 Router Configuration Frame Parameters  |    |
| Table 5-15: Control Transport Frame Parameters            |    |
| Table 5-16: CPU Link No. 1 Configuration Frame Parameters | 27 |
| Table 5-17: EScontrol Configuration Frame Parameters      | 27 |
| Table 5-18: ROT16 Configuration Frame Parameters          | 28 |
| Table 5-19: RCL Configuration Frame Parameters            | 29 |
| Table 5-20: General Frame Parameters                      |    |
| Table 5-21: Evertz Router Frame Parameters                | 31 |
| Table 5-22: Evertz Router Destinations Frame Parameters   | 32 |
| Table 10-1: UART Statistics                               | 73 |
| Table 10-2: Third-Party Router Statistics                 | 73 |
| Table 10-3: Evertz Router Statistics                      | 75 |
| Table 10-4: Third-Party Control Statistics                | 76 |

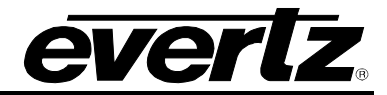

# **REVISION HISTORY**

| REVISION | DESCRIPTION                                     | DATE   |
|----------|-------------------------------------------------|--------|
| 1.0      | First Release                                   | Jun 08 |
| 2.0      | Support for firmware 1.03 Build 1 (and above).  | Oct 08 |
| 3.0      | Support for firmware 1.04 Build 55 (and above). | Mar 09 |

Information contained in this manual is believed to be accurate and reliable. However, Evertz assumes no responsibility for the use thereof nor for the rights of third parties, which may be affected in any way by the use thereof. Any representations in this document concerning performance of Evertz products are for informational use only and are not warranties of future performance, either expressed or implied. The only warranty offered by Evertz in relation to this product is the Evertz standard limited warranty, stated in the sales contract or order confirmation form.

Although every attempt has been made to accurately describe the features, installation and operation of this product in this manual, no warranty is granted nor liability assumed in relation to any errors or omissions unless specifically undertaken in the Evertz sales contract or order confirmation. Information contained in this manual is periodically updated and changes will be incorporated into subsequent editions. If you encounter an error, please notify Evertz Customer Service department. Evertz reserves the right, without notice or liability, to make changes in equipment design or specifications.

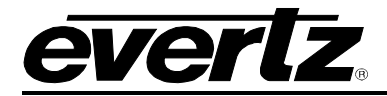

# 1. OVERVIEW

The 7700R-SC-BRC facilitates the following bidirectional router control scenarios:

#### Evertz Control

Evertz controls a third party router/controller. The 7700R-SC-BRC receives a request from an EQX server, translates it into a third-party router protocol request and, in turn, passes it along to the third-party router either directly or a via a system controller.

#### Third-Party Control

A third-party controls an Evertz router. The 7700R-SC-BRC receives a request from a third-party control device, translates it into a Quartz Remote Control protocol request and, in turn, passes it along to the Evertz router either directly or via an EQX server.

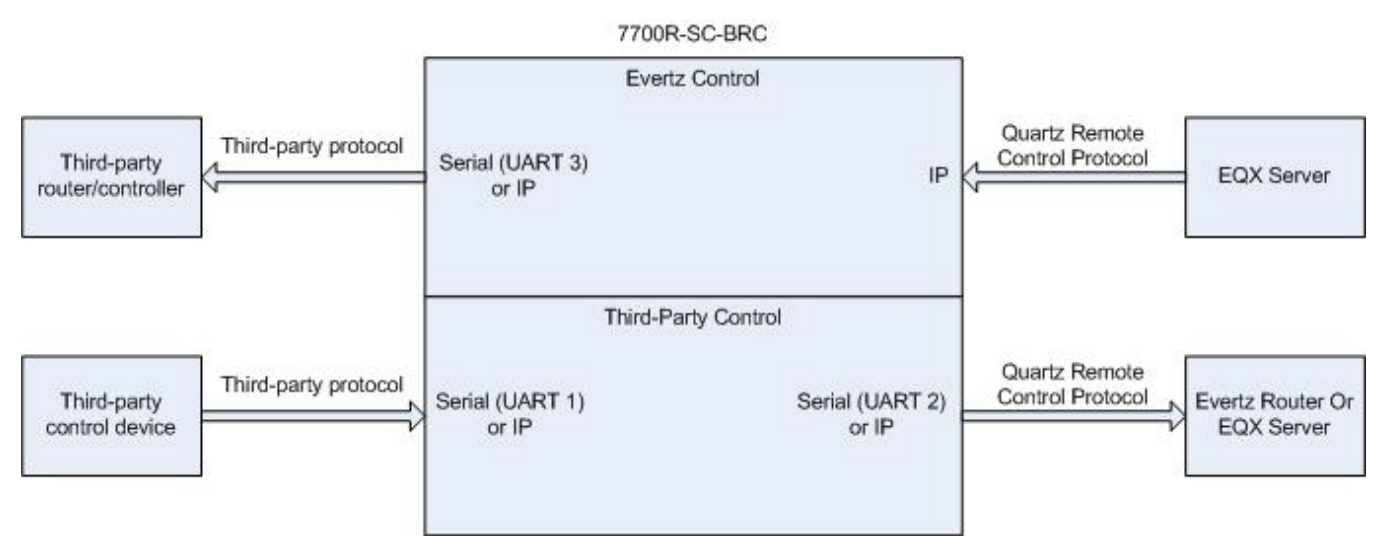

Figure 1-1: Functional Overview

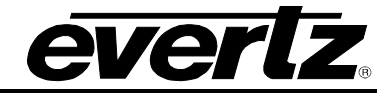

# 2. CARD EDGE CONTROLS

### 2.1. DETERMINING CURRENT IP ADDRESS SETTINGS

To read the current IP address during normal operation, press the front switch DOWN. The IP address can be read on the four-character LCD.

## 2.2. RESTORING FACTORY DEFAULTS

To restore all settings to factory defaults, apply power to the card while holding the toggle switch UP until the LCD begins to scroll *7700R-SC-BRC*.

### 2.3. DEBUG/MONITOR PORT

Some parameters of the 7700R-SC-BRC must be configured via its debug/monitor port. A special Evertz adapter cable allows this port to connect to the COM port of a personal computer. The following steps describe this procedure.

- 1. Locate the small, keyed, four-pin end of the upgrade cable provided by Evertz.
- 2. Connect it to the four-pin interface located beside the LCD.
- 3. Connect the other end of the upgrade cable to a straight-through serial cable. Connect the serial cable to the serial or COM port of the computer.
- 4. Initiate HyperTerminal on your computer by selecting: *"Start\Programs\Accessories\Communications\HyperTerminal."*
- 5. Enter a name for your connection, for example: Evertz.
- 6. Press the <Enter> key. A new "Connect To" window will appear.

| Connect To              | ? ×                                     |
|-------------------------|-----------------------------------------|
| 🇞 VIP                   |                                         |
| Enter details for       | the phone number that you want to dial: |
| <u>C</u> ountry/region: | United States of America (1)            |
| Ar <u>e</u> a code:     | 905                                     |
| Phone number:           |                                         |
| Connect using:          | COM1                                    |
|                         | OK Cancel                               |

Figure 2-1: 'Connect To' Window

- 7. In the "*Connect using*" region, select COM1 from the drop down menu. If COM1 is in use, select an alternate COM port.
- 8. Press the <Enter> key or select OK. This opens the "COM Properties" window.

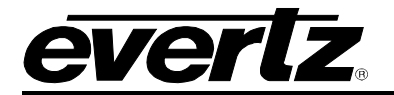

|                          | _   |
|--------------------------|-----|
| Port Settings            |     |
|                          |     |
| Bits per second: 115200  |     |
| Data bits: 8             |     |
|                          |     |
| Earry: None              |     |
| Stop bits: 2             |     |
| Elow control: None       |     |
|                          |     |
| <u>R</u> estore Defaults | ┙╽  |
| OK Cancel App            | y I |

Figure 2-2: COM1 Properties

- 9. Enter the information for the COM1 Properties settings as listed in the screen above.
- 10. Press the <Enter> key or select OK. The "COM Properties" window closes, leaving the HyperTerminal window open.
- 11. Apply power if the 7700R-SC-BRC does not have power. The boot sequence and Main Menu are displayed in the HyperTerminal window.
- 12. If the 7700R-SC-BRC has power, press the <Enter> key to view the 7700R-SC-BRC's menu system (Figure 2-3).

| 🇞 c3_dbg - HyperTerminal                                                                                                    |  |
|----------------------------------------------------------------------------------------------------|--|
| File Edit View Call Transfer Help                                                                                                    |  |
|                                                                                                    |  |
| Initialize the serial interface task<br>Initialize the Evertz control tasks<br>Initialize the third-party control tasks<br>Initialize the SNMP task<br>Initialize FTPD<br>Initialize and start the user menu<br> |  |
| <pre>(1) Network Configuration (2) SNMP Setup (3) Engineering/Debug (X) Exit &gt;</pre>                                                                                                    |  |
| Connected 1:51:13 ANSI 115200 8-N-2 SCROLL CAPS NUM Capture Print echo                                                                                                    |  |

Figure 2-3: 7700R-SC-BRC Main Menu

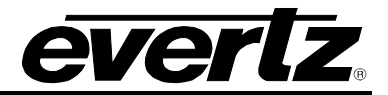

# 3. DB25 PINOUT

The serial interfaces of the 7700R-SC-BRC are accessible via the DB-25 connector. Figure 3-1 shows the numbering scheme of the pins:

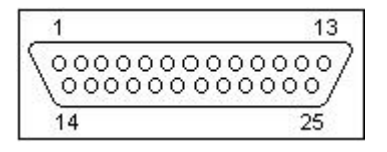

Figure 3-1: DB25 Pin Numbers

| Serial<br>Interface/UART | Connects To         | Pin | <b>RS-422</b> Function | RS-232 Function |
|--------------------------|---------------------|-----|------------------------|-----------------|
|                          |                     | 1   | TX-                    | ТХ              |
| 1                        | Third-party control | 2   | TX+                    |                 |
|                          | device              | 14  | RX-                    | RX              |
|                          |                     | 15  | RX+                    |                 |
|                          |                     | 3   | TX-                    | ТХ              |
| 2                        | Evertz router       | 4   | TX+                    |                 |
| 2                        |                     | 16  | RX-                    | RX              |
|                          |                     | 17  | RX+                    |                 |
|                          |                     | 5   | TX-                    | ТХ              |
| 2                        | Third-party         | 6   | TX+                    |                 |
| 5                        | router/controller   | 18  | RX-                    | RX              |
|                          |                     | 19  | RX+                    |                 |
|                          |                     | 9   |                        |                 |
|                          |                     | 10  | Ground                 | Ground          |
|                          |                     | 22  |                        |                 |

Table 3-1: DB25 Pin Functions

### 3.1. 3500 CONTROLLER PINOUTS

## 3.1.1. RS-232

| Pin | Function |
|-----|----------|
| 2   | Rx       |
| 3   | Тх       |
| 5   | Gnd      |

### Table 3-2: 3500 RS-232 Wiring

The 3500 typically uses RS-232 flow control signals. The 7700R-SC-BRC does not. Figure 3-2 shows how to accommodate the flow control signals.

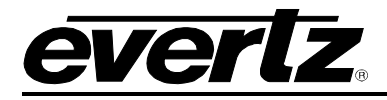

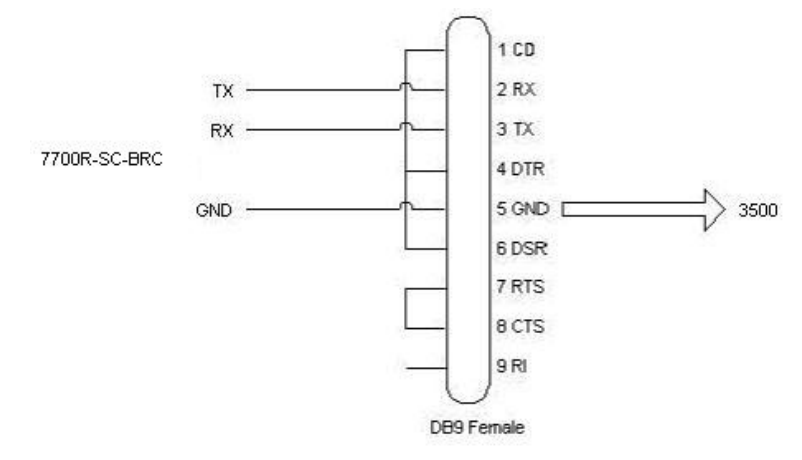

# Figure 3-2: Accommodating RS-232 Flow Control Signals

### 3.1.2. RS-422

| Pin              | Function |
|------------------|----------|
| 7                | Rx-      |
| 2                | Rx+      |
| 3                | Tx-      |
| 8                | Tx+      |
| 1, 4, 5, 6, or 9 | Gnd      |

#### Table 3-3: 3500 RS-422 Wiring

### 3.2. SH612 PINOUT

The RS-422 pinout of the SH612's DB9 connector is given in Table 3-4.

| Pin | Function |
|-----|----------|
| 8   | Rx-      |
| 3   | Rx+      |
| 2   | Tx-      |
| 7   | Tx+      |
| 1   | Gnd      |

#### Table 3-4: SH612 RS-422 Pinout

The SH612 typically uses serial settings 38400, 8, Odd, 1.

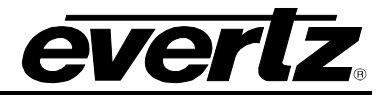

# 3.3. REMOTE 2 (CART++) DEVICE PINOUT

The RS-422 pinout of a typical Remote 2 (Cart++) device is given in Table 3-5.

| Pin | Function |
|-----|----------|
| 2   | TX-      |
| 3   | RX+      |
| 4   | GND      |
| 7   | TX+      |
| 8   | RX-      |

Table 3-5: Remote 2 (Cart++) Device Pinout

Remote 2 (Cart++) devices often use serial settings 38400, 8, Even, 1.

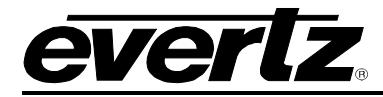

# 4. MENU SYSTEM CONFIGURATION

The parameters mentioned in this section can only be configured by using the menu system of the 7700R-SC-BRC. Section 2.3 details how to access the menu system.

## 4.1. NETWORK PARAMETERS

| 🇞 c3_dbg - HyperTerminal                                                                                                    |  |
|----------------------------------------------------------------------------------------------------|--|
| File Edit View Call Transfer Help                                                                                                    |  |
|                                                                                                    |  |
| Network Configuration  <br>  (7700R-SC-BRC v1.01 b1)                                                                                                    |  |
| MAC:       00:02:c5:10:60:bb         ip address:       192.168.18.54         netmask address:       255.255.255.0         gateway:       0.0.0.0         broadcast address:       192.168.18.255         DHCP enabled:       False |  |
| <pre>(1) Set IP Address (2) Set Netmask (3) Set Gateway (4) Set Broadcast Address (5) Use DHCP (S) Save and Exit (X) Exit</pre>                                                                                                    |  |
| Connected 1:58:19 ANSI 115200 8-N-2 SCROLL CAPS NUM Capture Print echo                                                                                                    |  |

Figure 4-1: 7700R-SC-BRC Network Configuration Menu

- 1. From the Main Menu select Network Configuration.
- 2. If the 7700R-SC-BRC is to automatically obtain its network settings from a DHCP server, use the Use DHCP menu entry to set DHCP enabled to True. Go to step 7.
- 3. For static network settings use the Use DHCP menu entry to set DHCP enabled to False.
- 4. Select Set IP Address then enter the IP address of the 7700R-SC-BRC.
- 5. Select Set Netmask then enter the subnet mask of the 7700R-SC-BRC.
- 6. Optionally, select *Set Gateway* then enter the IP address of a gateway associated with the subnet.
- 7. Select *Save* and *Exit* before exiting the *Network Configuration* to save the settings, otherwise select *Exit*.
- 8. Reboot the 7700R-SC-BRC.
- 9. Ensure the VLPro machine can ping the 7700R-SC-BRC.

The 7700R-SC-BRC must be rebooted for any network setting changes to take effect.

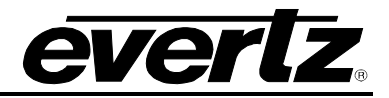

#### 4.2. SNMP SETTINGS

| 🍣 c3_dbg - HyperTerminal                                                                             |  |
|----------------------------------------------------------------------------------------------------|--|
| File Edit View Call Transfer Help                                                                    |  |
|                                                                                                    |  |
| <br>  Main Menu  <br>(7700R-SC-BRC v1.01 b1)                                                         |  |
| <ul> <li>(1) Network Configuration</li> <li>(2) SNMP Setup</li> <li>(3) Engineering/Debug</li> </ul> |  |
| (X) Exit<br>> 2                                                                                      |  |
| SNMP Setup  <br>  (7700R-SC-BRC v1.01 b1)                                                            |  |
| <ul> <li>(1) Trap Setup</li> <li>(2) Community Setup</li> <li>(8) Exit</li> </ul>                    |  |
| Connected 2:08:43 ANSI 115200 8-N-2 SCROLL CAPS NUM Capture Print echo                               |  |

Figure 4-2: 7700R-SC-BRC SNMP Setup Menu

- 1. From the Main Menu select SNMP Setup.
- 2. Use *Trap Setup* to add the IP address of any trap destination(s).
- 3. If changes to the default community strings are required, use *Community Setup* to change the *read-only* and *read-write* community strings.
- 4. Select Save & Exit to save any changes. Select Exit to discard changes.
- 5. Changes to the community strings require a reboot of the 7700R-SC-BRC. Changes to the trap destinations do not require a reboot of the 7700R-SC-BRC.

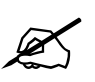

Changes to trap destinations do not require a reboot of the 7700R-SC-BRC. Changes to the community strings do require a reboot of the 7700R-SC-BRC.

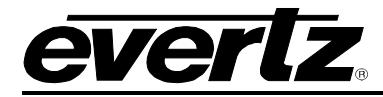

# 5. VISTALINK<sub>®</sub> PRO (VLPRO) CONFIGURATION

This section details how to use VLPro to configure the remaining parameters of the 7700R-SC-BRC.

## 5.1. VLPRO CONFIGURATION VIEW

| 🗢 VistaLINK PRO (Stan                             | dalone) - 192.                                                                     | 168.18.54                    |               |                |              |
|---------------------------------------------------|------------------------------------------------------------------------------------|------------------------------|---------------|----------------|--------------|
| <u>F</u> ile T <u>r</u> ee <u>A</u> larm <u>C</u> | onfiguration A                                                                     | u <u>d</u> it <u>P</u> reset | <u>T</u> ools | <u>W</u> indow | <u>H</u> elp |
| Navigation Tree                                   | View <u>Confi</u><br><u>Save</u><br>Load<br><u>R</u> efresh<br>Up <u>d</u> ate Des | guration<br>•<br>•<br>•<br>• |               |                |              |

Figure 5-1: VLPro Hardware Navigation Tree

Suppose the IP address of the 7700R-SC-BRC is 192.168.18.54. To open the VLPro configuration view associated with the 7700R-SC-BRC:

- 1. Launch VLPro. The IP address of the 7700R-SC-BRC, 192.168.18.54, should appear in the hardware navigation tree.
- 2. Right click on the IP address.
- 3. Click View Configuration.
- 4. The configuration view should appear.

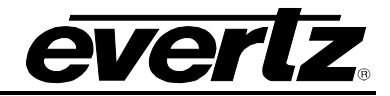

# 5.2. GENERAL TAB

| 📟 192.168.18.54, 7700RSCBRC: Configuration                                                                                                    |                                                                                                    | d X |
|----------------------------------------------------------------------------------------------------|----------------------------------------------------------------------------------------------------|-----|
| Refresh 췭 췭 1.0 Apply 🌉 🌉                                                                                                    |                                                                                                    |     |
| General $\langle$ Evertz Control Configuration $\langle$ Evertz Control Status $\langle$ Thi                                                                                                    | rd-Party Control Configuration \ Third-Party Control Status \                                                                                                    |     |
| 7700R-SC-BRC                                                                                                    | Event Log                                                                                                    | _   |
| Mib Revision 1                                                                                                    | Event Log Current Index 5                                                                                                    |     |
| Firmware Version 1.01 build 1                                                                                                    | Event Log Clear False 🔻                                                                                                    |     |
| Serial Number unknown                                                                                                    |                                                                                                    |     |
| Reboot False 👻                                                                                                    | Index Description                                                                                                    |     |
| NTP           Sever Ip Address<br>(0.0.0 to disable)         0.0.0           Packets Sent         0           Packets Sectived         0           Current Date And Time         +/-           +/-         hh         mm           Local Offset         +         0         0           UTC         2008         3         7         0         24         47 | 2 2008/03/07 00:00:09 Third-party control: no protocol loop<br>3 2008/03/07 00:00:09 Evertz router: serial transport numSrc 1 numDst 1 rmvNum yes<br>4 2008/03/07 00:00:09 System initialized and running |     |
| Local 2008 3 7 0 24 47                                                                                                    |                                                                                                    |     |

# Figure 5-2: General Tab

| ltem                      | Notes                                                                                                    |
|---------------------------|----------------------------------------------------------------------------------------------------|
| <b>MIB</b> Revision       | Displays the MIB revision being used by the 7700R-SC-BRC.                                                                                                    |
| Firmware<br>Version       | Displays the firmware version being used by the 7700R-SC-BRC.                                                                                                    |
| Serial<br>Number          | Reports the serial number of the 7700R-SC-BRC.                                                                                                    |
| Reboot                    | Allows the 7700R-SC-BRC to be rebooted. To do so, set the box to True.                                                                                                    |
| NTP: Server<br>IP Address | Optional. Allows the IP address of an NTP server to be configured. The 7700R-SC-BRC can use the time fetched from the server to timestamps the entries it puts into its event log.                                                                                      |
| NTP: Packets<br>Sent      | Reports the number of NTP request packets sent by the 7700R-SC-BRC to the NTP server.                                                                                                    |
| NTP: Packets<br>Received  | Reports the number of NTP packets received by the 7700R-SC-BRC.                                                                                                    |
| Current Date<br>And Time  | The 7700R-SC-BRC reports the time in two ways: Universal Co-ordinated Time (UTC) and Local Time. The local time is derived from UTC via the <i>Local Offset</i> parameters. To set these parameters, use the boxes to select the offset appropriate for your time zone. |
| Event Log                 | The 7700R-SC-BRC can communicate error and status information via its event log. The <i>Event Log Current Index</i> reports the position at which the next log entry would be placed. The event log can be cleared by setting <i>Event Log Clear</i> to <i>True</i> .   |

 Table 5-1: General Tab Parameters

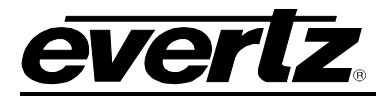

### 5.3. EVERTZ CONTROL CONFIGURATION TAB

#### 5.3.1. General Frame

| Configuration Up-to-Date  |                    | Verbose Logging |  |
|---------------------------|--------------------|-----------------|--|
| Do Configuration Update   | False              | •               |  |
| Transmit Router Communi   | cation Status Trap | s 💌             |  |
| Transmit Router Session S | tatus Traps        | <b>V</b>        |  |

#### Figure 5-3: General Frame

| ltem                                             | Notes                                                                                                    |
|--------------------------------------------------|----------------------------------------------------------------------------------------------------|
| Configuration Up-To-<br>Date                     | Green: The Evertz control configuration parameters are up-to-date and are being used to communicate with the third-party router.<br>Red: The configuration parameters need to be updated via <i>Do Configuration Update</i> before the 7700R-SC-BRC can start using them. |
| Verbose Logging                                  | When checked, the 7700R-SC-BRC will log events which may help with troubleshooting protocol-related issues. For normal operation, this box should be unchecked.                                                                                                    |
| Do Configuration<br>Update                       | When set to <i>True</i> , instructs the 7700R-SC-BRC to reset communications with the third-party router and to make use of any parameter changes.                                                                                                    |
| Transmit Router<br>Communication Status<br>Traps | When checked, the 7700R-SC-BRC will transmit an SNMP trap when there is a change in the communication status between it and the third-party router.                                                                                                    |
| Transmit Router<br>Session Status Traps          | When checked, the 7700R-SC-BRC will transmit an SNMP trap when there is a change in the session status between it and the third-party router. The EQX server may connect to and issues requests to the 7700R-SC-BRC once the router session has become active.            |

## **Table 5-2: General Frame Parameters**

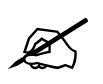

When the *Configuration Up-To-Date* status box is red, *Do Configuration Update* must be set to true for the 7700R-SC-BRC to begin using any parameter changes.

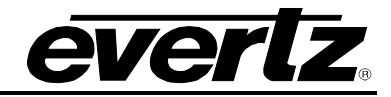

#### 5.3.2. Third-Party Router Sources Frame

| Number | 8     |  |
|--------|-------|--|
| Source | Name  |  |
| 1      | Src 1 |  |
| 2      | Src 2 |  |
| 3      | Src 3 |  |
| 4      | Src 4 |  |
| 5      | Src 5 |  |

Figure 5-4: Third-Party Router Sources Frame

### 5.3.2.1. Number of Router Sources

These third-party protocols do not afford the 7700R-SC-BRC the ability to automatically determine the number of third-party router sources:

- CPU Link No. 1
- VMSI 3000 ASCII
- Remote 2/Cart++
- EScontrol

As such, the number of router sources must be manually entered into this field. This field is ignored for third-party router protocols which do allow the 7700R-SC-BRC to automatically determine the number of router sources.

#### 5.3.2.2. Source Names

These third-party protocols do not afford the 7700R-SC-BRC the ability to automatically determine the names of router sources:

- CPU Link No. 1
- VMSI 3000 ASCII
- NVEP
- Remote 2/Cart++
- EScontrol

Optionally, these names can be entered into these fields. These fields are ignored for third-party router protocols which do allow the 7700R-SC-BRC to automatically determine the source names.

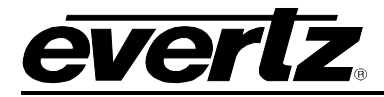

#### 5.3.3. Third-Party Router Destinations Frame

| Number [    | 8     |   |
|-------------|-------|---|
| Destination | Name  | _ |
| 1           | Dst 1 |   |
| 2           | Dst 2 |   |
| 3           | Dst 3 |   |
| 4           | Dst 4 |   |
| 5           | Dst 5 |   |

Figure 5-5: Third-Party Router Destinations Frame

#### 5.3.3.1. Number of Router Destinations

These third-party protocols do not afford the 7700R-SC-BRC the ability to automatically determine the number of third-party router destinations:

- CPU Link No. 1
- VMSI 3000 ASCII
- Remote 2/Cart++
- EScontrol

As such, the number of router destinations must be manually entered into this field. This field is ignored for third-party router protocols which do allow the 7700R-SC-BRC to automatically determine the number of router destinations.

#### 5.3.3.2. Destination Names

These third-party protocols do not afford the 7700R-SC-BRC the ability to automatically determine the names of router destinations:

- CPU Link No. 1
- VMSI 3000 ASCII
- NVEP
- Remote 2/Cart++
- EScontrol

Optionally, these names can be entered into these fields. These fields are ignored for third-party router protocols which do allow the 7700R-SC-BRC to automatically determine the destination names.

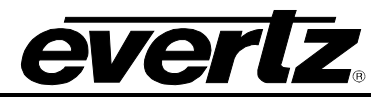

# 5.3.4. Third-Party Router Transport Frame

| Protocol    | VMSI  | 3000 ASCII 👻 | Baud      | 115200 | - |
|-------------|-------|--------------|-----------|--------|---|
| Туре        | Seria | I (UART 3) 🔻 | Data Bits | 8      | • |
| Pri lp Addr | ess   | 0.0.0.0      | Parity    | None   | • |
| Pri Port    |       | 0            | Stop Bits | 1      | - |
| Sec Ip Add  | ress  | 0.0.0.0      | Standard  | RS232  | • |
| Sec Port    |       | 0            | ]         |        |   |

Figure 5-6: Third-Party Router Transport Frame

| Item              | Notes                                                                                                    |
|-------------------|----------------------------------------------------------------------------------------------------|
| Protocol          | Specifies the protocol of the third-party router. The protocol <i>None</i> should be used when no third-party router is connected to the 7700R-SC-BRC.                                                                                                    |
| Туре              | Specifies the type of transport that carries the third-party protocol.                                                                                                    |
| Pri lp<br>Address | When the transport type is set to <i>TCP</i> , this field specifies the primary IP address of the third-party router. The third-party router will listen for incoming TCP connection requests from the 7700R-SC-BRC.                                                                                 |
| Pri Port          | When the transport type is set to <i>TCP</i> , this field specifies on which primary port the third-party router will listen for incoming TCP connection requests from the 7700R-SC-BRC. For NVEP-based routers, this value is typically 5194. For NV9000 controllers, this value is typically 9193. |
| Sec Ip<br>Address | When the transport type is set to <i>TCP</i> , this field specifies the secondary IP address of the third-party router. The third-party router will listen for incoming TCP connection requests from the 7700R-SC-BRC.                                                                               |
| Sec Port          | When the transport type is set to <i>TCP</i> , this field specifies on which secondary port the third-party router will listen for incoming TCP connection requests from the 7700R-SC-BRC. For NVEP-based routers, this value is typically 5194.                                                     |
| Baud              | When the transport type is set to <i>Serial (UART 3)</i> , this field specifies the baud rate between the 7700R-SC-BRC and the third-party router.                                                                                                    |
| Data Bits         | When the transport type is set to Serial <i>(UART 3)</i> , this field specifies the number of data bits between the 7700R-SC-BRC and the third-party router.                                                                                                    |
| Parity            | When the transport type is set to <i>Serial (UART 3)</i> , this field specifies the parity between the 7700R-SC-BRC and the third-party router.                                                                                                    |
| Stop Bits         | When the transport type is set to Serial <i>(UART 3)</i> , this field specifies the number of stop bits between the 7700R-SC-BRC and the third-party router.                                                                                                    |
| Standard          | When the transport type is set to Serial <i>(UART 3)</i> , this field specifies the serial standard between the 7700R-SC-BRC and the third-party router.                                                                                                    |

# Table 5-3: Third-Party Router Transport Frame Parameters

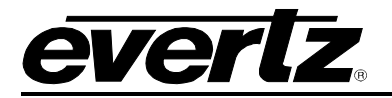

# 5.3.5. CPU Link No. 1 Configuration Frame

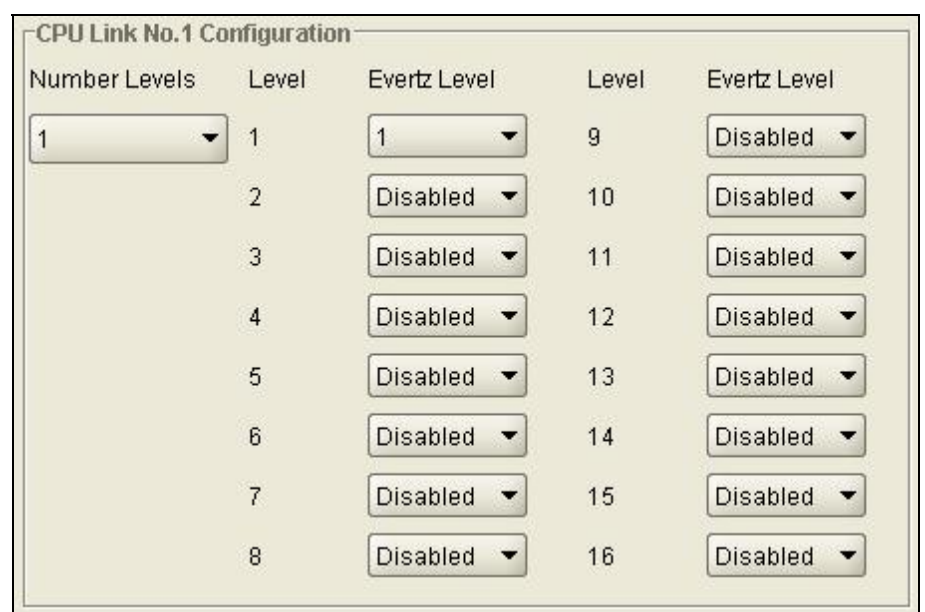

# Figure 5-7: CPU Link No. 1 Configuration Frame

| Item             | Notes                                                                                                    |
|------------------|----------------------------------------------------------------------------------------------------|
| Number<br>Levels | Specifies the number of CPU Link Protocol No. 1 levels configured on the third-party router or controller – not just the number of levels Evertz is to control. The 7700R-SC-BRC is unable to automatically determine this value. This value <i>must</i> match that configured on the third-party router or controller. When using a 3500 controller, the configuration editor software, via the <i>Configuration/System Configuration/Configuration Info</i> toolbar, can be used to retrieve the number of levels configured on the 3500. |
| Evertz           | Specifies the association between an Evertz level and a CPU Link No. 1 level. Figure 5-7 shows                                                                                                    |
| Level            | Evertz level 1 associated with CPU Link No. 1 level 1.                                                                                                    |

#### Table 5-4: CPU Link No. 1 Configuration Frame Parameters

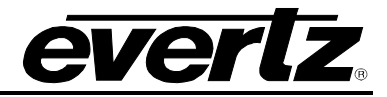

# 5.3.6. VMSI 3000 Configuration Frame

| Controller Uses Zero-Based Inputs And Outputs |                   |        |              |  |
|-----------------------------------------------|-------------------|--------|--------------|--|
| Transmit Session Init Cross                   | point Status Requ | ests [ |              |  |
| Validate Crosspoint Set with                  | Get               |        | 2            |  |
| Destination Watch Refresh                     | Off               |        | •            |  |
| Source Offset                                 | 0                 |        |              |  |
| Destination Offset                            | 0                 |        |              |  |
| Level                                         | Evertz Level      | Level  | Evertz Level |  |
| 1                                             | 1                 | 5      | Disabled 🔻   |  |
| 2                                             | Disabled 💌        | 6      | Disabled 🔻   |  |
| 3                                             | Disabled 🔻        | 7      | Disabled 🔻   |  |
| 4                                             | Disabled 👻        |        |              |  |

Figure 5-8: VMSI 3000 Configuration Frame

| Item                                                   | Notes                                                                                                    |
|--------------------------------------------------------|----------------------------------------------------------------------------------------------------|
| Controller Uses<br>Zero-Based Inputs<br>and Outputs    | When checked, specifies that the VMSI 3000-based controller/router, from a protocol perspective, uses 0-based inputs and outputs. That is, the first input is 0 and the first output is 0. When not checked specifies 1-based inputs and outputs. That is, the first input is 1 and the first output is 1.                                                                                                    |
| Transmit Session<br>Init Crosspoint<br>Status Requests | When checked, specifies that the 7700R-SC-BRC should explicitly solicit crosspoint statuses during its session initialization process. This is not required for normal operation.                                                                                                    |
| Validate Crosspoint<br>Set with Get                    | When checked specifies that the 7700R-SC-BRC will verify a crosspoint set with a get should no set response be obtained by the 7700R-SC-BRC.                                                                                                    |
| Destination Watch<br>Refresh                           | During the session initialization process the 7700R-SC-BRC requests the router/controller watch all its destinations. This instructs the router/controller to provide unsolicited destination status update messages to the 7700R-SC-BRC. Thus, when there is a change to a crosspoint, the router/controller will provide the 7700R-SC-BRC with an update. Should the router/controller expire this watch request, setting this parameter can instruct the 7700R-SC-BRC to refresh the watch on a periodic basis. Enabling the destination watch refresh has significance only if a non-Evertz panel (or some other non-Evertz control equipment) will change a crosspoint on the router/controller. |
| Source Offset                                          | This field specifies the amount to add to the EQX server source number to obtain the VMSI 3000 source number. For normal operation this field should be set to 0.                                                                                                    |
| Destination Offset                                     | This field specifies the amount to add to the EQX server destination number to obtain the VMSI 3000 destination number. For normal operation this field should be set to 0.                                                                                                    |
| Evertz Level                                           | Specifies the association between an Evertz level and a VMSI 3000 level. Figure 5-8 shows Evertz level 1 associated with VMSI 3000 level 1.                                                                                                    |

# Table 5-5: VMSI 3000 Configuration Frame Parameters

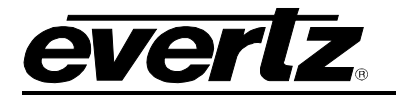

# 5.3.7. NVEP Configuration Frame

| NVEP Configuration  |     |          |
|---------------------|-----|----------|
| Monitor Crosspoints | Off | <b>-</b> |
|                     |     |          |

# Figure 5-9: NVEP Configuration Frame

| Item        | Notes                                                                                       |
|-------------|---------------------------------------------------------------------------------------------|
|             | Specifies the rate at which the 7700R-SC-BRC will poll the NVEP-based router for crosspoint |
| Monitor     | changes. Crosspoint monitoring has significance when the EQX server needs to be notified    |
| Crosspoints | of router crosspoint changes invoked by equipment other than the EQX server (for instance,  |
| •           | NVEP panels).                                                                               |

# Table 5-6: NVEP Configuration Parameters

## 5.3.8. Remote 2 (Cart++) Configuration Frame

| Device              | Level(UA2) | Evertz Level | Level(UA2) | Evertz Level |
|---------------------|------------|--------------|------------|--------------|
| Other 👻             | 1(0x01)    | 1            | 5(0x10)    | Disabled 🔻   |
|                     | 2(0x02)    | Disabled 💌   | 6(0x20)    | Disabled 💌   |
| Monitor Crosspoints | 3(0x04)    | Disabled 💌   | 7(0x40)    | Disabled 💌   |
| Off 🔹               | 4(0x08)    | Disabled 🔻   | 8(0x80)    | Disabled 💌   |

Figure 5-10: Remote 2 (Cart++) Configuration Frame

| ltem                   | Notes                                                                                                    |
|------------------------|----------------------------------------------------------------------------------------------------|
| Device                 | Specifies the device to which the 7700R-SC-BRC is connected.                                                                                                    |
| Monitor<br>Crosspoints | Specifies the rate at which the 7700R-SC-BRC will poll the remote 2 (cart++)-based router for crosspoint changes. Crosspoint monitoring has significance when the EQX server needs to be notified of router crosspoint changes invoked by equipment <i>other</i> than the EQX server (for instance, panels). |
| Evertz Level           | Specifies the association between an Evertz level and a remote 2 level. Figure 5-10 shows Evertz level 1 associated with remote 2 level 1.                                                                                                    |

# Table 5-7: Remote 2 (Cart++) Configuration Parameters

# 7700 MultiFrame Manual 7700R-SC-BRC Bidirectional Router Control

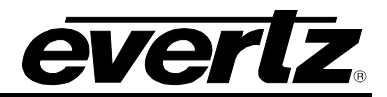

# 5.3.9. EScontrol Configuration Frame

| EScontrol Configuration |                       |          | ⊐ <sub>0</sub> |
|-------------------------|-----------------------|----------|----------------|
| Evertz Level            | 1                     | •        |                |
| Router Uses Zero-basi   | ed Inputs and Outputs | <b>V</b> |                |
| Router Loses Crosspo    | ints on Power Cycle   | <b>V</b> |                |
|                         |                       |          |                |

# Figure 5-11: EScontrol Configuration Frame

| Item                                             | Notes                                                                                                    |
|--------------------------------------------------|----------------------------------------------------------------------------------------------------|
| EScontrol level                                  | Specifies the level over which the EScontrol-based router exchanges crosspoint                                                                                                    |
| Evertz Level                                     | Specifies the Evertz level associated with the EScontrol level                                                                                                    |
| Router Uses Zero-<br>Based Inputs and<br>Outputs | When checked, specifies that the EScontrol-based router, from a protocol perspective, uses 0-based inputs and outputs. That is, the first input is 0 and the first output is 0. When not checked, specifies 1-based inputs and outputs. That is, the first is, the first input is 1 and the first output is 1. SH612s typically use zero-based inputs and outputs.                                                              |
| Router Loses<br>Crosspoints on<br>Power Cycle    | When checked, specifies that the EScontrol-based router will lose its crosspoint information when power is cycled on the router. For this scenario, the 7700R-SC-BRC will attempt to restore the crosspoints when the router is powered on. When not checked, specifies that the EScontrol-based router maintains its crosspoint information on a cycle of its power. SH612s typically lose their crosspoints on a power cycle. |

 Table 5-8: EScontrol Configuration Parameters

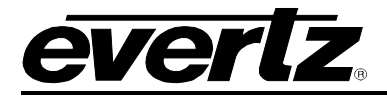

## 5.4. EVERTZ CONTROL STATUS TAB

#### 5.4.1. General Frame

| General                                 |  |
|-----------------------------------------|--|
| Third-Party Router Communication Status |  |
| Third-Party Router Session Status       |  |
|                                         |  |
|                                         |  |
|                                         |  |
|                                         |  |
|                                         |  |
|                                         |  |
|                                         |  |
|                                         |  |
|                                         |  |
|                                         |  |
|                                         |  |

## Figure 5-12: General Frame

| ltem                                       | Notes                                                                                                    |
|--------------------------------------------|----------------------------------------------------------------------------------------------------|
| Third-Party Router<br>Communication Status | Green: The 7700R-SC-BRC is able to communicate with the third-party router.<br>Red: The 7700R-SC-BRC is not able to communicate with the third-party<br>router.                                                                                                    |
| Third-Party Router Session<br>Status       | Green: The 7700R-SC-BRC has established a session with the third-party router. The EQX server can connect to and issue requests to the 7700R-SC-BRC.<br>Red: The 7700R-SC-BRC has not established a session with the third-party router. EQX server connections will not be permitted by the 7700R-SC-BRC. |

**Table 5-9: General Frame Parameters** 

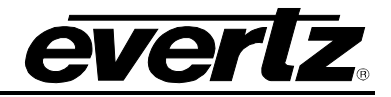

## 5.4.2. Third-Party Router Sources Frame

| Number | 256    |    |
|--------|--------|----|
| Source | Name   |    |
| 1      | Src 1  | -  |
| 2      | Src 2  | 23 |
| 3      | Src 3  |    |
| 4      | Src 4  |    |
| 5      | Src 5  |    |
| 6      | Src 6  |    |
| 7      | Src 7  |    |
| 8      | Src8   |    |
| 9      | Src 9  |    |
| 10     | Src 10 |    |
| 11     | Src 11 |    |
| 12     | Src 12 |    |
| 13     | Src 13 |    |
| 14     | Src 14 |    |
| 15     | Src 15 |    |
| 16     | Src 16 | -  |

# Figure 5-13: Third-Party Router Sources Frame

| Item   | Notes                                                                                           |
|--------|-------------------------------------------------------------------------------------------------|
| Number | Reports the number of manually entered or automatically obtained third-party router sources.    |
| Name   | Reports the names of the manually entered or automatically obtained third-party router sources. |

## Table 5-10: Third-Party Router Sources Frame Parameters

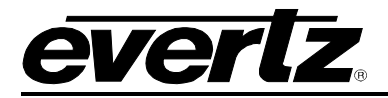

## 5.4.3. Third-Party Router Destinations Frame

| Nan<br>Dst 1<br>Dst 2<br>Dst 3 | ne                                                                                                    |
|--------------------------------|----------------------------------------------------------------------------------------------------|
| Dst 1<br>Dst 2<br>Dst 3        | -                                                                                                    |
| Dst 2<br>Dst 3                 | 32                                                                                                    |
| Dst 3                          |                                                                                                    |
| 0010                           |                                                                                                    |
| Dst 4                          |                                                                                                    |
| Dst 5                          |                                                                                                    |
| Dst6                           |                                                                                                    |
| Dst 7                          |                                                                                                    |
| Dst 8                          |                                                                                                    |
| Dst 9                          |                                                                                                    |
| Dst10                          |                                                                                                    |
| Dst11                          |                                                                                                    |
| Dst12                          |                                                                                                    |
| Dst13                          |                                                                                                    |
| Dst14                          |                                                                                                    |
| Dst15                          |                                                                                                    |
| Dst16                          | -                                                                                                    |
|                                | Dst 4<br>Dst 5<br>Dst 6<br>Dst 7<br>Dst 8<br>Dst 9<br>Dst 10<br>Dst 10<br>Dst 11<br>Dst 12<br>Dst 12<br>Dst 13<br>Dst 14<br>Dst 15<br>Dst 16 |

# Figure 5-14: Third-Party Router Destination Frame

| ltem   | Notes                                                                                                |
|--------|----------------------------------------------------------------------------------------------------|
| Number | Reports the number of manually entered or automatically obtained third-party router destinations.    |
| Name   | Reports the names of the manually entered or automatically obtained third-party router destinations. |

#### Table 5-11: Third-Party Router Destination Frame Parameters

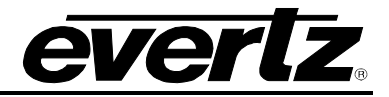

## 5.4.4. Third-Party Router Crosspoints Frame

|             |     |   |   |   |   |   |   | Even | z Levels | 5  |    |    |    |    |    |    |
|-------------|-----|---|---|---|---|---|---|------|----------|----|----|----|----|----|----|----|
| Destination | 1   | 2 | 3 | 4 | 5 | 6 | 7 | 8    | 9        | 10 | 11 | 12 | 13 | 14 | 15 | 16 |
| 1           | 4   | 0 | 0 | 0 | 0 | 0 | 0 | 0    | 0        | 0  | 0  | 0  | 0  | 0  | 0  | 0  |
| 2           | 4   | 0 | 0 | 0 | 0 | 0 | 0 | 0    | 0        | 0  | 0  | 0  | 0  | 0  | 0  | 0  |
| 3           | 4   | 0 | 0 | 0 | 0 | 0 | 0 | 0    | 0        | 0  | 0  | 0  | 0  | 0  | 0  | 0  |
| l           | 4   | 0 | 0 | 0 | 0 | 0 | 0 | 0    | 0        | 0  | 0  | 0  | 0  | 0  | 0  | 0  |
| 5           | 4   | 0 | 0 | 0 | 0 | 0 | 0 | 0    | 0        | 0  | 0  | 0  | 0  | 0  | 0  | 0  |
| 6           | 4   | 0 | 0 | 0 | 0 | 0 | 0 | 0    | 0        | 0  | 0  | 0  | 0  | 0  | 0  | 0  |
| ·           | 4   | 0 | 0 | 0 | 0 | 0 | 0 | 0    | 0        | 0  | 0  | 0  | 0  | 0  | 0  | 0  |
| 3           | 4   | 0 | 0 | 0 | 0 | 0 | 0 | 0    | 0        | 0  | 0  | 0  | 0  | 0  | 0  | 0  |
| 1           | 256 | 0 | 0 | 0 | 0 | 0 | 0 | 0    | 0        | 0  | 0  | 0  | 0  | 0  | 0  | 0  |
| 0           | 228 | 0 | 0 | 0 | 0 | 0 | 0 | 0    | 0        | 0  | 0  | 0  | 0  | 0  | 0  | 0  |
| 1           | 4   | 0 | 0 | 0 | 0 | 0 | 0 | 0    | 0        | 0  | 0  | 0  | 0  | 0  | 0  | 0  |
| 2           | 4   | 0 | 0 | 0 | 0 | 0 | 0 | 0    | 0        | 0  | 0  | 0  | 0  | 0  | 0  | 0  |
| 3           | 4   | 0 | 0 | 0 | 0 | 0 | 0 | 0    | 0        | 0  | 0  | 0  | 0  | 0  | 0  | 0  |
| 4           | 4   | 0 | 0 | 0 | 0 | 0 | 0 | 0    | 0        | 0  | 0  | 0  | 0  | 0  | 0  | 0  |
| 5           | 4   | 0 | 0 | 0 | 0 | 0 | 0 | 0    | 0        | 0  | 0  | 0  | 0  | 0  | 0  | 0  |
| 6           | 4   | 0 | 0 | 0 | 0 | 0 | 0 | 0    | 0        | 0  | 0  | 0  | 0  | 0  | 0  | 0  |
| 7           | 4   | 0 | 0 | 0 | 0 | 0 | 0 | 0    | 0        | 0  | 0  | 0  | 0  | 0  | 0  | 0  |

## Figure 5-15: Third-Party Router Crosspoints Frame

This frame reports the third-party router crosspoint map in terms of an Evertz crosspoint map. The source and destination numbers are presented 1-based regardless of the third-party router protocol used. For example, Figure 5-15 shows:

- Source 4 is routed to destination 1 on Evertz level 1.
- Source 256 is routed to destination 9 on Evertz level 1.

## 5.5. THIRD-PARTY CONTROL CONFIGURATION TAB

### 5.5.1. General Frame

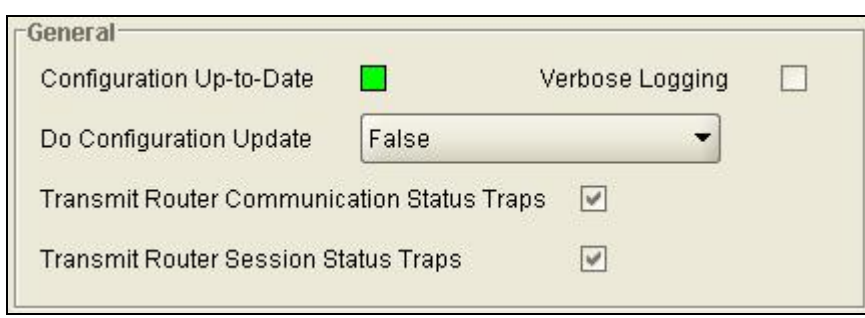

Figure 5-16: General Frame

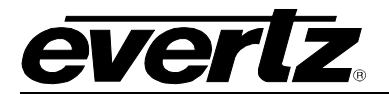

| Item                                    | Notes                                                                                                    |
|-----------------------------------------|----------------------------------------------------------------------------------------------------|
| Configuration Up-To-<br>Date            | Green: The third-party control configuration parameters are up-to-date and are being used to communicate with the Evertz router.<br>Red: The configuration parameters need to be updated via <i>Do Configuration Update</i> before the 7700R-SC-BRC can start using them.               |
| Verbose Logging                         | When checked, the 7700R-SC-BRC will log events which may help with troubleshooting protocol-related issues. For normal operation, this box should be unchecked.                                                                                                    |
| Do Configuration                        | When set to True, instructs the 7700R-SC-BRC to reset communications with the                                                                                                    |
| Update                                  | Evertz router or EQX server and to make use of any parameter changes.                                                                                                    |
| Transmit Router                         | When checked, the 7700R-SC-BRC will transmit an SNMP trap when there is a                                                                                                    |
| Communication Status                    | change in the communication status between it and the Evertz router or EQX                                                                                                    |
| Traps                                   | server.                                                                                                    |
| Transmit Router<br>Session Status Traps | When checked, the 7700R-SC-BRC will transmit an SNMP trap when there is a change in the session status between it and the Evertz router or EQX server. The third-party control device may connect to and issues requests to the 7700R-SC-BRC once the router session has become active. |

#### Table 5-12: General Frame Parameters

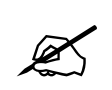

When the *Configuration Up-To-Date* status box is red, *Do Configuration Update* must be set to true for the 7700R-SC-BRC to begin using any parameter changes.

# 5.5.2. Evertz Router Transport Frame

| Protocol   | Quartz          | - |
|------------|-----------------|---|
| Туре       | Serial (UART 2) | • |
| Baud       | 38400           | • |
| Data Bits  | 8               | • |
| Parity     | None            | • |
| Stop Bits  | 1               | • |
| Standard   | RS232           | • |
| lp Address | 0.0.0.0         |   |
| Port       | 0               |   |

#### Figure 5-17: Evertz Router Transport Frame

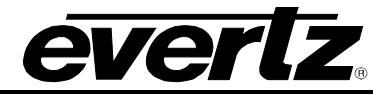

| Item          | Notes                                                                                                    |
|---------------|----------------------------------------------------------------------------------------------------|
| Protocol      | Specifies the protocol to be used between the 7700R-SC-BRC and the router or EQX server. When communicating with a router this value is set to <i>Quartz</i> . When communicating with the EQX server this value is set to <i>Symphony</i> .                                   |
| Туре          | Specifies the type of communication transport between the 7700R-SC-BRC and the Evertz router or EQX server. The Evertz router typically supports either serial or TCP communication types. The EQX server supports only TCP.                                                   |
| Baud          | When the transport type is set to <i>Serial (UART 2)</i> , this field specifies the baud rate between the 7700R-SC-BRC and the Evertz router.                                                                                                    |
| Data Bits     | When the transport type is set to Serial (UART 2), this field specifies the number of data bits between the 7700R-SC-BRC and the Evertz router.                                                                                                    |
| Parity        | When the transport type is set to <i>Serial (UART 2)</i> , this field specifies the parity between the 7700R-SC-BRC and the Evertz router.                                                                                                    |
| Stop Bits     | When the transport type is set to Serial (UART 2), this field specifies the number of stop bits between the 7700R-SC-BRC and the Evertz router.                                                                                                    |
| Standard      | When the transport type is set to Serial (UART 2), this field specifies the serial standard between the 7700R-SC-BRC and the Evertz router.                                                                                                    |
| lp<br>Address | When the transport type is set to <i>TCP</i> , this field specifies the IP address of the Evertz router or EQX server.                                                                                                    |
| Port          | When the transport type is set to <i>TCP</i> , this field specifies on which port the Evertz router or EQX server will listen for incoming TCP connection requests from the 7700R-SC-BRC. When using the <i>Symphony</i> protocol the EQX server listens on port <i>9750</i> . |

# Table 5-13: Evertz Router Transport Frame Parameters

# 5.5.3. Evertz Router Configuration Frame

| -Evei<br>Nu | rtz Ro<br>mber | of S | ourc  | figui<br>es | ration | י <u> </u> | 10    |       |       |     |     |    | - |    |  |
|-------------|----------------|------|-------|-------------|--------|------------|-------|-------|-------|-----|-----|----|---|----|--|
| Nu          | mber           | of D | estir | natio       | ns     | 1          | ř.    |       |       |     |     |    |   |    |  |
| Re          | move           | Pre  | pend  | led S       | Sourc  | e &        | Desti | natio | on Nu | umb | ers | V  | 2 |    |  |
| Su          | pport          | ed L | evels |             |        |            |       |       |       |     |     |    |   |    |  |
| 1           | 1              | 2    |       | 3           |        | 4          |       | 5     |       | 6   |     | 7  |   | 8  |  |
| 9           |                | 10   |       | 11          |        | 12         |       | 13    |       | 14  |     | 15 |   | 16 |  |
| Pro         | ofile N        | lame | e     |             |        |            |       |       |       |     |     |    |   |    |  |

## Figure 5-18: Evertz Router Configuration Frame

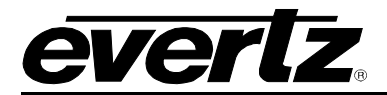

| Item                                                | Notes                                                                                                    |
|-----------------------------------------------------|----------------------------------------------------------------------------------------------------|
| Number of Sources                                   | Specifies the number of sources configured on the Evertz router. This field has no significance when communicating with the EQX server.                                                                                                    |
| Number of<br>Destinations                           | Specifies the number of destinations configured on the Evertz router. This field has no significance when communicating with the EQX server.                                                                                                    |
| Remove Prepended<br>Source & Destination<br>Numbers | Some Evertz equipment, for instance the SC-1000, can prepend a number (for instance '001,') to a source or destination's name. If this box is checked then the 7700R-SC-BRC will remove this number. This field has no significance when communicating with the EQX server. |
| Supported Levels                                    | Boxes that are checked represent the level(s) supported by the router. This field has no significance when communicating with the EQX server.                                                                                                    |
| Profile Name                                        | When communicating with the EQX server this field represents the profile to be used by the 7700R-SC-BRC. This field has no significance when communicating with a router using the Quartz protocol.                                                                         |

# Table 5-14: Evertz Router Configuration Frame Parameters

# 5.5.4. Control Transport Frame

| Protocol   | None            | • |
|------------|-----------------|---|
| Туре       | Serial (UART 1) | - |
| Baud       | 38400           | - |
| Data Bits  | 8               | • |
| Parity     | None            | • |
| Stop Bits  | 1               | • |
| Standard   | RS422           | - |
| IP Address | 0.0.0.0         |   |
| Port       | 0               |   |

Figure 5-19: Control Transport Frame

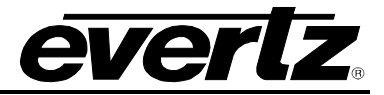

| Item          | Notes                                                                                                    |  |  |  |
|---------------|----------------------------------------------------------------------------------------------------|--|--|--|
| Protocol      | Specifies the protocol of the third-party control device. The protocol <i>None</i> should be used when no third-party control device is connected to the 7700R-SC-BRC.                                                                                                    |  |  |  |
| Туре          | Specifies the type of transport that carries the third-party control device protocol.                                                                                                    |  |  |  |
| Baud          | When the transport type is set to <i>Serial (UART 1)</i> , this field specifies the baud rate between the 7700R-SC-BRC and the third-party control device.                                                                                                    |  |  |  |
| Data Bits     | When the transport type is set to Serial (UART 1), this field specifies the number of data bits between the 7700R-SC-BRC and the third-party control device.                                                                                                    |  |  |  |
| Parity        | When the transport type is set to <i>Serial (UART 1)</i> , this field specifies the parity between the 7700R-SC-BRC and the third-party control device.                                                                                                    |  |  |  |
| Stop Bits     | When the transport type is set to Serial (UART 1), this field specifies the number of stop bits between the 7700R-SC-BRC and the third-party control device.                                                                                                    |  |  |  |
| Standard      | When the transport type is set to Serial <i>(UART 1)</i> , this field specifies the serial standard between the 7700R-SC-BRC and the third-party control device.                                                                                                    |  |  |  |
| IP<br>Address | The field specifies the IP address of the third-party control device when the 7700R-SC-BRC is required to connect to the third-party control device. When the 7700R-SC-BRC is required to listen for incoming connection requests then this field can be set to 0.0.0.0.                                                                                                    |  |  |  |
| Port          | <ul> <li>When the transport type is set to <i>TCP</i>, this field specifies:</li> <li>On which port the 7700R-SC-BRC will listen for incoming TCP connection requests from the third-party control device.</li> <li>The port the 7700R-SC-BRC will use for outgoing TCP connection requests to the third-party control device. ROT16 devices typically use port 8004.</li> </ul> |  |  |  |

# Table 5-15: Control Transport Frame Parameters

# 5.5.5. CPU Link No. 1 Configuration Frame

| lumber | Levels       | 1     | •            |
|--------|--------------|-------|--------------|
| _evel  | Evertz Level | Level | Evertz Level |
| l.     | 1 -          | 9     | Disabled 👻   |
| 2      | Disabled 💌   | 10    | Disabled 💌   |
| 3      | Disabled 💌   | 11    | Disabled 💌   |
| 1      | Disabled 💌   | 12    | Disabled 🔻   |
| 5      | Disabled 💌   | 13    | Disabled 👻   |
| 6      | Disabled 💌   | 14    | Disabled 👻   |
| 7      | Disabled 💌   | 15    | Disabled 💌   |
| 3      | Disabled 💌   | 16    | Disabled 💌   |

Figure 5-20: CPU Link No. 1 Configuration Frame

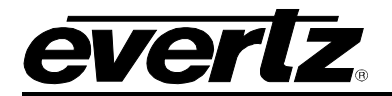

| ltem             | Notes                                                                                                    |
|------------------|----------------------------------------------------------------------------------------------------|
| Number<br>Levels | Specifies the number of CPU Link Protocol No. 1 supported by the 7700R-SC-BRC. This value, typically set to 1, should match the number of levels on the Evertz router or EQX server the third-party control device is to control. |
| Evertz           | Specifies the association between an Evertz level and a CPU Link No. 1 level. Figure 5-20                                                                                                    |
| Level            | shows Evertz level 1 associated with CPU Link No. 1 level 1.                                                                                                    |

## Table 5-16: CPU Link No. 1 Configuration Frame Parameters

# 5.5.6. EScontrol Configuration Frame

| Controller Uses Zero-Based Inputs And Outputs | 1            |
|-----------------------------------------------|--------------|
| EScontrol Level                               | o            |
| Evertz Level 1                                | •            |
| Controller Transmits ACK                      | $\checkmark$ |

# Figure 5-21: EScontrol Configuration Frame

| ltem                                                | Notes                                                                                                    |
|-----------------------------------------------------|----------------------------------------------------------------------------------------------------|
| Controller Uses<br>Zero-Based Inputs<br>and Outputs | When checked, specifies that the EScontrol-based controller/router, from a protocol perspective, uses 0-based inputs and outputs. That is, the first input is 0 and the first output is 0. When not checked, specifies 1-based inputs and outputs. That is, the first input is 1 and the first output is 1. |
| EScontrol Level                                     | Specifies the level used by the EScontrol-based controller/router.                                                                                                    |
| Evertz Level                                        | Specifies the Evertz level associated with the EScontrol level.                                                                                                    |
| Controller<br>Transmits ACK                         | For normal operation this field should be checked.                                                                                                    |

# Table 5-17: EScontrol Configuration Frame Parameters

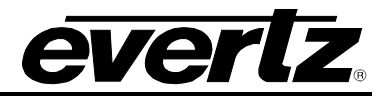

# 5.5.7. ROT16 Configuration Frame

| 7700R-9   | onfiguration<br>SC-BRC Station Add | tress 💬 |              | 0x3             |
|-----------|------------------------------------|---------|--------------|-----------------|
| 7700R-8   | SC-BRC Product Co                  | ide 💳   |              | <sub>0x65</sub> |
| Virtual S | Virtual Source Offset 0            |         | ř.           |                 |
| Virtual D | estination Offset                  | 0       |              |                 |
| Level     | Evertz Level                       | Level   | Evertz Level |                 |
| 1         | 1                                  | 5       | Disabled 💌   |                 |
| 2         | Disabled 🔻                         | 6       | Disabled 👻   |                 |
| 3         | Disabled 💌                         | 7       | Disabled 💌   |                 |
| 4         | Disabled 🔻                         | 8       | Disabled 🔻   |                 |

# Figure 5-22: ROT16 Configuration Frame

| Item                               | Notes                                                                                                    |
|------------------------------------|----------------------------------------------------------------------------------------------------|
| 7700R-SC-BRC<br>Station<br>Address | The switcher/controller will be configured to be aware of the Evertz router/EQX server over which it will have control. As such, the switcher/controller will assign a SBUS hexadecimal station address to the Evertz router/EQX server. This field must match that address.                                                                                                    |
| 7700R-SC-BRC<br>Product Code       | Specifies the hexadecimal product code assigned by the switcher/controller to the Evertz router/EQX server.                                                                                                    |
| Virtual Source<br>Offset           | The switcher has a router space which can accommodate a router with up to 1024 sources.<br>Suppose sources $1 - 16$ are to be associated with the Evertz router/EQX server. Switcher source 1 corresponds to Evertz router source 1. Thus, the virtual source offset would be set to 0. Suppose sources $21 - 36$ are to be associated with the Evertz router/EQX server. Switcher source 21 corresponds to Evertz router source 1. Thus, the virtual source offset would be set to 20.                                                                            |
| Virtual<br>Destination<br>Offset   | The switcher has a router space which can accommodate a router with up to 1024 destinations. Suppose destinations $1 - 16$ are to be associated with the Evertz router/EQX server. Switcher destination 1 corresponds to Evertz router destination 1. Thus, the virtual destination offset would be set to 0. Suppose destinations $21 - 36$ are to be associated with the Evertz router/EQX server. Switcher destination 21 corresponds to Evertz router destination 1. Thus, the virtual destination 1. Thus, the virtual destination offset would be set to 20. |
| Evertz Level                       | Specifies the association between an Evertz level and a ROT16 level. Figure 5-22 shows Evertz level 1 associated with ROT16 level 1.                                                                                                    |

# Table 5-18: ROT16 Configuration Frame Parameters

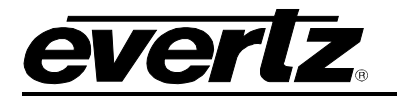

## 5.5.8. RCL Configuration Frame

| System Name |              | R-SC-BR | С            |                |
|-------------|--------------|---------|--------------|----------------|
| Area Name   |              | BRC     |              |                |
| Area Nu     | mber         |         |              | = <sub>0</sub> |
| Level       | Evertz Level | Level   | Evertz Level |                |
| 0           | 1 •          | 16      | Disabled 💌   |                |
| 1           | Disabled 🔻   | 17      | Disabled 💌   |                |
| 2           | Disabled 💌   | 18      | Disabled 💌   |                |
| 3           | Disabled 🔻   | 19      | Disabled 💌   |                |
| 4           | Disabled 🔻   | 20      | Disabled 💌   |                |
| 5           | Disabled 🔻   | 21      | Disabled 💌   |                |
| 6           | Disabled 💌   | 22      | Disabled 💌   |                |
| 7           | Disabled 💌   | 23      | Disabled 💌   |                |
| 8           | Disabled 🔻   | 24      | Disabled 💌   |                |
| 9           | Disabled 🔻   | 25      | Disabled 💌   |                |
| 10          | Disabled 💌   | 26      | Disabled 💌   |                |
| 11          | Disabled 🔻   | 27      | Disabled 🔻   |                |
| 12          | Disabled 🔻   | 28      | Disabled 🔻   |                |
| 13          | Disabled 🔻   | 29      | Disabled 🔻   |                |
| 14          | Disabled 💌   | 30      | Disabled 💌   |                |
| 15          | Disabled 💌   | 31      | Disabled -   |                |

Figure 5-23: RCL Configuration Frame

| Item         | Notes                                                                                                    |  |  |
|--------------|----------------------------------------------------------------------------------------------------|--|--|
| System Name  | Assign a name to this RCL control system.                                                                                                    |  |  |
| Area Name    | Assign Area Name.<br>Areas create hierarchies within the control system and make it easier to group sources and<br>destinations in a large system. Once an area is defined the sources and destinations in the<br>area can be identified using fully qualified names. A source or destination name is said to be<br>fully qualified if it is prefixed by "area name:"                        |  |  |
| Area Number  | Assign Area NumberName. 0 - 63.<br>Areas create hierarchies within the control system and make it easier to group sources and<br>destinations in a large system. Once an area is defined, the sources and destinations in the<br>area can be identified using fully qualified indices. Source or destination indices need to be<br>prefixed with "area index:" to make them fully qualified. |  |  |
| Evertz Level | Specifies the association between an Evertz level and a RCL level. Figure 5-23 shows Evertz level 1 associated with RCL level 0.                                                                                                    |  |  |

# Table 5-19: RCL Configuration Frame Parameters

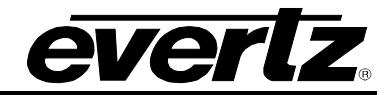

# 5.6. THIRD-PARTY CONTROL STATUS TAB

#### 5.6.1. General Frame

| General                            |  |
|------------------------------------|--|
| Evertz Router Communication Status |  |
| Evertz Router Session Status       |  |
|                                    |  |
|                                    |  |
|                                    |  |
|                                    |  |
|                                    |  |
|                                    |  |
|                                    |  |
|                                    |  |
|                                    |  |
|                                    |  |
|                                    |  |

## Figure 5-24: General Frame

| Item                  | Notes                                                                                                    |
|-----------------------|----------------------------------------------------------------------------------------------------|
| Evertz Router         | Green: The 7700R-SC-BRC is able to communicate with the Evertz router or EQX server.                                                                                    |
| Communication Status  | Red: The 7700R-SC-BRC is not able to communicate with the Evertz router or EQX server.                                                                                  |
| Evertz Router Session | Green: The 7700R-SC-BRC has established a session with the Evertz router or EQX server. The third-party control device can issue requests to the 7700R-SC-BRC.          |
| Status                | Red: The 7700R-SC-BRC has not established a session with the Evertz router or EQX server. The 7700R-SC-BRC will ignore requests sent by the third-party control device. |

#### Table 5-20: General Frame Parameters
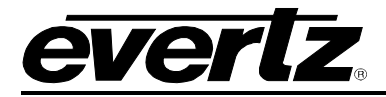

#### 5.6.2. Evertz Router Sources Frame

| Number | 0    |  |
|--------|------|--|
| Source | Name |  |
|        |      |  |
|        |      |  |
|        |      |  |
|        |      |  |
|        |      |  |
|        |      |  |
|        |      |  |
|        |      |  |

## Figure 5-25: Evertz Router Sources

| Item   | Notes                                                                                |
|--------|--------------------------------------------------------------------------------------|
| Number | Reports the number of Evertz router or EQX server sources.                           |
| Name   | Reports the names of the automatically obtained Evertz router or EQX server sources. |

## Table 5-21: Evertz Router Frame Parameters

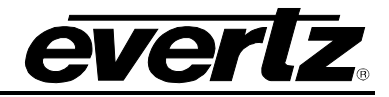

#### 5.6.3. Evertz Router Destinations Frame

| Number      | 0    |  |
|-------------|------|--|
| Destination | Name |  |
|             |      |  |
|             |      |  |
|             |      |  |
|             |      |  |
|             |      |  |
|             |      |  |
|             |      |  |
|             |      |  |
|             |      |  |

# Figure 5-26: Evertz Router Destinations Frame

| Item   | Notes                                                                                     |
|--------|-------------------------------------------------------------------------------------------|
| Number | Reports the number of Evertz router or EQX server destinations.                           |
| Name   | Reports the names of the automatically obtained Evertz router or EQX server destinations. |

# Table 5-22: Evertz Router Destinations Frame Parameters

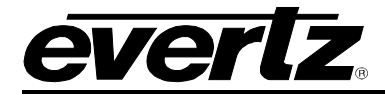

## 5.6.4. Evertz Router Crosspoints Frame

|            | Evertz Levels |   |   |   |   |   |   |   |   |    |    |    |    |    |    |    |
|------------|---------------|---|---|---|---|---|---|---|---|----|----|----|----|----|----|----|
| estination | 1             | 2 | 3 | 4 | 5 | 6 | 7 | 8 | 9 | 10 | 11 | 12 | 13 | 14 | 15 | 16 |
|            |               |   |   |   |   |   |   |   |   |    |    |    |    |    |    |    |
|            |               |   |   |   |   |   |   |   |   |    |    |    |    |    |    |    |
|            |               |   |   |   |   |   |   |   |   |    |    |    |    |    |    |    |
|            |               |   |   |   |   |   |   |   |   |    |    |    |    |    |    |    |
|            |               |   |   |   |   |   |   |   |   |    |    |    |    |    |    |    |
|            |               |   |   |   |   |   |   |   |   |    |    |    |    |    |    |    |
|            |               |   |   |   |   |   |   |   |   |    |    |    |    |    |    |    |
|            |               |   |   |   |   |   |   |   |   |    |    |    |    |    |    |    |
|            |               |   |   |   |   |   |   |   |   |    |    |    |    |    |    |    |

# Figure 5-27: Evertz Router Crosspoints Frame

This frame reports the Evertz router or EQX server crosspoint map. The source and destination numbers are presented 1-based.

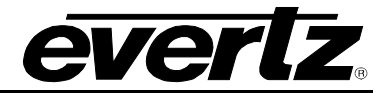

# 6. EQX SERVER SOURCES AND DESTINATIONS

Currently, there is no way for the 7700R-SC-BRC to automatically obtain the sources and destinations from the EQX server. As such, they need to be set manually on the 7700R-SC-BRC. This is done by creating 2 files to be put on the 7700R-SC-BRC's compact flash:

**symp\_src.csv** – Contains the sources to be used.

**symp\_dst.csv** – Contains the destinations to be used.

A subset of sources and destinations can be used. For instance, suppose we had a switcher which is controlling an EQX router via the EQX server. The switcher may think it is communicating with a 324 x 12 router. Thus, the switcher would deal with sources 1 - 324 and with destinations 1 - 12. For this case, symp\_src.csv would contain the names of the 324 sources to be controlled by the switcher. Similarly, symp\_dst.csv would contain 12 destination names.

This section provides an example of how to create and store the *csv* files.

## 6.1. EQX SERVER

#### 6.1.1. Devices

Suppose the 7700R-SC-BRC is interested in the sources and destinations associated with a Xenon 128 x 128 router.

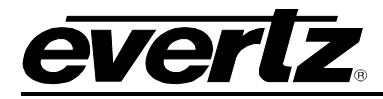

# 7700 MultiFrame Manual 7700R-SC-BRC Bidirectional Router Control

| Device Configuration                            | - Mozilla Firefox                            |                                                                           |                        |               |                 |                             |
|-------------------------------------------------|----------------------------------------------|---------------------------------------------------------------------------|------------------------|---------------|-----------------|-----------------------------|
| <u>File E</u> dit <u>V</u> iew Hi <u>s</u> tory | <u>B</u> ookmarks <u>T</u> ools <u>H</u> elp |                                                                           |                        |               |                 | 0                           |
| \land • 🔶 • 🕑 📀                                 | 1 http://192.168.1                           | 49.100/eqx/device/                                                        |                        | *             | G Google        | <u>Q</u>                    |
| 🟠 Wizz RSS 2.1.9 🔘                              | 🛅 🛅 🗟 Feed Search                            | 🕜 Help etc. 🛛 🛃 Options etc. 🔻 🚹 V                                        | Vatch List 🕈 🔅 Weather |               |                 |                             |
| EQX serv                                        | /er                                          |                                                                           |                        |               |                 | No Upload Required          |
| HOME SERVER PR                                  | ROFILES INTERFACES                           | REPORTS ADMIN HEI                                                         | _P                     |               |                 | <u>Loqout</u> Administrator |
| Servers Devices T                               | ielines Global SRC Av                        | railability Global Aliases V                                              | firtual Ports          |               |                 |                             |
| DEVICES                                         |                                              |                                                                           |                        |               |                 |                             |
| New Device [ -]                                 |                                              |                                                                           |                        |               |                 |                             |
|                                                 |                                              | *Device Type <n< td=""><td>one&gt; 💌</td><td></td><td></td><td></td></n<> | one> 💌                 |               |                 |                             |
|                                                 |                                              |                                                                           |                        |               |                 |                             |
| * = required                                    |                                              |                                                                           |                        |               |                 |                             |
| Davies List                                     |                                              |                                                                           |                        |               |                 |                             |
| Device List                                     |                                              |                                                                           |                        |               |                 |                             |
|                                                 | Short Name                                   | Long Name                                                                 | Туре                   | Location      |                 |                             |
|                                                 | xenon128                                     | xenon128                                                                  | XENON                  | <u>-none-</u> | edit properties |                             |
| SELECT: All None                                |                                              |                                                                           |                        |               |                 |                             |
| Delete                                          |                                              |                                                                           |                        |               |                 |                             |
|                                                 |                                              |                                                                           |                        |               |                 |                             |
|                                                 |                                              |                                                                           |                        |               |                 |                             |
|                                                 |                                              |                                                                           |                        |               |                 |                             |
|                                                 |                                              |                                                                           |                        |               |                 |                             |
|                                                 |                                              |                                                                           |                        |               |                 |                             |
|                                                 |                                              |                                                                           |                        |               |                 |                             |
|                                                 |                                              |                                                                           |                        |               |                 |                             |
|                                                 |                                              |                                                                           |                        |               |                 |                             |
| Done                                            |                                              |                                                                           |                        |               |                 |                             |

# Figure 6-1: EQX Server Router Device

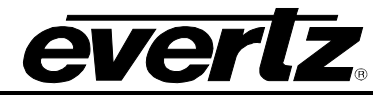

## 6.1.2. Global Source Availability

The sources associated with the router need to be made available for control.

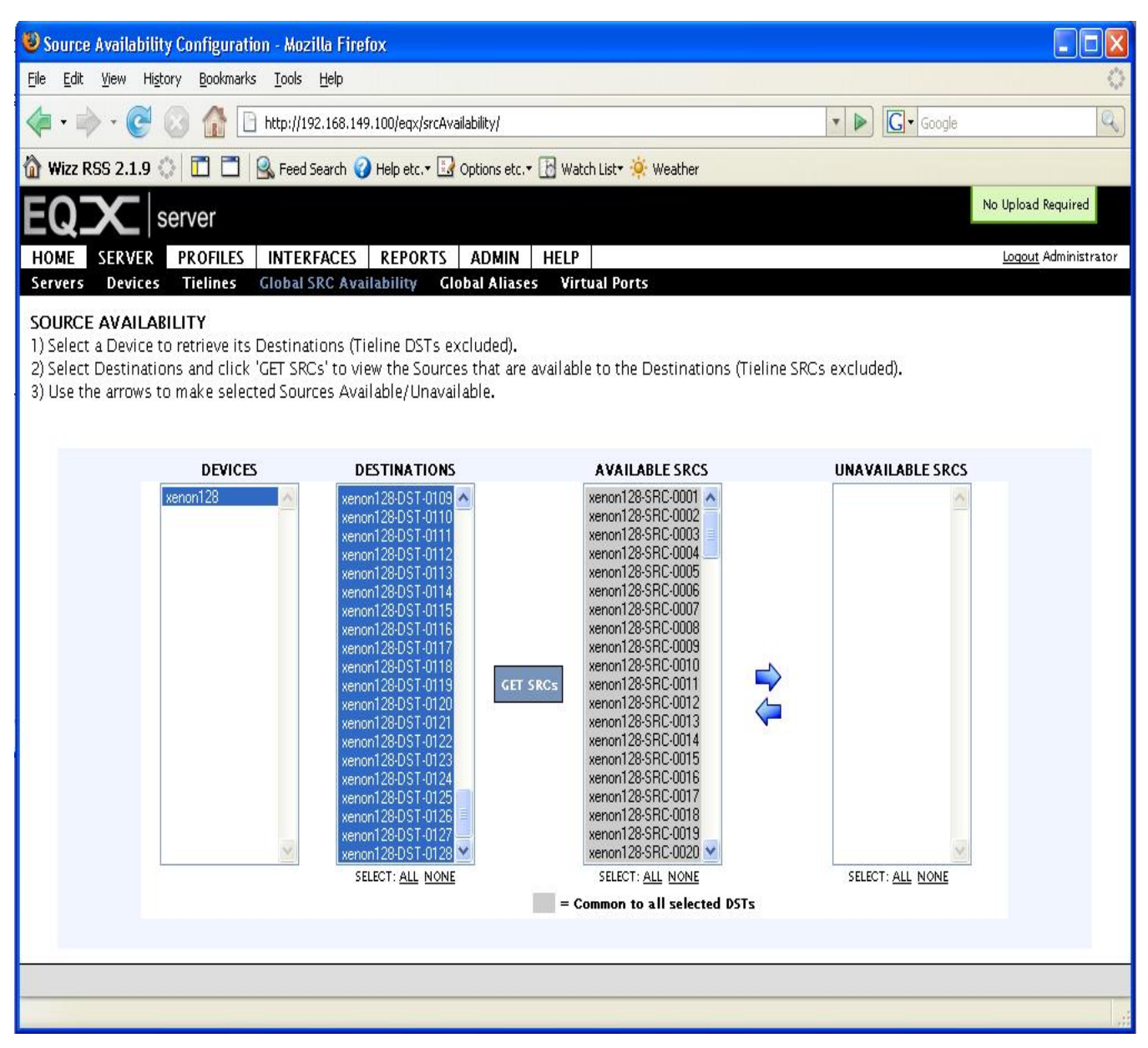

Figure 6-2: Global Source Availability

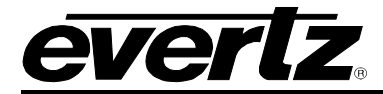

#### 6.1.3. Profiles

A profile is created named "dave1". The profile contains the xenon128 device. All destinations and sources of this device are available.

| Profile Configuration - k                                                                                       | Aozilla Firefox                     |                                                             |        |                          |      |
|----------------------------------------------------------------------------------------------------|-------------------------------------|-------------------------------------------------------------|--------|--------------------------|------|
| <u>File Edit View History Bo</u>                                                                                | ookmarks <u>T</u> ools <u>H</u> elp |                                                             |        |                          |      |
| 🤙 • 🗼 • 🧭 🙆 🍸                                                                                                   | 1   http://192.168.149.100/eqx/prof | ile/                                                        |        | Google                   | Q    |
| 🟠 Wizz RSS 2.1.9 🔅 🗖                                                                                            | 📔 🖳 Feed Search 🕜 Help etc. 🛛       | 🖁 Options etc. 🛛 🐻 Watch List 🕶 🔅 Wea                       | ather  |                          |      |
| FOX serve                                                                                                    | r                                   |                                                             |        | No Upload Required       | ^    |
| HOME SERVER PRO                                                                                                 | FILES INTERFACES REPORTS            | ADMIN HELP                                                  |        | <u>Logout</u> Administra | ator |
| Profiles                                                                                                    |                                     |                                                             |        |                          |      |
| PROFILES                                                                                                    |                                     |                                                             |        |                          |      |
| Select Profile                                                                                                  |                                     |                                                             |        |                          |      |
| Г                                                                                                    |                                     |                                                             |        |                          |      |
|                                                                                                    |                                     | ADD A PROFILE                                               | ~      |                          |      |
|                                                                                                    | *Name: Password:                    | Re-enter:                                                   | Clone: |                          |      |
|                                                                                                    | - Regarred                          |                                                             |        |                          |      |
|                                                                                                    |                                     | OR                                                          |        |                          |      |
|                                                                                                    | Select a Pr                         | rofile: dave1                                               | V 1    |                          |      |
|                                                                                                    |                                     |                                                             |        |                          |      |
|                                                                                                    |                                     | EDITING: davel                                              |        |                          |      |
| Edit Profile [+]                                                                                                |                                     |                                                             |        |                          |      |
| Destinations [-]                                                                                                |                                     |                                                             |        |                          |      |
| DESTINATION AVAIL                                                                                               | ABILITY [-]                         |                                                             |        |                          |      |
|                                                                                                    | DEVICES                             | AVAILABLE DESTINATIONS                                      |        | UNAVAILABLE DESTINATIONS |      |
| xent                                                                                                    | on 128                              | xenon128-DST-0001                                           |        | ~                        |      |
|                                                                                                    |                                     | xenon128-DST-0004<br>xenon128-DST-0005                      |        |                          |      |
| e de la companya de la companya de la companya de la companya de la companya de la companya de la companya de l |                                     | xenon128-DST-0006<br>xenon128-DST-0007                      | 2      |                          |      |
|                                                                                                    |                                     | xenon128-DS1-0008<br>xenon128-DST-0009<br>xenon128-DST-0010 |        | -                        |      |
|                                                                                                    |                                     | SELECT: <u>All</u> None                                     |        | SELECT: All None         |      |
| DESTINATION PREFIX                                                                                              | ES [+]                              |                                                             |        |                          |      |
| DESTINATION ALIASE                                                                                              | S [+]                               |                                                             |        |                          |      |
| Sources [-]                                                                                                    |                                     |                                                             |        |                          |      |
| SOURCE AVAILABILIT                                                                                              | ¥ [-]                               |                                                             |        |                          |      |
|                                                                                                    | DEVICES                             | AVAILABLE SOURCES                                           |        | UNAVAILABLE SOURCES      |      |
| - ACCENT                                                                                                    |                                     | xenon128-SRC-0002<br>xenon128-SRC-0003                      |        | -                        |      |
|                                                                                                    |                                     | xenon128-SRC-0004<br>xenon128-SRC-0005                      |        |                          |      |
|                                                                                                    |                                     | xenon128-SRC-0006<br>xenon128-SRC-0007                      | -      |                          |      |
|                                                                                                    |                                     | xenon128-SRC-0009<br>xenon128-SRC-0009                      | 8.3    | ~                        |      |
|                                                                                                    | ( Sector 4                          | SELECT: <u>All</u> <u>None</u>                              |        | SELECT: All None         |      |
| SOURCE PREFIXES [+]                                                                                             | 1                                   |                                                             |        |                          |      |
| SOURCE ALIASES [+]                                                                                              |                                     |                                                             |        |                          | ~    |

Figure 6-3: Making Sources and Destinations Available Within the Profile

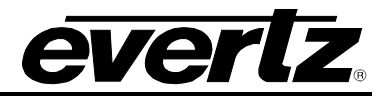

# 6.1.4. Enabling Symphony Protocol

The Symphony profile needs to be enabled for the profile.

| 🕲 Client Configuration - Mozilla Firefox                                                |                                                                   |
|-----------------------------------------------------------------------------------------|-------------------------------------------------------------------|
| Eile Edit View History Bookmarks Tools Help                                             |                                                                   |
| < 🕶 - 🧭 - 🤡 🎲 🚹 http://192.168.149.100/eqx/symphony/                                    | Gr Google                                                         |
| 🏠 Wizz RSS 2.1.9 🔅 🛅 🚍 Reed Search 🥝 Help etc.• 🔝 Options etc.• 🚯 Watch List• 🔅 Weather |                                                                   |
| EQ server                                                                               | No Upload Required                                                |
| HOME SERVER PROFILES INTERFACES REPORTS ADMIN HELP                                      | <u>Logout</u> Administrator                                       |
| SYMPHONY SETUP                                                                          |                                                                   |
| Name                                                                                    | Profiles                                                          |
| DEFAULT                                                                                 | select clients on the left to view their profiles                 |
|                                                                                         | Shared Profiles<br>dave1<br>SELECT: All None<br>Unshared Profiles |
| Done                                                                                    | SELECT: All None                                                  |

Figure 6-4: Enabling the Symphony Protocol for a Profile

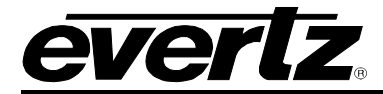

# 6.1.5. Exporting Source and Destination Aliases

Click Server. And then select Global Aliases.

| 🕲 Global Aliases - Mozilla Firefox                                                          |                      |
|---------------------------------------------------------------------------------------------|----------------------|
| Eile Edit View Higtory Bookmarks Tools Help                                                 | 0                    |
| 💠 🔹 🔷 🕐 🕐 🚱 🏠 🗋 http://192.168.149.100/eqx/alias/                                           | oogle 🔍              |
| 🏠 Wizz RSS 2.1.9 🔅 🛅 🛅 🧟 Feed Search 🧭 Help etc. 🛛 🔀 Options etc. * 🔀 Watch List* 🔅 Weather |                      |
| EQX server                                                                                  | No Upload Required   |
| HOME SERVER PROFILES INTERFACES REPORTS ADMIN HELP                                          | Logout Administrator |
| Servers Devices Tielines Global SRC Availability Global Aliases Virtual Ports               |                      |
| ALIASES                                                                                     |                      |
| Import/Export Aliases [ +]                                                                  |                      |
|                                                                                             |                      |
| Prefixes [ +]                                                                               |                      |
| Destination Aliases [ -]                                                                    | =                    |
| ND#APT                                                                                      |                      |
| DEVICES                                                                                     |                      |
| xenon128                                                                                    |                      |
|                                                                                             |                      |
|                                                                                             |                      |
|                                                                                             |                      |
| PREHX: Y SEPARALOR: SUFFIX: Degin at 1                                                      |                      |
|                                                                                             |                      |
| Apply to all Profile Alias                                                                  | es SAVE              |
| per page: 288 👽                                                                             |                      |
| SELECT: <u>ALL NONE</u> Port 🔶 Global Alias                                                 |                      |
|                                                                                             |                      |
|                                                                                             |                      |
| Apply to all Profile Alias                                                                  | es SAVE              |
|                                                                                             |                      |
| Done                                                                                        |                      |

Figure 6-5: Global Aliases

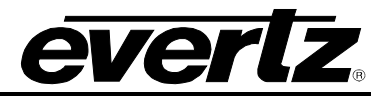

In the Destination Aliases section click the device namely xenon128. The destination aliases will appear.

| 🥹 Global Aliases - Mozilla Firefox               |                         |                                |                          |                      |
|--------------------------------------------------|-------------------------|--------------------------------|--------------------------|----------------------|
| Eile Edit View History Bookmarks Iools Help      |                         |                                |                          | 0                    |
| <ul> <li></li></ul>                              | ×/alias/                |                                | 🔹 🕨 💽 Googl              | e 🔍                  |
| 🟠 Wizz RSS 2.1.9 🔅 🛅 🗖 🧟 Feed Search 🥥 Help el   | 🛃 Options etc. 🕶 🚺 Wate | :h List <del>+</del> 🔅 Weather |                          |                      |
| FQX server                                       |                         |                                |                          | No Upload Required   |
| HOME SERVER PROFILES INTERFACES REP              | ORTS ADMIN HELP         |                                |                          | Logout Administrator |
| Servers Devices Tielines Global SRC Availability | Global Aliases Virt     | ual Ports                      |                          |                      |
| ALIASES                                          |                         |                                |                          |                      |
| Import/Export Aliases [ +]                       |                         |                                |                          |                      |
| Prefixes [ +]                                    |                         |                                |                          |                      |
|                                                  |                         |                                |                          |                      |
| Destination Aliases [ -]                         |                         |                                |                          |                      |
|                                                  | DEVICE                  | s                              |                          |                      |
|                                                  | 100                     |                                |                          |                      |
|                                                  | FXENUTIZO               |                                |                          |                      |
|                                                  |                         |                                |                          |                      |
|                                                  | AUT O-GENERAT           | E ALIASES                      |                          |                      |
| PREFIX: 💌 SEPARATOR                              | :: <b>S</b> L           | IFFIX: begin at 1              | GENERATE                 |                      |
|                                                  |                         |                                | 33                       |                      |
|                                                  |                         | _                              |                          |                      |
|                                                  |                         | L Appl                         | y to all Profile Aliases | SAVE                 |
|                                                  | per page: 28            | 8 🗸                            |                          |                      |
|                                                  | 1                       | <b>51 1 1 4</b> 1              |                          |                      |
| SELECT: <u>ALL NONE</u>                          | venon128.0001           | GIODALAIIA<br>venon128-DST-(   | s<br>1001                |                      |
|                                                  | xenon128.0002           | xenon128-DST-0                 | 1002                     |                      |
|                                                  | venon128.0003           | venon129-DST-(                 | 1003                     |                      |
|                                                  | venon120.0003           | xenon120-DST-0                 | 1004                     |                      |
|                                                  | xeni01120.0004          | xenon128-DST-L                 | 0004                     |                      |
| Done                                             | Xen0f1120.0003          | xenoni zo-DST-C                |                          | <u>M</u>             |

Figure 6-6: Destination Aliases

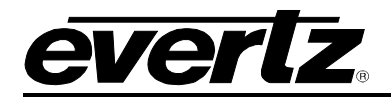

Scroll down to the *Source Aliases* section and click the device namely *xenon128*. The source aliases will appear.

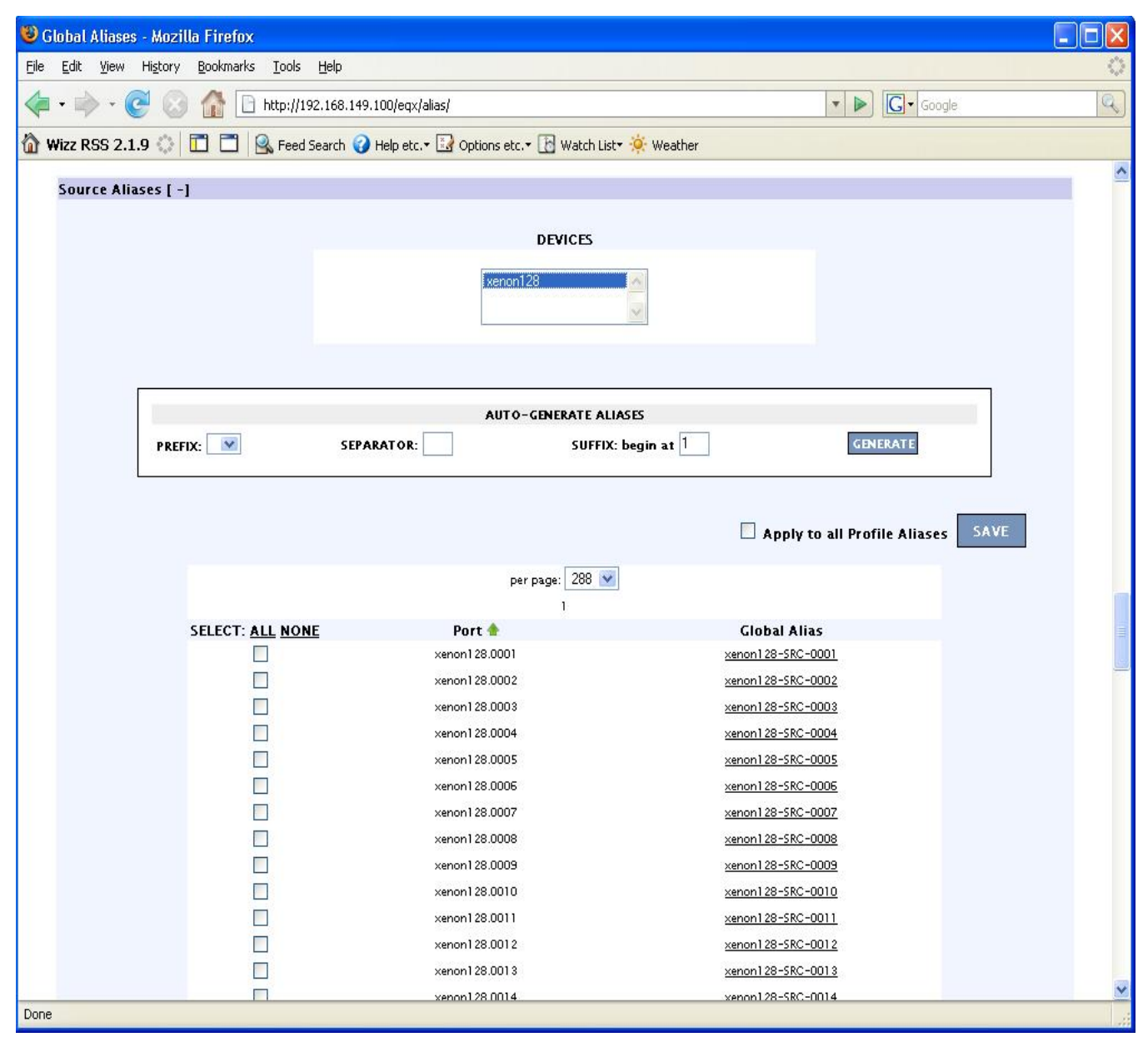

Figure 6-7: Source Aliases

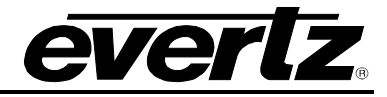

Scroll back to the top. Click on Import/Export Aliases.

| 😻 Global Aliases - Mozilla Firefox                                                   |                                     |                                                  |                         |                          |
|--------------------------------------------------------------------------------------|-------------------------------------|--------------------------------------------------|-------------------------|--------------------------|
| Eile Edit <u>V</u> iew Hi <u>s</u> tory <u>B</u> ookmarks <u>T</u> ools <u>H</u> elp |                                     |                                                  |                         | 0                        |
| <ul> <li> <ul> <li></li></ul></li></ul>                                              | 49.100/eqx/alias/                   |                                                  | • D G Google            | 9                        |
| 🟠 Wizz RSS 2.1.9 🔅 🛅 🔂 Feed Search 🕯                                                 | 🥜 Help etc. 🛛 🛃 Options etc. 🛪 🚹 W. | atch List <del>+</del> 🔅 Weather                 |                         |                          |
| EQX server                                                                           |                                     |                                                  | No Upl                  | oad Required             |
| HOME SERVER PROFILES INTERFACES                                                      | REPORTS ADMIN HELI                  | 5                                                | <u>Log</u>              | <u>out</u> Administrator |
| Servers Devices Tielines Global SRC Av                                               | vailability Global Aliases Vi       | rtual Ports                                      |                         |                          |
| ALIASES                                                                              |                                     |                                                  |                         |                          |
| Import/Export Aliases [-]                                                            |                                     |                                                  |                         |                          |
|                                                                                      | COLUMNS: Short Name   Src o         | vse Import Export<br>r Dst   Port Number   Alias |                         |                          |
|                                                                                      |                                     |                                                  |                         |                          |
| Prefixes [ +]                                                                        |                                     |                                                  |                         |                          |
| Destination Aliases [ -]                                                             |                                     |                                                  |                         |                          |
|                                                                                      |                                     |                                                  |                         | 10                       |
|                                                                                      | DEVIC                               | Ъ.                                               |                         |                          |
|                                                                                      | xenon128                            |                                                  |                         |                          |
|                                                                                      |                                     |                                                  | ]                       |                          |
|                                                                                      | AUT O-GENERA                        | ATE ALIASES                                      |                         |                          |
| PREFIX: SE                                                                           | PARATOR:                            | SUFFIX: begin at 1                               | GENERATE                |                          |
|                                                                                      |                                     | Apply to :                                       | all Profile Aliases SAV | E                        |
|                                                                                      | per page:                           | 288 💌                                            |                         |                          |
| SELECT- ALL NONE                                                                     | Port 🔺                              | Clobal Aliac                                     |                         |                          |
|                                                                                      | xenon128.0001                       | xenon128-DST-0001                                |                         |                          |
|                                                                                      | xenon128.0002                       | xenon128-DST-0002                                |                         | <b>v</b>                 |
| Done                                                                                 |                                     |                                                  |                         |                          |

Figure 6-8: Import/Export Aliases

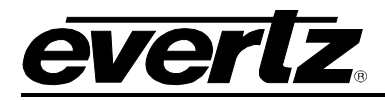

Click Export. Click Save to Disk. The aliases will be placed in a file called global\_alias.csv.

| 🕲 Global Aliases - Mozilla Firefox                                                      |                                             |                                             |                   |
|-----------------------------------------------------------------------------------------|---------------------------------------------|---------------------------------------------|-------------------|
| Eile Edit Yiew History Bookmarks Tools Help                                             |                                             |                                             | $\langle \rangle$ |
| <ul> <li>         • • • • • • • • • • • • • • • • • • •</li></ul>                       |                                             | 🔹 🕨 💽 🗸 Google                              | Q                 |
| 🟠 Wizz RSS 2.1.9 🔅 🛅 🚍 🖳 Feed Search 🤪 Help etc. • 🛃 Optik                              | ons etc. 🛪 🚯 Watch List 🛪 🔅 Weather         |                                             |                   |
| Servers Devices Tielines Global SRC Availability Global                                 | Aliases Virtual Ports                       |                                             | ~                 |
| ALIASES                                                                                 |                                             |                                             |                   |
| Import/Export Aliases [-]                                                               |                                             |                                             |                   |
|                                                                                         | Browse                                      | ort                                         |                   |
| COLUMNS: Sh                                                                             | ort Name   Src or Dst   Port Number   Alias |                                             |                   |
|                                                                                         | Care and a second                           |                                             |                   |
| Prefixes [ +]                                                                           | Enter name of file to save to               |                                             | 2                 |
| Destination Aliases [ -]                                                                | Save in: 📋 My Documents                     | S 🖉 🖾 🖬                                     |                   |
| Opening global_alias.csv 🛛 🔀                                                            |                                             |                                             |                   |
| You have chosen to open                                                                 | Recent My Pictures                          |                                             |                   |
| 🗃 global_alias.csv                                                                      | My Shapes                                   |                                             |                   |
| which is a: Microsoft Excel Comma Separated Values File<br>from: http://192.168.149.100 | My Videos                                   |                                             |                   |
| r What should Firefox do with this file?                                                | Desktop Desktop Desktop                     |                                             |                   |
| Onen with Microsoft Excel for Windows (default)                                         |                                             |                                             |                   |
| Save to Disk                                                                            | Mu Desursente                               |                                             |                   |
| <ul> <li>Do this automatically for files like this from now on.</li> </ul>              | My Documents                                |                                             |                   |
|                                                                                         |                                             |                                             |                   |
|                                                                                         | My Computer                                 |                                             |                   |
| OK Cancel                                                                               |                                             |                                             |                   |
|                                                                                         | File name:                                  | al_alias.csv                                | Save              |
| SELECT: <u>ALL NONE</u> Port 🗌                                                          | My Network Save as type: Micr               | osoft Excel Comma Separated Values File 🛛 🗙 | Cancel            |
| xenon128.00                                                                             | 001 <u>xeno</u>                             | n128-DST-0001                               |                   |
|                                                                                         | 102 <u>xeno</u><br>103 xeno                 | n128-DST-0002                               |                   |
|                                                                                         | 104 <u>xeno</u>                             | on128-DST-0004                              |                   |
| http://192.168.149.100/eqx/alias/#                                                      | 10E                                         | 120-DST-000E                                | ~                 |

Figure 6-9: Exporting Aliases

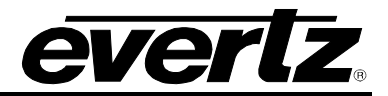

# 6.2. CREATING SYMPHONY SOURCE NAME FILE

Open *global\_alias.csv* (previously created).

| 🖾 Y | 🛚 Microsoft Excel - global_alias.csv 📃 🗖 🔀 |                     |                              |                            |                   |      |     |       |  |  |
|-----|--------------------------------------------|---------------------|------------------------------|----------------------------|-------------------|------|-----|-------|--|--|
|     | <u>Eile E</u> dit <u>V</u> i               | iew <u>I</u> nsert  | F <u>o</u> rmat <u>T</u> ool | s <u>D</u> ata <u>W</u> in | idow <u>H</u> elp |      |     | _ 8 × |  |  |
|     | ൙ 🖪 🖨                                      | ) <i>a</i> <u>a</u> |                              | 7 - 🔍 X                    | E f≈ ≩↓           | 100% | - ? | » B » |  |  |
| -   | D2                                         | •                   | = xenon12                    | 28-SRC-000                 | )1                |      |     |       |  |  |
|     | A                                          | В                   | С                            | D                          | E                 | F    | G   | +     |  |  |
| 1   | Device Sho                                 | Src or Dst          | Port Numb                    | Alias                      |                   |      |     |       |  |  |
| 2   | xenon128                                   | src                 | ୀ                            | xenon128-                  | SRC-0001          |      |     |       |  |  |
| 3   | xenon128                                   | src                 | 2                            | xenon128-                  | SRC-0002          |      |     |       |  |  |
| 4   | xenon128                                   | src                 | 3                            | xenon128-                  | SRC-0003          |      |     |       |  |  |
| 5   | xenon128                                   | src                 | 4                            | xenon128-                  | SRC-0004          |      |     |       |  |  |
| 6   | xenon128                                   | src                 | 5                            | xenon128-                  | SRC-0005          |      |     |       |  |  |
| 7   | xenon128                                   | src                 | 6                            | xenon128-                  | SRC-0006          |      |     |       |  |  |
| 8   | xenon128                                   | src                 | 7                            | xenon128-                  | SRC-0007          |      |     |       |  |  |
| 9   | xenon128                                   | src                 | 8                            | xenon128-                  | SRC-0008          |      |     |       |  |  |
| 10  | xenon128                                   | src                 | 9                            | xenon128-                  | SRC-0009          |      |     |       |  |  |
| 11  | xenon128                                   | src                 | 10                           | xenon128-                  | SRC-0010          |      |     |       |  |  |
| 12  | xenon128                                   | src                 | 11                           | xenon128-                  | SRC-0011          |      |     |       |  |  |
| 13  | xenon128                                   | src                 | 12                           | xenon128-                  | SRC-0012          |      |     |       |  |  |
| 14  | xenon128                                   | src                 | 13                           | xenon128-                  | SRC-0013          |      |     |       |  |  |
| 15  | xenon128                                   | src                 | 14                           | xenon128-                  | SRC-0014          |      |     |       |  |  |
| 16  | xenon128                                   | src                 | 15                           | xenon128-                  | SRC-0015          |      |     |       |  |  |
| 17  | xenon128                                   | src                 | 16                           | xenon128-                  | SRC-0016          |      |     |       |  |  |
| 18  | xenon128                                   | src                 | 17                           | xenon128-                  | SRC-0017          |      |     |       |  |  |
| 19  | xenon128                                   | src                 | 18                           | xenon128-                  | SRC-0018          |      |     |       |  |  |
| 20  | xenon128                                   | src                 | 19                           | xenon128-                  | SRC-0019          |      |     |       |  |  |
| 21  | xenon128                                   | src                 | 20                           | xenon128-                  | SRC-0020          |      |     |       |  |  |
| 22  | xenon128                                   | src                 | 21                           | xenon128-                  | SRC-0021          |      |     |       |  |  |
| 23  | xenon128                                   | src                 | 22                           | xenon128-                  | SRC-0022          |      |     |       |  |  |
| 24  | xenon128                                   | src                 | 23                           | xenon128-                  | SRC-0023          |      |     |       |  |  |
| 25  | xenon128                                   | src                 | 24                           | xenon128-                  | SRC-0024          |      |     |       |  |  |
| 26  | xenon128                                   | src                 | 25                           | xenon128-                  | SRC-0025          |      |     |       |  |  |
| 27  | xenon128                                   | src                 | 26                           | xenon128-                  | SRC-0026          |      |     |       |  |  |
| 28  | xenon128                                   | src                 | 27                           | xenon128-                  | SRC-0027          |      |     |       |  |  |
| 29  | xenon128                                   | src                 | 28                           | xenon128-                  | SRC-0028          |      |     |       |  |  |
| 30  | xenon128                                   | src                 | 29                           | xenon128-                  | SRC-0029          |      |     |       |  |  |
| 31  | xenon128                                   | src                 | 30                           | xenon128-                  | SRC-0030          |      |     |       |  |  |
| 32  | venon128                                   | obal alias /        | 31                           | venon178-                  | SPC-0031          |      |     |       |  |  |
| Rea | idy                                        |                     |                              |                            |                   | NUM  |     |       |  |  |

Figure 6-10: Opening global\_alias.csv

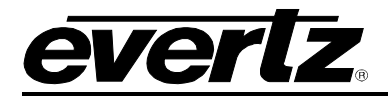

Highlight the applicable source aliases then hit CTRL+C.

| <b>N</b> | Aicrosoft E          | xcel - glob        | al_alias.cs                  | v                          |                   |      |     |          |
|----------|----------------------|--------------------|------------------------------|----------------------------|-------------------|------|-----|----------|
|          | <u>File Edit V</u> i | iew <u>I</u> nsert | F <u>o</u> rmat <u>T</u> ool | s <u>D</u> ata <u>W</u> in | ndow <u>H</u> elp |      |     | _ 8 ×    |
|          | 😤 🗖 🖨                | AB                 | Ba na 🕞                      | 5 - 🔍 X                    |                   | 100% | • ? | » B »    |
|          | D2                   |                    | = venon1                     | 28-SRC-000                 | 11                |      | -   | •11 •    |
|          | A                    | B                  | C C                          | D DITE DOL                 | F                 | F    | G   |          |
| 1        | Device Sho           | Src or Dst         | Port Numb                    | Alias                      | -                 |      |     | <u> </u> |
| 2        | xenon128             | src                | 1                            | xenon128-                  | SRC-0001          |      |     |          |
| 3        | xenon128             | src                | 2                            | xenon128-                  | SRC-0002          |      |     |          |
| 4        | xenon128             | src                | 3                            | xenon128-                  | SRC-0003          |      |     |          |
| 5        | xenon128             | src                | 4                            | xenon128-                  | SRC-0004          |      |     |          |
| 6        | xenon128             | src                | 5                            | xenon128-                  | SRC-0005          |      |     |          |
| 7        | xenon128             | src                | 6                            | xenon128-                  | SRC-0006          |      |     |          |
| 8        | xenon128             | src                | 7                            | xenon128-                  | SRC-0007          |      |     |          |
| 9        | xenon128             | src                | 8                            | xenon128-                  | SRC-0008          |      |     |          |
| 10       | xenon128             | src                | 9                            | xenon128-                  | SRC-0009          |      |     |          |
| 11       | xenon128             | src                | 10                           | xenon128-                  | SRC-0010          |      |     | 1        |
| 12       | xenon128             | src                | 11                           | xenon128-                  | SRC-0011          |      |     |          |
| 13       | xenon128             | src                | 12                           | xenon128-                  | SRC-0012          |      |     |          |
| 14       | xenon128             | src                | 13                           | xenon128-                  | SRC-0013          |      |     |          |
| 15       | xenon128             | src                | 14                           | xenon128-                  | SRC-0014          |      |     |          |
| 16       | xenon128             | src                | 15                           | xenon128-                  | SRC-0015          |      |     |          |
| 17       | xenon128             | src                | 16                           | xenon128-                  | SRC-0016          |      |     |          |
| 18       | xenon128             | src                | 17                           | xenon128-                  | SRC-0017          |      |     |          |
| 19       | xenon128             | src                | 18                           | xenon128-                  | SRC-0018          |      |     |          |
| 20       | xenon128             | src                | 19                           | xenon128-                  | SRC-0019          |      |     |          |
| 21       | xenon128             | src                | 20                           | xenon128-                  | SRC-0020          |      |     |          |
| 22       | xenon128             | src                | 21                           | xenon128-                  | SRC-0021          |      |     |          |
| 23       | xenon128             | src                | 22                           | xenon128-                  | SRC-0022          |      |     |          |
| 24       | xenon128             | src                | 23                           | xenon128-                  | SRC-0023          |      |     |          |
| 25       | xenon128             | src                | 24                           | xenon128-                  | SRC-0024          |      |     |          |
| 26       | xenon128             | src                | 25                           | xenon128-                  | SRC-0025          |      |     |          |
| 21       | xenon128             | src                | 26                           | xenon128-                  | 6RC-0026          |      |     |          |
| 28       | xenon128             | src                | 27                           | xenon128-                  | 6RC-0027          |      |     |          |
| 29       | xenon128             | src                | 28                           | xenon128-                  | CRC-0028          |      |     |          |
| 30       | xenon120             | SIC                | 29                           | xenon128-                  | CRC-0029          |      |     |          |
| 31       | xenun120             | SIC                | 30                           | xenon128-                  |                   |      |     |          |
| K        |                      | bal_alias/         | , 30                         |                            |                   |      |     |          |
| Rea      | idy                  | 1                  |                              |                            | 318               | NUM  |     |          |

Figure 6-11: Selecting & Copying Sources

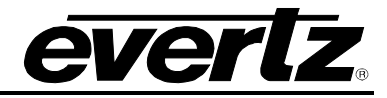

Create a new file and paste the source aliases to the first column.

| 🛛 N | Aicrosoft E                  | xcel - Boo         | k1   |               |                 |              |            |      |    |      |     |      |     | ×  |
|-----|------------------------------|--------------------|------|---------------|-----------------|--------------|------------|------|----|------|-----|------|-----|----|
|     | <u>Eile E</u> dit <u>V</u> i | iew <u>I</u> nsert | Form | at <u>T</u> o | ools <u>D</u> a | ata <u>W</u> | indow      | Help |    |      |     | 1    | - 8 | ×  |
|     | 😤 🖪 🖨                        | AA                 |      | B             | <b>M</b> +      |              | $\Sigma f$ | AL   | 10 | 100% | • ? | >3   | B   | >> |
| 1 - |                              | , <u> </u>         | = >  | enor          | 128-5           | RC-00        | 101        | -    |    |      |     |      | 1   |    |
|     | Α                            | B                  |      | С             |                 | D            |            | F    |    | F    | G   |      | F   | =  |
| 1   | xenon128-                    | SRC-0001           |      | -             |                 | _            |            | _    |    |      |     |      |     | -  |
| 2   | xenon128-                    | SRC-0002           |      |               |                 |              |            |      |    |      |     |      |     |    |
| 3   | xenon128-                    | SRC-0003           |      |               |                 |              |            |      |    |      |     |      |     |    |
| 4   | xenon128-                    | SRC-0004           |      |               |                 |              |            |      |    |      |     |      |     |    |
| 5   | xenon128-                    | SRC-0005           |      |               |                 |              |            |      |    |      |     |      |     |    |
| 6   | xenon128-                    | SRC-0006           |      |               |                 |              | 1          |      |    |      |     |      |     |    |
| 7   | xenon128-                    | SRC-0007           |      |               |                 |              |            |      |    |      |     |      |     |    |
| 8   | xenon128-                    | SRC-0008           |      |               | 1               |              | 1          |      |    |      |     |      |     | _  |
| 9   | xenon128-                    | SRC-0009           | [    |               |                 |              |            |      |    |      |     |      |     |    |
| 10  | xenon128-                    | SRC-0010           | _    |               | -               |              | _          |      |    |      |     | _    |     |    |
| 11  | xenon128-                    | SRC-0011           |      |               | -               |              | _          |      |    |      | -   | _    |     |    |
| 12  | xenon128-                    | SRC-0012           | -    |               |                 |              |            |      |    |      |     |      |     |    |
| 13  | xenon128-                    | SRC-0013           | -    |               |                 |              | _          |      |    |      |     |      |     |    |
| 14  | xenon128-                    | 5RC-0014           |      |               |                 |              |            |      |    |      |     | _    |     |    |
| 10  | xenon129                     |                    | -    |               |                 |              |            |      |    |      |     |      |     |    |
| 17  | venon128-                    | SRC-0010           |      |               |                 |              |            |      |    |      |     | -    |     |    |
| 18  | xenon128-                    | SRC-0017           |      |               | 1               |              |            |      |    |      |     |      |     |    |
| 19  | xenon128-                    | SRC-0019           |      |               |                 |              |            |      |    |      | 1   |      |     |    |
| 20  | xenon128-                    | SRC-0020           |      |               |                 |              |            |      |    |      | -   |      |     |    |
| 21  | xenon128-                    | SRC-0021           |      |               |                 |              |            |      |    |      |     |      |     |    |
| 22  | xenon128-                    | SRC-0022           |      |               |                 |              |            |      |    |      |     |      |     |    |
| 23  | xenon128-                    | SRC-0023           |      |               |                 |              |            |      |    |      |     |      |     |    |
| 24  | xenon128-                    | SRC-0024           |      |               |                 |              |            |      |    |      |     |      |     |    |
| 25  | xenon128-                    | SRC-0025           | 0    |               | 10              |              | 1          |      | i) |      |     | - 11 |     |    |
| 26  | xenon128-                    | SRC-0026           |      |               |                 |              |            |      |    |      |     |      |     |    |
| 27  | xenon128-                    | SRC-0027           |      |               |                 |              |            |      |    |      |     |      |     |    |
| 28  | xenon128-                    | SRC-0028           |      |               |                 |              | _          |      |    |      |     | _    |     |    |
| 29  | xenon128-                    | SRC-0029           |      |               |                 |              |            |      |    |      |     |      |     |    |
| 30  | xenon128-                    | SRC-0030           |      |               |                 |              |            |      |    |      |     |      |     |    |
| 31  | xenon128-                    | SRC-0031           |      |               |                 |              |            |      |    |      |     |      | _   | -  |
|     | Venon128.<br>I ► ►I \Sh      | eet1 / She         | eet2 | / She         | et3 /           |              | -          | 1    | 1  |      |     |      |     |    |
| Rea | idy                          |                    | 1    |               |                 |              |            |      |    | NUM  | 1   |      |     |    |

| Figure 6-12: Pasting Selected Source |
|--------------------------------------|
|--------------------------------------|

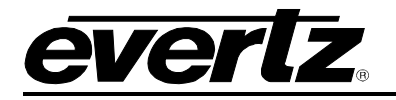

Save the file as *symp\_src.csv*.

| Javida   | 🛛 Micro                                                                                                    | isoft Ex                 | cel - Bo         | ok1      |                |                |                 |                  |    |          |       |        |        |   |
|----------|----------------------------------------------------------------------------------------------------|--------------------------|------------------|----------|----------------|----------------|-----------------|------------------|----|----------|-------|--------|--------|---|
| Ha       | Eile                                                                                                    | <u>E</u> dit <u>V</u> ie | w <u>I</u> nsert | Forma    | at <u>T</u> oc | ils <u>D</u> a | ta <u>W</u> ind | low <u>H</u> elp |    |          |       | -      | 8 ×    | - |
|          |                                                                                                    |                          | 60               | <b>B</b> | C.             | n •            | 强 Σ             | f≈ ≩↓            | 10 | 100%     | - ?   | »      | B *    | - |
|          | A1                                                                                                    |                          | -                | = x      | enon1          | 28-SF          | RC-000          | 1                |    |          |       |        |        |   |
|          |                                                                                                    | A                        | В                |          | С              |                | D               | Е                |    | F        | G     | i      | ۲.     |   |
|          | 1 xen                                                                                                    | on128-                   | SRC-0001         |          |                |                |                 |                  |    |          |       |        |        |   |
|          | Z xen                                                                                                    | on128-c                  | SRC-0002         | 2        |                | -              |                 |                  | -  |          | -     |        | _      |   |
|          | 4 xen                                                                                                    | on128-6                  | SRC-0004         | 1        |                |                |                 |                  |    |          |       |        | _      |   |
|          | 5 xen                                                                                                    | on128-                   | SRC-0005         | 5        |                |                |                 |                  |    |          |       |        |        |   |
|          | 6 xen                                                                                                    | on128-                   | SRC-0008         | 5        |                |                |                 |                  |    |          |       |        |        |   |
|          | 7 xen                                                                                                    | on128-                   | SRC-0007         | -        |                |                |                 |                  |    |          |       |        |        |   |
|          | 8 xen                                                                                                    | on128-c                  |                  | 3        |                | -              |                 |                  | -  |          |       |        |        |   |
|          | 9 xent                                                                                                    | n120-c                   | SRC-0005         | 2<br>1   |                |                |                 |                  |    |          |       |        |        |   |
| _        | 11 xen                                                                                                    | on128-6                  | SRC-0011         |          |                |                |                 |                  |    |          |       |        |        |   |
| Save     | As                                                                                                    |                          |                  |          |                |                |                 |                  |    |          |       |        | ?      |   |
|          | Save in:                                                                                                    | br                       | rc               |          |                |                | -               | <b>⊳ €</b>       |    | <u>Ľ</u> | 📰 🔻 T | ools 🗸 |        |   |
|          | History                                                                                                    |                          |                  |          |                |                |                 |                  |    |          |       |        |        |   |
| PHY<br>[ |                                                                                                    |                          |                  |          |                |                |                 |                  |    |          |       |        |        |   |
| F        | avorites                                                                                                    |                          |                  |          |                |                |                 |                  |    |          |       |        |        |   |
| - 5.4    | <u>e</u>                                                                                                    | ,<br>File <u>n</u> an    | ne: s            | /mp_src  | ,csv           |                |                 |                  |    |          | •     |        | Save   |   |
| 1.0      | Places                                                                                                    | Save as                  | s type:          | SV (Com  | nma del        | imited)        | (*.csv)         |                  |    |          | •     |        | Cancel |   |
|          | Concession of the local division of the local division of the loca | 6                        | fastden          |          |                |                |                 |                  |    |          |       |        | 131    | - |

Figure 6-13: Creating symp\_src.csv

# 6.3. CREATING SYMPHONY DESTINATION NAME FILE

Repeat the procedure of 6.2 but use the destination aliases and save them as file symp\_dst.csv.

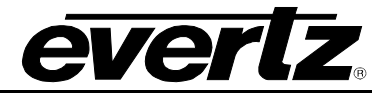

#### 6.4. FTP SYMPHONY NAME FILES TO 7700R-SC-BRC

Figure 6-4 shows how to transfer *symp\_src.csv* and *symp\_dst.csv* to the 7700R-SC-BRC's compact flash using FTP. For this example, the IP address of the 7700R-SC-BRC is 192.168.18.56.

| 🐼 Command Prompt                                                                                                    | - 🗆 🗙 |
|----------------------------------------------------------------------------------------------------|-------|
| C:\temp>cd brc                                                                                                    |       |
| C:\temp\brc>dir<br>Volume in drive C has no label.<br>Volume Serial Number is 7853-4F61                                                                                                    |       |
| Directory of C:\temp\brc                                                                                                    |       |
| 07/22/2008 10:34 AM <dir><br/>07/22/2008 10:34 AM <dir><br/>07/22/2008 10:34 AM <dir><br/>07/22/2008 10:34 AM 2,432 symp_dst.csv<br/>07/22/2008 10:32 AM 2,432 symp_src.csv<br/>2 File(s) 4,864 bytes<br/>2 Dir(s) 57,391,185,920 bytes free</dir></dir></dir>                                                                                                    |       |
| C:\temp\brc>ftp -A 192.168.18.56<br>Connected to 192.168.18.56.<br>220-Evertz FTP Server.<br>Copyright 2001 Evertz Microsystems Ltd. All rights reserved.<br>220 Type QUOTE HELP for information.<br>331 User name okay, need password.<br>230 User logged in, proceed.<br>Anonymous login succeeded for DWylie@DavidWylie.burlington.evertz.tv<br>ftp> cd [cflash]<br>250 Directory change ok.<br>ftp> hash<br>Hash mark printing On ftp: (2048 bytes/hash mark) .<br>ftp> put symp_src.csv<br>200 PORT command successful.<br>150 Opening data connection.<br>#<br>226 Transfer complete.<br>ftp: 2432 bytes sent in 0.00Seconds 2432000.00Kbytes/sec.<br>ftp> put symp_dst.csv<br>200 PORT command successful.<br>150 Opening data connection.<br>#<br>226 Transfer complete.<br>ftp: 2432 bytes sent in 0.00Seconds 2432000.00Kbytes/sec.<br>ftp: 2432 bytes sent in 0.00Seconds 2432000.00Kbytes/sec.<br>ftp: 2432 bytes sent in 0.00Seconds 2432000.00Kbytes/sec.<br>ftp: 2432 bytes sent in 0.00Seconds 2432000.00Kbytes/sec.<br>ftp: 2432 bytes sent in 0.00Seconds 2432000.00Kbytes/sec.<br>ftp: 2432 bytes sent in 0.00Seconds 2432000.00Kbytes/sec.<br>ftp> bytes sent in 0.00Seconds 2432000.00Kbytes/sec.<br>ftp> bytes sent in 0.00Seconds 2432000.00Kbytes/sec.<br>ftp> bytes sent in 0.00Seconds 2432000.00Kbytes/sec.<br>ftp> bytes sent in 0.00Seconds 2432000.00Kbytes/sec.<br>ftp> bytes sent in 0.00Seconds 2432000.00Kbytes/sec.<br>ftp> bytes sent in 0.00Seconds 2432000.00Kbytes/sec.<br>ftp> bytes sent in 0.00Seconds 2432000.00Kbytes/sec.<br>ftp> bytes sent in 0.00Seconds 2432000.00Kbytes/sec. |       |
| C:\temp\brc>_                                                                                                    | -     |

Figure 6-14: FTP CSV File Transfer

# 6.5. ACTIVATING SYMPHONY NAME FILES

Changes made to symp\_src.csv and symp\_dst.csv won't take effect until the *Do Configuration Update* parameter of section 5.5.1 is set to *True* and the VLPro *Apply* button is clicked.

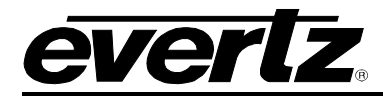

# 7. EVERTZ CONTROL EXAMPLES

# 7.1. CPU LINK NO. 1 SINGLE ROUTER

Suppose we have the following:

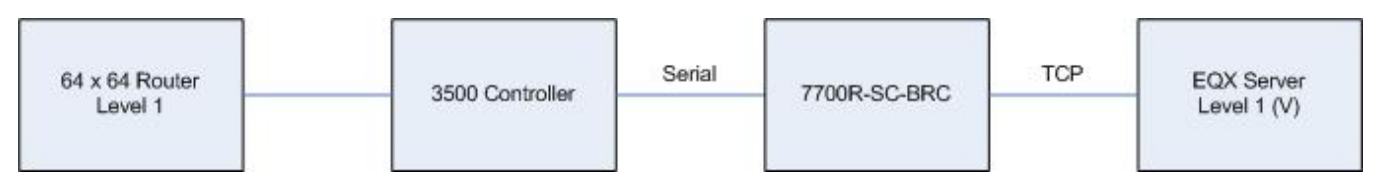

Figure 7-1: CPU Link No. 1 Single Router Example

Where:

- the EQX server is to control the 64 x 64 router
- the 64 x 64 router, on CPU Link level 1, is communicating with the 3500 controller
- the 7700R-SC-BRC is communicating with the 3500 over a RS-232 serial link
- the 7700R-SC-BRC is communicating with the EQX server over a TCP link
- the EQX server uses Evertz level 1 (V) for the 64 x 64 router

Typically, the 3500 uses the following serial settings:

- baud = 9600
- number data bits = 8
- parity = none
- number stop bits = 2

# 7700 MultiFrame Manual 7700R-SC-BRC Bidirectional Router Control

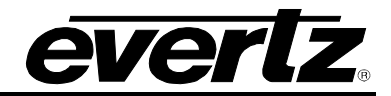

| Refresh 🧑 🙋 1.0   Apply 👪 🔣                             |                                  |              |                              |   |             |                     |   |  |  |
|---------------------------------------------------------|----------------------------------|--------------|------------------------------|---|-------------|---------------------|---|--|--|
| General Evertz Control Configuration Evertz Control Sta | tus \\Third-Party Control Config | guration \ T | Fhird-Party Control Status \ |   |             |                     |   |  |  |
| General                                                 | Th                               | nird-Party R | touter Sources               | 1 | Third-Party | Router Destinations | _ |  |  |
| Configuration Up-to-Date 📃 Verbose L                    | ogging 🗌 N                       | Jumber (     | 64                           |   | Number      | 64                  |   |  |  |
| Do Configuration Update False -                         | Sc                               | ource        | Name                         |   | Destination | Name                |   |  |  |
| Transmit Router Communication Status Traps 🛛 🖳          |                                  |              |                              |   |             |                     |   |  |  |
| Transmit Router Session Status Traps                    |                                  | 1            | Src 1                        |   | 1           | Dst1                |   |  |  |
|                                                         |                                  | 2            | Src 2                        |   | 2           | Dst 2               |   |  |  |
| Third-Party Router Transport                            |                                  | 3            | Src 3                        |   | 3           | Dst 3               |   |  |  |
| Protocol CPU Link No.1  Baud                            | 9600 -                           | 4            | Src 4                        |   | 4           | Dst 4               |   |  |  |
| Type Serial (UART 3)   Data Bits                        | 8 •                              | 5            | Src 5                        |   | 5           | Dst 5               |   |  |  |
| Pri In Address 0.0.0.0 Parity                           | None                             | 6            | Src 6                        |   | 6           | Dst 6               |   |  |  |
| Stop Bits                                               | 2 -                              | 7            | Src 7                        |   | 7           | Dst 7               |   |  |  |
| Pri Port U Standard                                     | RS232 -                          | 8            | Src 8                        |   | 8           | Dst 8               |   |  |  |
| Sec Ip Address 0.0.00                                   |                                  | 9            | Src 9                        |   | 9           | Dst 9               |   |  |  |
|                                                         |                                  | 10           | Src 10                       |   | 10          | Dst 10              |   |  |  |
| CPU Link No.1 Configuration                             |                                  | 11           | Src 11                       |   | 11          | Dst 11              |   |  |  |
| Number Levels Level Eventz Level Level                  | Evertz Level                     | 12           | Src 12                       |   | 12          | Dst12               |   |  |  |
|                                                         | Disabled 🔻                       | 13           | Src 13                       |   | 13          | Dst 13              |   |  |  |
| 2 Disabled 🔹 10                                         | Disabled 🔻                       | 14           | Src 14                       |   | 14          | Dst14               |   |  |  |
| 3 Disabled 💌 11                                         | Disabled 🔻                       | 15           | Src 15                       |   | 15          | Dst15               |   |  |  |
| 4 Disabled 🕇 12                                         | Disabled 💌                       | 16           | Src 16                       |   | 16          | Dst 16              |   |  |  |
| 5 Disabled 💌 13                                         | Disabled 🔻                       | 17           | Src 17                       |   | 17          | Dst 17              |   |  |  |
| 6 Disabled 💌 14                                         | Disabled 🔻                       | 18           | Src 18                       |   | 18          | Dst 18              |   |  |  |
| 7 Disabled 💌 15                                         | Disabled 🔻                       | 19           | Src 19                       |   | 19          | Dst 19              |   |  |  |
| 8 Disabled 🔻 16                                         | Disabled 🔻                       | 20           | Src 20                       | - | 20          | Dst 20              |   |  |  |
|                                                         |                                  |              |                              |   |             |                     |   |  |  |

Figure 7-2: Evertz Control CPU Link No. 1 Single Router Configuration

# 7.2. CPU LINK NO. 1 TWO ROUTERS

Suppose we have the following:

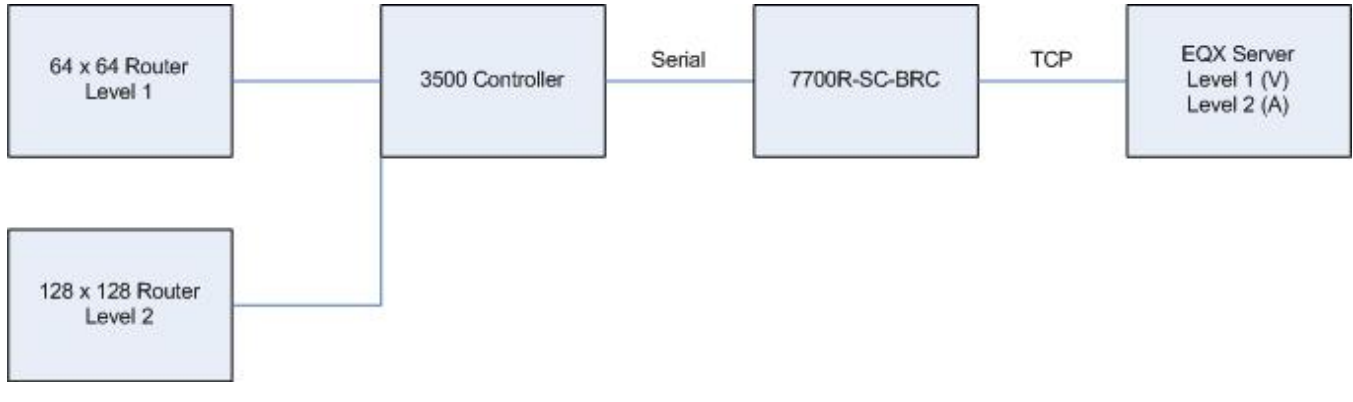

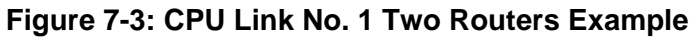

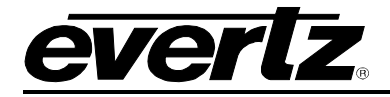

Where:

- the EQX server is to control the 64 x 64 router
- the EQX server is to control the 128 x 128 router
- the 64 x 64 router, on CPU Link level 1, is communicating with the 3500 controller
- the 128 x 128 router, on CPU Link level 2, is communicating with the 3500 controller
- the 7700R-SC-BRC is communicating with the 3500 over a RS-232 serial link
- the 7700R-SC-BRC is communicating with the EQX server over a TCP link
- the EQX server uses Evertz level 1 (V) for the 64 x 64 router
- the EQX server uses Evertz level 2 (A) for the 128 x 128 router

Typically, the 3500 uses the following serial settings:

- baud = 9600
- number data bits = 8
- parity = none
- number stop bits = 2

| Refresh 🧶 🧶 1.0 Apply 比 💱                                                        |               |                               |             |                     |  |  |  |  |
|----------------------------------------------------------------------------------|---------------|-------------------------------|-------------|---------------------|--|--|--|--|
| General Evertz Control Configuration Evertz Control Status Third-Party Control C | Configuration | \Third-Party Control Status \ |             |                     |  |  |  |  |
| General                                                                          | Third-Party   | y Router Sources              | Third-Party | Router Destinations |  |  |  |  |
| Configuration Up-to-Date 📕 Verbose Logging 🗌                                     | Number        | 128                           | Number      | 128                 |  |  |  |  |
| Do Configuration Update False                                                    | Source        | Name                          | Destination | n Name              |  |  |  |  |
| Transmit Router Communication Status Traps 🛛 🖉                                   | 1             | Src 1                         | 1           | Det 1               |  |  |  |  |
| Transmit Router Session Status Traps 🛛 🗹                                         | 2             |                               |             |                     |  |  |  |  |
|                                                                                  | 2             | Src 2                         | 2           | Dst 2               |  |  |  |  |
| Third-Party Router Transport                                                     | 3             | Src 3                         | 3           | Dst 3               |  |  |  |  |
| Protocol CPU Link No.1  Baud 9600                                                | 4             | Src 4                         | 4           | Dst 4               |  |  |  |  |
| Type Serial (UART 3)   Data Bits 8                                               | 5             | Src 5                         | 5           | Dst 5               |  |  |  |  |
| Prile Address 0.0.0.0 Parity None                                                | 6             | Src 6                         | 6           | Dst 6               |  |  |  |  |
| Pri Brat                                                                         | 7             | Src 7                         | 7           | Dst 7               |  |  |  |  |
| Standard BS232                                                                   | 8             | Src 8                         | 8           | Dst 8               |  |  |  |  |
| Sec Ip Address 0.0.0                                                             | 9             | Src 9                         | 9           | Dst 9               |  |  |  |  |
| Sec Port                                                                         | 10            | Src 10                        | 10          | Dst 10              |  |  |  |  |
| CPU Link No.1 Configuration                                                      | 11            | Src 11                        | 11          | Dst11               |  |  |  |  |
| Number Levels Level Eventz Level Level Eventz Level                              | 12            | Src 12                        | 12          | Dst12               |  |  |  |  |
| 2 • 1 1 • 9 Disabled •                                                           | 13            | Src 13                        | 13          | Dst13               |  |  |  |  |
| 2 2 • 10 Disabled •                                                              | 14            | Src 14                        | 14          | Dst 14              |  |  |  |  |
| 3 Disabled  11 Disabled                                                          | 15            | Src 15                        | 15          | Dst 15              |  |  |  |  |
| 4 Disabled 🔻 12 Disabled 👻                                                       | 16            | Src 16                        | 16          | Dst 16              |  |  |  |  |
| 5 Disabled 🕶 13 Disabled 🕶                                                       | 17            | Src 17                        | 17          | Dst 17              |  |  |  |  |
| 6 Disabled - 14 Disabled -                                                       | 18            | Src 18                        | 18          | Dst 18              |  |  |  |  |
| 7 Disabled 🔻 15 Disabled 👻                                                       | 19            | Src 19                        | 19          | Dst 19              |  |  |  |  |
| 8 Disabled V 16 Disabled V                                                       | 20            | Src 20                        | 20          | Dst 20              |  |  |  |  |

Figure 7-4: Evertz Control CPU Link No. 1 Two Routers Configuration

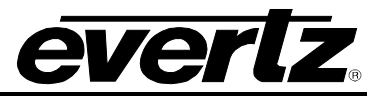

#### 7.3. VMSI 3000 ASCII SINGLE ROUTER

Suppose we have the following:

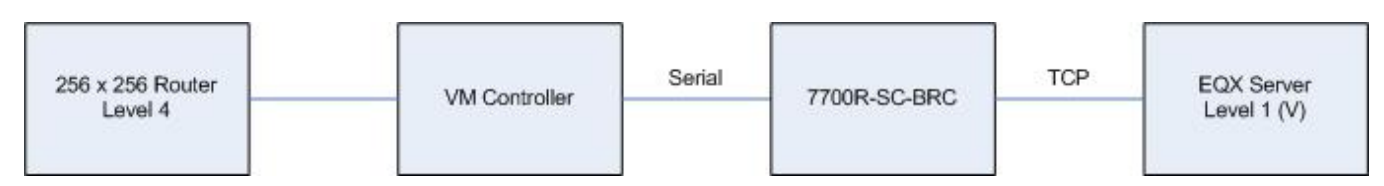

Figure 7-5: Evertz Control VMSI 3000 ASCII Single Router Example

Where:

- the EQX server is to control the 256 x 256 router
- the 256 x 256 router, on VMSI 3000 ASCII level 4, is communicating with a VM controller
- the 7700R-SC-BRC is communicating with the VM controller over a RS-232 serial link
- the 7700R-SC-BRC is communicating with the EQX server over a TCP link
- the EQX server uses Evertz level 1 (V) for the 256 x 256 router

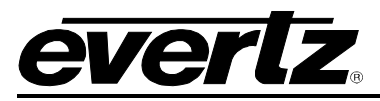

# 7700 MultiFrame Manual 7700R-SC-BRC Bidirectional Router Control

| General                        |                           | Third-Party  | Router Sources               | 2            | Third-Party | Router Destinations- | 14   |
|--------------------------------|---------------------------|--------------|------------------------------|--------------|-------------|----------------------|------|
| Configuration Up-to-Date       | Verbose Logging           | Number       | 256                          |              | Number      | 256                  |      |
| Do Configuration Update        | False                     | Source       | Name                         |              | Destination | Name                 |      |
| Transmit Router Communica      | tion Status Traps 🛛 🗹     |              |                              |              |             |                      | 1.12 |
| Transmit Router Session Stat   | tus Traps 🕑               | 1            | Src 1                        |              | 1           | Dst 1                |      |
|                                |                           | 2            | Src 2                        |              | 2           | Dst 2                |      |
| -Third-Party Router Transport  |                           | 3            | Src 3                        |              | 3           | Dst 3                |      |
| Protocol VMSI 3000 ASCII       | ▼ Baud 38400 ▼            | 4            | Src 4                        |              | 4           | Dst 4                |      |
| Type Serial (UART 3)           | ▼ Data Bits 8 ▼           | 5            | Src 5                        |              | 5           | Dst 5                |      |
| Pri In Address 0.0.0.0         | Parity None 👻             | 6            | Src 6                        |              | 6           | Dst 6                |      |
| Pri Port                       | Stop Bits 1               | 7            | Src 7                        |              | 7           | Dst 7                |      |
| Sec In Address 0.0.0.0         | Standard RS232 -          | 8            | Src 8                        |              | 8           | Dst 8                |      |
| See Port                       |                           | 9            | Src 9                        |              | 9           | Dst 9                |      |
|                                |                           | 10           | Src 10                       |              | 10          | Dst 10               |      |
| CPU Link No.1 Configuration    |                           | 11           | Src 11                       |              | 11          | Dst 11               |      |
| Number Levels Level            | Evertz Level Evertz Level | 12           | Src 12                       |              | 12          | Dst 12               |      |
| 1 1                            | 1 • 9 Disabled •          | 13           | Src 13                       |              | 13          | Dst 13               |      |
| 2                              | Disabled                  | 14           | Src 14                       |              | 14          | Dst 14               |      |
| Monitor Crosspoints 3          | Disabled                  | 15           | Src 15                       |              | 15          | Dst 15               |      |
| 10 Seconds 🔻 4                 | Disabled                  | 16           | Src 16                       |              | 16          | Dst 16               |      |
| 5                              | Disabled                  | 17           | Src 17                       |              | 17          | Dst 17               |      |
| 6                              | Disabled                  | 18           | Src 18                       |              | 18          | Dst 18               |      |
| 7                              | Disabled                  | 19           | Src 19                       |              | 19          | Dst 19               |      |
| 8                              | Disabled 🔻 16 Disabled 👻  | 20           | Src 20                       |              | 20          | Dst 20               |      |
| -\MSI 3000 Configuration       |                           | -Remote 2 // | Cart++) Configuration        |              |             |                      |      |
| Controller Uses Zero-Based I   | Inputs And Outputs 📝      | Device       | Level(UA2)                   | Evertz Level | Level(UA2)  | Evertz Level         |      |
| Transmit Session Init Crossp   | oint Status Requests 🛛    | Other        | ▼ 1(0x01)                    | 1 •          | 5(0x10)     | Disabled 👻           |      |
| Validate Crosspoint Set with ( | Get 🔽                     |              | <br>2(0x02)                  | Disabled 👻   | 6(0x20)     | Disabled 👻           |      |
| Destination Watch Refresh      | Off                       | Monitor Cros | sspoints 3(0x04)             | Disabled 🔻   | 7(0x40)     | Disabled 👻           |      |
| Source Offset                  | 0                         | Off          | 4(0x08)                      | Disabled 🔻   | 8(0x80)     | Disabled 💌           |      |
| Destination Offset             | 0                         |              |                              |              |             |                      |      |
| Level                          | Evertz Level Evertz Level | EScontrol C  | Configuration                |              |             |                      |      |
| 1                              | Disabled 🔻 5 Disabled 👻   | Evertz Love  |                              |              | I           | U                    |      |
| 2                              | Disabled 🔻 6 Disabled 🔻   | RouterLleve  | as Zero, has ad Inputs and ( | Dutnute E    | 7           |                      |      |
| 3                              | Disabled 🔻 7 Disabled 💌   | RouterLor    | ee Crossnointe on Dower      | Cvela E      | 1           |                      |      |
| 4                              | 1 🔹                       | - Notier Los | ses crossporits on Fower     |              | -           |                      |      |
|                                |                           |              |                              |              |             |                      |      |

Figure 7-6: Evertz Control VMSI 3000 ASCII Single Router Configuration

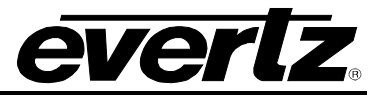

## 7.4. VMSI 3000 ASCII TWO ROUTERS

Suppose we have the following:

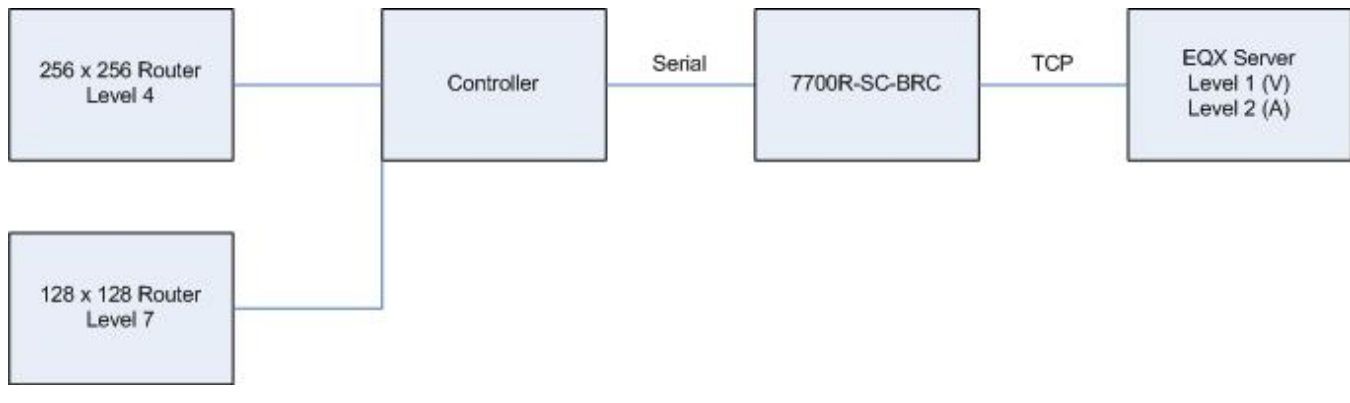

## Figure 7-7: Evertz Control VMSI 3000 ASCII Two Routers Example

Where:

- the EQX server is to control the 256 x 256 router
- the EQX server is to control the 128 x 128 router
- the 256 x 256 router, on VMSI 3000 ASCII level 4, is communicating with a VM controller
- the 128 x 128 router, on VMSI 3000 ASCII level 7, is communicating with a VM controller
- the 7700R-SC-BRC is communicating with the VM controller over a RS-422 serial link
- the 7700R-SC-BRC is communicating with the EQX server over a TCP link
- the EQX server uses Evertz level 1 (V) for the 256 x 256 router
- the EQX server uses Evertz level 2 (A) for the 128 x 128 router

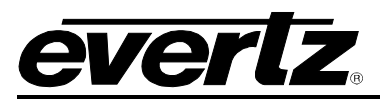

# 7700 MultiFrame Manual 7700R-SC-BRC Bidirectional Router Control

| General                                             | ird-Party Router Sources              | -Third-Pa                 | rty Router Destinations |
|-----------------------------------------------------|---------------------------------------|---------------------------|-------------------------|
| Configuration Up-to-Date                            | lumber 256                            | Numbe                     | er 256                  |
| Do Configuration Update False                       | ource Name                            | Destina                   | tion Name               |
| Transmit Router Communication Status Traps 🛛 🗹      |                                       |                           |                         |
| Transmit Router Session Status Traps                | 1 Src 1                               |                           | Dst 1                   |
|                                                     | 2 Src 2                               | 2                         | Dst 2                   |
| Third-Party Router Transport                        | 3 Src 3                               | 3                         | Dst 3                   |
| Protocol VMSI 3000 ASCII  Baud 38400                | 4 Src 4                               | 4                         | Dst 4                   |
| Type Serial (UART 3) 🔻 Data Bits 8 💌                | 5 Src 5                               | 5                         | Dst 5                   |
| Pri In Address 0.0.0.0 Parity None                  | 6 Src 6                               | 6                         | Dst 6                   |
| Pri Port 0 Stop Bits 1                              | 7 Src 7                               | 7                         | Dst 7                   |
| Sec in Address 0.0.0.0 Standard RS422               | 8 Src 8                               | 8                         | Dst 8                   |
| See Port                                            | 9 Src 9                               | 9                         | Dst 9                   |
|                                                     | 10 Src 10                             | 10                        | Dst10                   |
| CPU Link No.1 Configuration                         | 11 Src 11                             | 11                        | Dst11                   |
| Number Levels Level Evertz Level Level Evertz Level | 12 Src 12                             | 12                        | Dst12                   |
| 1 • 1 1 • 9 Disabled •                              | 13 Src 13                             | 13                        | Dst13                   |
| 2 Disabled  10 Disabled                             | 14 Src 14                             | 14                        | Dst14                   |
| Monitor Crosspoints 3 Disabled  11 Disabled         | 15 Src 15                             | 15                        | Dst15                   |
| 10 Seconds V 4 Disabled V 12 Disabled V             | 16 Src 16                             | 16                        | Dst16                   |
| 5 Disabled 🕶 13 Disabled 👻                          | 17 Src 17                             | 17                        | Dst17                   |
| 6 Disabled  14 Disabled                             | 18 Src 18                             | 18                        | Dst 18                  |
| 7 Disabled  15 Disabled                             | 19 Src 19                             | 19                        | Dst 19                  |
| 8 Disabled 🕶 16 Disabled 👻                          | 20 Src 20                             | 20                        | Dst 20                  |
|                                                     | Ċ                                     |                           |                         |
| VMSI 3000 Configuration                             | emote 2 (Cart++) Configuration-       |                           |                         |
| Controller Uses Zero-Based Inputs And Outputs       | vice Level(UA                         | (2) Eventz Level Level(U) | A2) Eventz Level        |
| Transmit Session Init Crosspoint Status Requests    | ther 1 (UxU                           | I) 1 ▼ 5(Ux1              | U) Disabled             |
| Validate Crosspoint Set with Get                    | 2(0x0<br>nitor Crosspoints            | 2) Disabled  6(0x2        | 0) Disabled             |
| Destination Watch Refresh Off                       | 3(0x0                                 | 4) Disabled  7(0x4        | 0) Disabled 🔻           |
| Source Offset                                       |                                       | 3) Disabled  8(0x8        | 0) Disabled 🔻           |
| Destination Offset 0                                | Scontrol Configuration                |                           |                         |
| Level Evertz Level Level Evertz Level               | Scontrol Level                        |                           | ⊃ n                     |
| 1 Disabled  5 Disabled                              | Evertz Level 1                        | •                         |                         |
| 2 Disabled  6 Disabled                              | سب<br>Router Uses Zero-based Inputs a | and Outputs               |                         |
| 3 Disabled  7 2                                     | Router Loses Crosspoints on Po        | wer Cycle 🛛               |                         |
| 4 1                                                 |                                       |                           |                         |

Figure 7-8: Evertz Control VMSI 3000 ASCII Two Routers Configuration

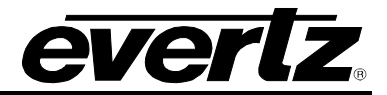

### 7.5. NVEP ROUTER

Suppose we have the following:

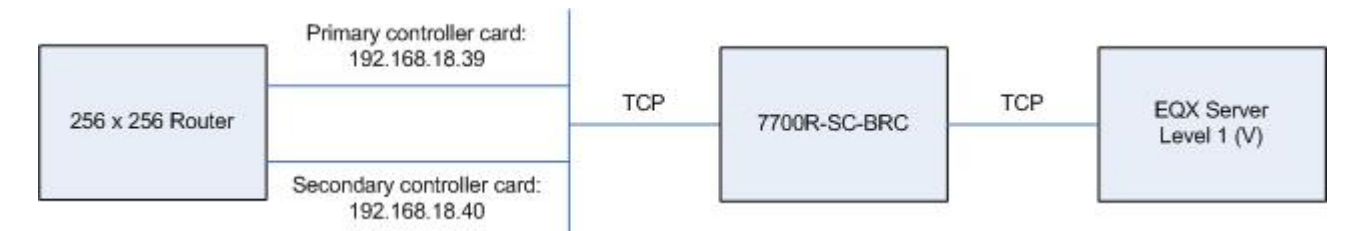

# Figure 7-9: Evertz Control NVEP Router Example

Where:

- the EQX server is to control the 256 x 256 router
- the 256 x 256 router has a primary controller card installed with IP address 192.168.18.39
- the 256 x 256 router has a secondary controller card installed with IP address 192.168.18.40
- the 7700R-SC-BRC is communicating with the router over a TCP link
- the 7700R-SC-BRC is communicating with the EQX server over a TCP link
- the EQX server uses Evertz level 1 (V) for the 256 x 256 router
- only the EQX server controls the router

The configuration of the 7700R-SC-BRC would be as follows:

| Protocol       | NVEF | • •           | Baud      | 38400 | • |
|----------------|------|---------------|-----------|-------|---|
| Туре           | TCP  | -             | Data Bits | 8     | • |
| Pri lp Addr    | ess  | 192.168.18.39 | Parity    | None  | • |
| Pri Port       |      | 5194          | Stop Bits | 1     | • |
| Sec Ip Address |      | 192.168.18.40 | Standard  | RS232 | • |
| Sec Port       |      | 5194          |           |       |   |

| -NVEP Configuration |                                                                                                    |   |
|---------------------|----------------------------------------------------------------------------------------------------|---|
| Monitor Crosspoints | Off                                                                                                    | • |
|                     | and the second second sec |   |

Figure 7-10: Evertz Control NVEP Router Configuration

We can set *Monitor Crosspoints* to *Off* since only the EQX server will be making crosspoint changes on the router. If a panel, connected directly to the router, was allowed to make crosspoint changes then *Monitor Crosspoints* should be enabled.

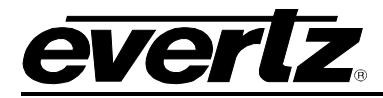

# 7.6. REMOTE 2 (CART++) DIRECT MODE

Direct mode refers to connecting to the router directly. Suppose we have the following:

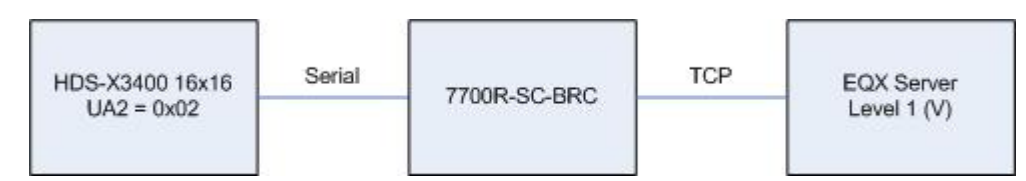

Figure 7-11: Evertz Control Remote 2 (Cart++) Direct Mode Example

Where:

- the EQX server is to control the HDS-X3400 16 x 16 router
- the 16 x 16 router has unit address 0x02
- the 7700R-SC-BRC is communicating with the router over a RS-422 serial link
- the 7700R-SC-BRC is communicating with the EQX server over a TCP link
- the EQX server uses Evertz level 1 (V) for the 16 x 16 router

Typically, remote 2 (cart++) routers use the following serial settings:

- baud = 38400
- number data bits = 8
- parity = even
- number stop bits = 1

# 7700 MultiFrame Manual 7700R-SC-BRC Bidirectional Router Control

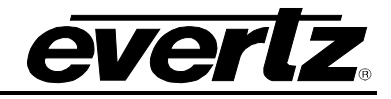

| General Evertz Control Configuration Evertz | Control Status \ Third-Party Contro | ol Configuration $ig\langle$ Th | ird-Party Control Status | l            |               |                                       |
|---------------------------------------------|-------------------------------------|---------------------------------|--------------------------|--------------|---------------|---------------------------------------|
| General                                     |                                     | Third-Party Ro                  | uter Sources             |              | Third-Party I | Router Destinations                   |
| Configuration Up-to-Date                    | Verbose Logging                     | Number 16                       | δ                        |              | Number        | 16                                    |
| Do Configuration Update False               | -                                   | Source                          | Name                     |              | Destination   | Name                                  |
| Transmit Router Communication Status Trap   | os 🔽                                |                                 |                          |              |               |                                       |
| Transmit Router Session Status Traps        | ¥                                   |                                 | Brc 1                    |              | 1             | Dst 1                                 |
|                                             |                                     | 2 8                             | Brc 2                    |              | 2             | Dst 2                                 |
| Third-Party Router Transport                |                                     | 3 3                             | Brc 3                    |              | 3             | Dst 3                                 |
| Protocol Remote 2 Cart++ 🔻                  | Baud 38400 💌                        | 4 8                             | Brc 4                    |              | 4             | Dst 4                                 |
| Type Serial (UART 3) 👻                      | Data Bits 8                         | 5 5                             | Brc 5                    |              | 5             | Dst 5                                 |
| Pri In Address 0.0.0.0                      | Parity Even 👻                       | 6 8                             | Src 6                    |              | 6             | Dst 6                                 |
| Pri Port                                    | Stop Bits 1                         | 7 8                             | Brc 7                    |              | 7             | Dst 7                                 |
|                                             | Standard RS422 -                    | 8 8                             | Src 8                    |              | 8             | Dst 8                                 |
| Coo Port                                    |                                     | 9 8                             | Src 9                    |              | 9             | Dst 9                                 |
|                                             |                                     | 10 8                            | Src 10                   |              | 10            | Dst 10                                |
| CPU Link No.1 Configuration                 |                                     | 11 8                            | Brc 11                   |              | 11            | Dst 11                                |
| Number Levels Level Evertz Level            | Level Evertz Level                  | 12 8                            | Brc 12                   |              | 12            | Dst 12                                |
|                                             | 9 Disabled 🔻                        | 13 8                            | Brc 13                   |              | 13            | Dst 13                                |
| 2 Disabled 🔻                                | 10 Disabled 💌                       | 14 8                            | Brc 14                   |              | 14            | Dst14                                 |
| 3 Disabled 🔻                                | 11 Disabled 💌                       | 15 8                            | Brc 15                   |              | 15            | Dst 15                                |
| 4 Disabled 👻                                | 12 Disabled 🔻                       | 16 9                            | Brc 16                   |              | 16            | Dst 16                                |
| 5 Disabled 🔻                                | 13 Disabled 💌                       | 17 5                            | Brc 17                   |              | 17            | Dst 17                                |
| 6 Disabled 🔻                                | 14 Disabled 🔻                       | 18 9                            | Brc 18                   |              | 18            | Dst 18                                |
| 7 Disabled 🔻                                | 15 Disabled 💌                       | 19 9                            | Src 19                   |              | 19            | Dst 19                                |
| 8 Disabled 🔻                                | 16 Disabled 🔻                       | 20 8                            | Brc 20                   |              | 20            | Dst 20                                |
| -VMSI 3000 Configuration                    |                                     | -Pomoto 2 /Corr                 | t++) Configuration       |              |               | · · · · · · · · · · · · · · · · · · · |
| Controller Uses Zero-Based Inputs And Outp  | outs 💌                              | Device                          | Level(UA2)               | Evertz Level | Level(UA2)    | Evertz Level                          |
| Source Offset                               |                                     | Other                           | ▼ 1(0x01)                | Disabled 💌   | 5(0x10)       | Disabled 🔻                            |
| Destination Offset                          |                                     |                                 | <br>2(0x02)              | 1 -          | 6(0x20)       | Disabled 🔻                            |
| Level Evertz Level                          | Level Evertz Level                  | Monitor Crossp                  | oints<br>3(0x04)         | Disabled -   | 7(0x40)       | Disabled 🔻                            |
| 1 Disabled 🔻                                | 5 Disabled 💌                        | Off                             | • 4(0x08)                | Disabled -   | 8(0x80)       | Disabled 🔻                            |
|                                             |                                     |                                 |                          |              |               |                                       |

Figure 7-12: Evertz Control Remote 2 (Cart++) Direct Mode Configuration

# 7.7. REMOTE 2 (CART++) S-BUS CONVERSION MODE

This mode refers to the control of a router via a controller. Suppose we have the following:

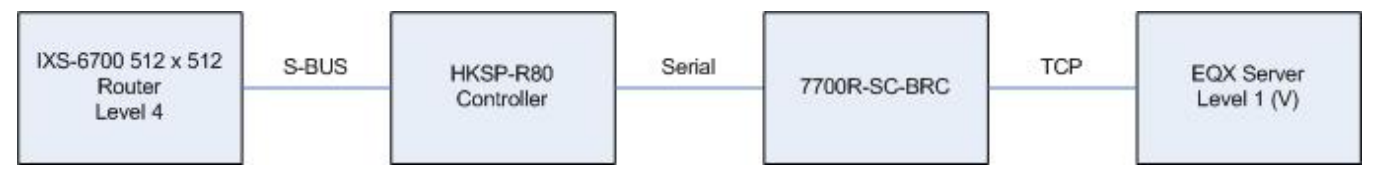

Figure 7-13: Evertz Control Remote 2 (Cart++) S-BUS Conversion Mode Example

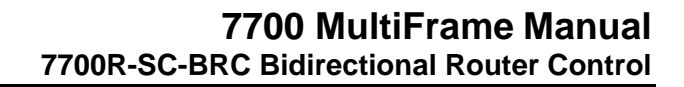

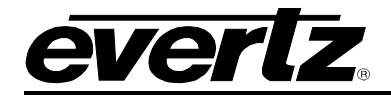

Where:

- the EQX server is to control the IXS-6700 512 x 512 router
- the 512 x 512 is on Remote 2 (Cart++) level 4
- the 7700R-SC-BRC is communicating with the router over a RS-422 serial link
- the 7700R-SC-BRC is communicating with the EQX server over a TCP link
- the EQX server uses Evertz level 1 (V) for the 512 x 512 router

| 0                     | eneral <sup>V</sup> Evertz C | ontrol Confi | guration VEvertz  | Control Stat | tus \\Third-Party Cor | ntrol Ci | onfiguration \ | Third-Party  | Control Status | 1            |             |                    |   |     |
|-----------------------|------------------------------|--------------|-------------------|--------------|-----------------------|----------|----------------|--------------|----------------|--------------|-------------|--------------------|---|-----|
| <b>F</b> <sup>1</sup> | ieneral                      |              |                   |              |                       |          | Third-Party    | Router Sour  | rces           |              | Third-Party | Router Destination | 3 | -   |
|                       | Configuration Up             | o-to-Date    |                   | Verbose Lo   | ogging 🗌              |          | Number         | 512          |                |              | Number      | 512                |   |     |
|                       | Do Configuration             | n Update     | False             | • 🗆          |                       |          | Source         | Name         |                |              | Destination | Name               |   |     |
|                       | Transmit Router              | Communic     | ation Status Trap | is <u>⊮</u>  |                       |          | 1              | Src 1        |                |              | 1           | Dst 1              |   | -   |
|                       | Transmit Router              | Session St   | atus Traps        | $\checkmark$ |                       |          | 2              | Bro 2        |                |              | 2           | Dot 2              |   | 335 |
| 1                     | hird Darty Route             | ur Transnor  |                   |              |                       |          |                |              |                |              | 1 n         | 0312               |   |     |
|                       | minu-r arty rtoute           | a manapor    |                   |              |                       | 1        | 3              | Src 3        |                |              | 3           | DSt 3              |   |     |
|                       | Protocol Remo                | ite 2 Cart++ | -                 | Baud         | 38400 🔻               |          | 4              | Src 4        |                |              | 4           | Dst 4              |   |     |
|                       | Type Serial                  | (UART 3)     | •                 | Data Bits    | 8 🔹                   |          | 5              | Src 5        |                |              | 5           | Dst 5              |   |     |
|                       | Pri In Address               | 0000         |                   | Parity       | Even 💌                |          | 6              | Src 6        |                |              | 6           | Dst 6              |   |     |
| 10                    | hi Dort                      | 0.0.0.0      |                   | Stop Bits    | 1                     |          | 7              | Src 7        |                |              | 7           | Dst 7              |   |     |
|                       | -n Fun                       | 0            |                   | Standard     | BS422 -               |          | 8              | Src 8        |                |              | 8           | Dst 8              |   |     |
|                       | Sec Ip Address               | 0.0.0.0      |                   |              |                       |          | 9              | Src 9        |                |              | 9           | Dst 9              |   |     |
|                       | sec Port                     | U            |                   |              |                       |          | 10             | Src 10       |                |              | 10          | Dst 10             |   |     |
|                       | PU Link No.1 Co              | nfiguration  |                   |              |                       | _        | 11             | Src 11       |                |              | 11          | Dst 11             |   |     |
| Þ                     | umber Levels                 | Level        | Evertz Level      | Level        | Evertz Level          |          | 12             | Src 12       |                |              | 12          | Dst 12             |   |     |
|                       | -                            | 1            | 1 •               | 9            | Disabled 💌            |          | 13             | Src 13       |                |              | 13          | Dst 13             |   |     |
|                       |                              | 2            | Disabled 🔻        | 10           | Disabled 💌            |          | 14             | Src 14       |                |              | 14          | Dst14              |   |     |
|                       |                              | 3            | Disabled 🔻        | 11           | Disabled 🔻            |          | 15             | Src 15       |                |              | 15          | Dst 15             |   |     |
|                       |                              | 4            | Disabled 💌        | 12           | Disabled 🔻            |          | 16             | Src 16       |                |              | 16          | Dst 16             |   |     |
|                       |                              | 5            | Disabled 🔻        | 13           | Disabled 🔻            |          | 17             | Src 17       |                |              | 17          | Dst 17             |   |     |
|                       |                              | 6            | Disabled 🔻        | 14           | Disabled 🔻            |          | 18             | Src 18       |                |              | 18          | Dst 18             |   |     |
|                       |                              | 7            | Disabled 🔻        | 15           | Disabled 🔻            |          | 19             | Src 19       |                |              | 19          | Dst 19             |   |     |
|                       |                              | 8            | Disabled 🔻        | 16           | Disabled 🔻            |          | 20             | Src 20       |                |              | 20          | Dst 20             |   | -   |
|                       | MSI 3000 Confid              | iuration     |                   |              |                       |          | -Remote 2 (0   | Cart++) Conf | iquration      |              |             |                    |   |     |
|                       | Controller Uses .            | Zero-Based   | Inputs And Outp   | uts          | ¥                     |          | Device         | ,            | Level(UA2)     | Evertz Level | Level(UA2)  | Evertz Level       |   |     |
|                       | Source Offset                |              | 0                 |              |                       |          | HKSP-R80       | •            | 1(0x01)        | Disabled     | • 5(0x10)   | Disabled 💌         |   |     |
|                       | Destination Offse            | et           | 0                 |              |                       |          |                |              | 2(0x02)        | Disabled     | • 6(0x20)   | Disabled 🔻         |   |     |
|                       |                              | Level        | Evertz Level      | Level        | Evertz Level          |          | Monitor Cros   | spoints      | 3(0x04)        | Disabled     | • 7(0x40)   | Disabled 💌         |   |     |
|                       |                              | 1            | 1 •               | 5            | Disabled 🔻            |          | Off            | -            | 4(0x08)        | 1            | • 8(0x80)   | Disabled 🔻         |   |     |
|                       |                              |              | Disabled          |              | Disablast             |          |                |              |                |              |             |                    | 1 |     |

Figure 7-14: Evertz Control Remote 2 (Cart++) S-BUS Conversion Mode Configuration

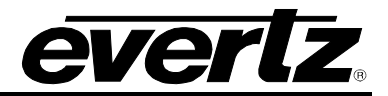

#### 7.8. ESCONTROL ROUTER

Suppose we have the following:

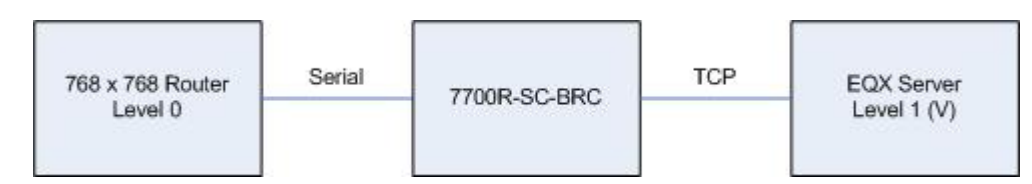

Figure 7-15: Evertz Control NVEP Router Example

Where:

- the EQX server is to control a 768 x 768 EScontrol-based router
- the router uses level 0, 0-based sources and destinations, and does not maintain its crosspoint map on a power cycle
- the 7700R-SC-BRC is communicating with the router over a RS-422 serial link
- the 7700R-SC-BRC is communicating with the EQX server over a TCP link
- the EQX server uses Evertz level 1 (V) for the 768 x 768 router

Suppose the router uses the following serial settings:

- baud = 38400
- number data bits = 8
- parity = odd
- number stop bits = 1

| lumber | 768              |               | Number 76 | 8     |   |
|--------|------------------|---------------|-----------|-------|---|
|        | Third-Party Rout | er Transport  |           |       |   |
|        | Protocol ES C    | ontrol 👻      | Baud      | 38400 | • |
|        | Type Seria       | al (UART 3) 🔻 | Data Bits | 8     | • |
|        | Pri lp Address   | 0.0.0.0       | Parity    | Odd   | • |
|        | Pri Port         | 0             | Stop Bits | 1     | - |
|        | Sec lp Address   | 0.0.0.0       | Standard  | RS422 | - |
|        | Sec Port         | 0             |           |       |   |

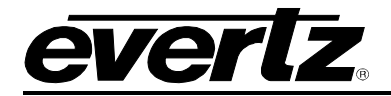

| EScontrol Configuration – |                      |          | <b>0</b> |
|---------------------------|----------------------|----------|----------|
| Evertz Level              | 1                    | •        |          |
| Router Uses Zero-based    | I Inputs and Outputs | <b>V</b> |          |
| Router Loses Crosspoin    | ts on Power Cycle    | 1        |          |

Figure 7-16: Evertz Control EScontrol Configuration

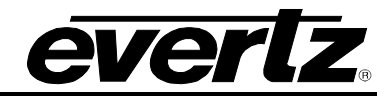

# 8. THIRD-PARTY CONTROL EXAMPLES

### 8.1. CPU LINK NO. 1 TO ROUTER

Suppose we have the following:

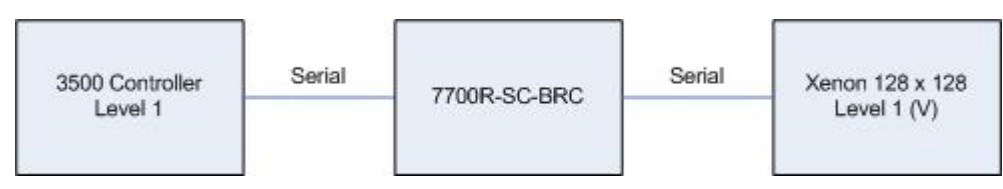

Figure 8-1: Third-Party CPU Link No. 1 Control Of Xenon Router Example

Where:

- the 3500 controller is to control a 128 x 128 Xenon router
- the 3500 is configured to use CPU Link No. 1 level 1 for the router
- the router is configured to use Evertz level 1 (V)
- the 3500 communicates with the 7700R-SC-BRC using the CPU Link No. 1 protocol over a RS-232 serial link
- the 7700R-SC-BRC communicates with the Xenon router using the Quartz protocol over a RS-232 serial link

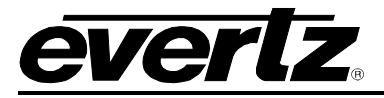

# 7700 MultiFrame Manual 7700R-SC-BRC Bidirectional Router Control

| General   | Cevertz Control Confi | guration \ E | Evertz Control Status | Third-Party C | ontrol Configuration $ig angle$ Third- | Party Control Status \        |
|-----------|-----------------------|--------------|-----------------------|---------------|----------------------------------------|-------------------------------|
| General   |                       |              |                       |               | Router Transport                       |                               |
| Config    | uration Up-to-Date    |              | Verbose Loggin        | 9             | Protocol                               | Quartz 👻                      |
| Do Cor    | nfiguration Update    | False        | -                     |               | Туре                                   | Serial (UART 2) 🔹             |
| Transn    | nit Router Communic   | ation Status | Traps 🗹               |               | Baud                                   | 38400 👻                       |
| Transn    | nit Router Session St | atus Traps   |                       |               | Data Bits                              | 8                             |
| -Duncto D | lautar Canfiguration- |              |                       |               | Parity                                 | None                          |
| Numbe     | er of Sources         | 128          |                       |               | Stop Bits                              | 1                             |
| Numbe     | er of Destinations    | 128          |                       |               | Standard                               | RS232 👻                       |
| Remov     | /e Prepended Source   | & Destinati  | on Numbers 🛛 🔽        |               | lp Address                             | 0.0.0.0                       |
| Suppo     | rted Levels           |              |                       |               | Port                                   | 0                             |
| 1 🗹       | ] 2 🗌 3 🔲 4           | 5            | 6 7                   | 8             | Control Transport                      |                               |
| 9         | ] 10 🗌 11 🗌 1         | 2 🗌 13       | 14 15                 | 16 🗌          | Protocol                               | CPU Link No.1                 |
| Profile   | Name                  | -            |                       |               | Туре                                   | Serial (UART 1) 🔹             |
|           |                       |              |                       | 1             | Baud                                   | 9600 👻                        |
| CPU Lin   | k No.1 Configuration  | 4            |                       | 1             | Data Bits                              | 8 🗸                           |
| Numbe     | Fuerta Levels         | Laval        | Fuertr Level          |               | Parity                                 | None 👻                        |
| Level     |                       | Cevei        |                       |               | Stop Bits                              | 2 🔹                           |
|           | Disabled w            | 9            |                       |               | Standard                               | RS232 👻                       |
| 2         | Disabled -            | 10           |                       |               | IP Address                             | 0.0.0.0                       |
| 3         | Disabled -            | 11           | Disabled -            |               | Port                                   | 0                             |
| 4         |                       | 12           |                       |               |                                        |                               |
| 5         |                       | 13           |                       |               | EScontrol Configuration                | acad Innuta And Outputs       |
| 6         | Disabled 🔻            | 14           | Disabled 💌            |               | Controller Oses Zero-B                 | a seu inputs Anti Outputs 🛛 🖉 |
| 7         | Disabled 🔻            | 15           | Disabled •            |               | Escontroi Level                        | 0                             |
| 8         | Disabled 🔻            | 16           | Disabled 🔻            |               | Evertz Level                           | 1                             |
|           |                       |              |                       |               | Controller Transmits AC                | CK V                          |

Figure 8-2: Third-Party CPU Link No. 1 Control of Xenon Router Configuration

# 8.2. CPU LINK NO. 1 TO ROUTER

Suppose we have the following:

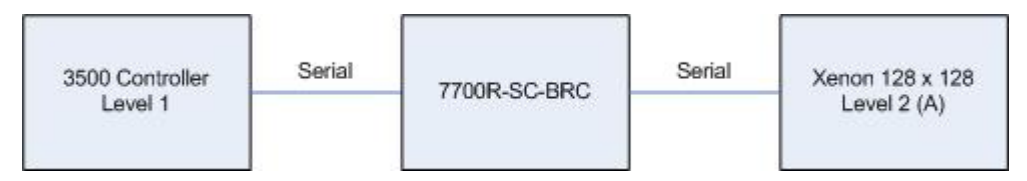

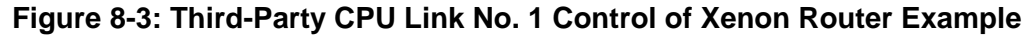

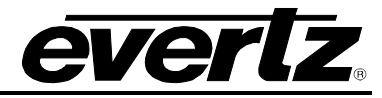

#### Where:

- the 3500 controller is to control a 128 x 128 Xenon router
- the 3500 is configured to use CPU Link No. 1 level 1 for the router
- the router is configured to use Evertz level 2 (A)
- the 3500 communicates with the 7700R-SC-BRC using the CPU Link No. 1 protocol over a RS-232 serial link
- the 7700R-SC-BRC communicates with the Xenon router using the Quartz protocol over a RS-232 serial link

| General \ Evertz Control Configuration \ Evertz Control Status \ Third-Party Co | ntrol Configuration \ Third-Party | / Control Status                      |
|---------------------------------------------------------------------------------|-----------------------------------|---------------------------------------|
| General                                                                         | Router Transport                  | · · · · · · · · · · · · · · · · · · · |
| Configuration Up-to-Date 📃 Verbose Logging 🗌                                    | Protocol                          | Quartz                                |
| Do Configuration Update False 🗸                                                 | Туре                              | Serial (UART 2)                       |
| Transmit Router Communication Status Traps 🛛 🗹                                  | Baud                              | 38400 💌                               |
| Transmit Router Session Status Traps                                            | Data Bits                         | 8                                     |
|                                                                                 | Parity                            | None                                  |
| Number of Sources 129                                                           | Stop Bits                         | 1                                     |
| Number of Destinations 129                                                      | Standard                          | RS232 -                               |
| Remove Prenended Source & Destination Numbers                                   | lp Address                        | 0.0.0.0                               |
| Supported Levels                                                                | Port                              | 0                                     |
|                                                                                 |                                   |                                       |
|                                                                                 | Control Transport                 |                                       |
| 9 _ 10 _ 11 _ 12 _ 13 _ 14 _ 15 _ 16 _                                          | Protocol                          | CPU Link No.1                         |
| Profile Name                                                                    | Туре                              | Serial (UART 1)                       |
|                                                                                 | Baud                              | 9600 👻                                |
| CPU Link No.1 Configuration                                                     | Data Bits                         | 8                                     |
|                                                                                 | Parity                            | None                                  |
|                                                                                 | Stop Bits                         | 2 🔹                                   |
| 2 Disabled T 10 Disabled T                                                      | Standard                          | RS232 👻                               |
| 2 Disabled - 10 Disabled -                                                      | IP Address                        | 0.0.0.0                               |
|                                                                                 | Port                              | 0                                     |
| 4 Disabled ▼ 12 Disabled ▼                                                      |                                   |                                       |
| 5 Disabled  13 Disabled                                                         | EScontrol Configuration           |                                       |
| 6 Disabled  14 Disabled                                                         | Controller Uses Zero-Based        | I Inputs And Outputs 🛛 🗹              |
| 7 Disabled  15 Disabled                                                         | EScontrol Level                   | 0                                     |
| 8 Disabled - 16 Disabled -                                                      | Evertz Level 1                    | •                                     |
|                                                                                 | Controller Transmits ACK          |                                       |

Figure 8-4: Third-Party CPU Link No. 1 Control of Xenon Router Configuration

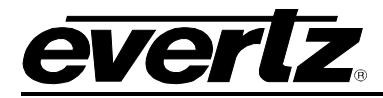

## 8.3. ROT16 TO EQX SERVER: FULL ROUTER

Suppose we have the following:

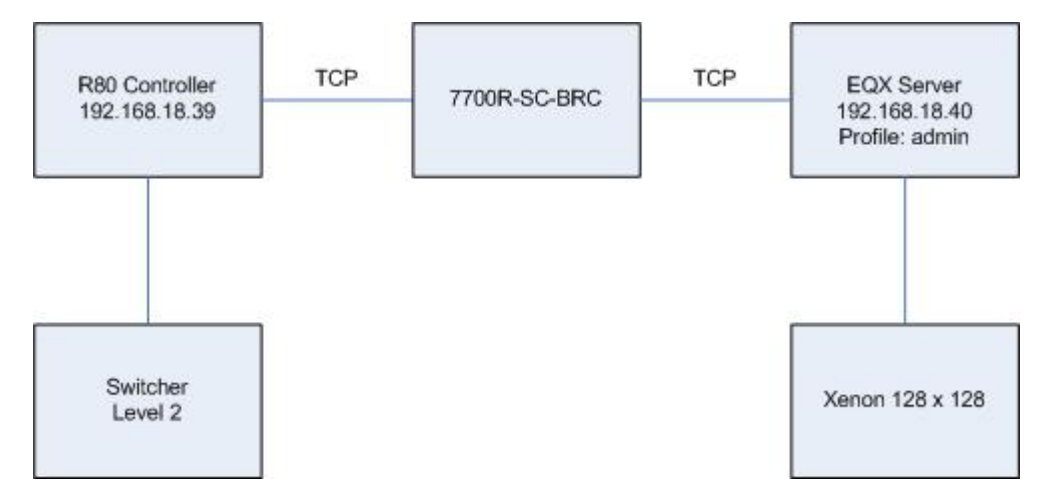

Figure 8-5: Third-Party ROT16 Control Of Xenon Router Example

#### Where:

- the switcher has control over the full range of sources and destinations of a 128 x 128 Xenon router
- the router occupies sources 1 128 within the source router space of the switcher (Figure 8-6)
- the router occupies the destinations 1 128 within the destination router space of the switcher (Figure 8-6)
- the switcher assigns ROT16 level 2 to the router
- the router is under the control of the EQX server
- the switcher and the 7700R-SC-RC interface with the R80 control module
- the R80 has IP address 192.168.18.39
- the EQX server has IP address 192.168.18.40
- the 7700R-SC-BRC uses the Symphony protocol to communicate with the EQX server
- symp\_src.csv, on the compact flash of the 7700R-SC-BRC, will contain the alias names of all 128 sources
- symp\_dst.csv, on the compact flash of the 7700R-SC-BRC, will contain the alias names of all 128 destinations
- the ROT16/S-BUS station address assigned to the 7700R-SC-BRC is 0x06
- the product code assigned to the 7700R-SC-BRC is 0x48

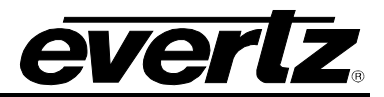

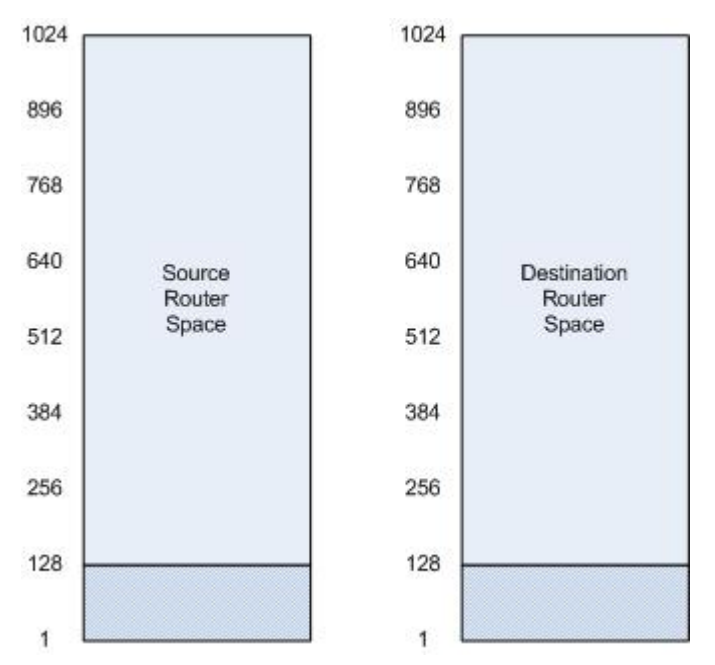

Figure 8-6: Switcher Router Space

| Protocol          | Symphony      | - |
|-------------------|---------------|---|
| Гуре              | TCP           | - |
| 3aud              | 38400         | - |
| Data Bits         | 8             | • |
| Parity            | None          | - |
| Stop Bits         | 1             | - |
| Standard          | R\$232        | - |
| p Address         | 192.168.18.40 |   |
| Port              | 9750          |   |
| ontrol Transport- |               |   |
| Protocol          | ROT 16        | - |
| уре               | TCP           | • |
| Baud              | 9600          | - |
| Data Bits         | 8             | - |
| Parity            | None          | + |
| Stop Bits         | 2             | • |
| Standard          | R\$232        | ÷ |
| P Address         | 192.168.18.39 |   |
|                   | Success 7 -   |   |
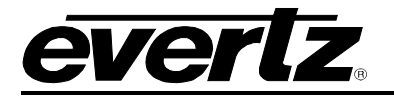

| Evertz Router Configuration             |                                                   |            |                       |  |  |  |  |  |
|-----------------------------------------|---------------------------------------------------|------------|-----------------------|--|--|--|--|--|
|                                         | Number of Sources                                 | 1          |                       |  |  |  |  |  |
|                                         | Number of Destination                             | ns 1       |                       |  |  |  |  |  |
|                                         | Remove Prepended Source & Destination Numbers 🛛 🗐 |            |                       |  |  |  |  |  |
|                                         | Supported Levels                                  |            |                       |  |  |  |  |  |
|                                         | 1 🗹 2 🗔 3                                         | 4          | 5 6 7 8 0             |  |  |  |  |  |
|                                         | 9 🗌 10 🗌 11                                       | 12         | 🗌 13 🗌 14 🗌 15 🗌 16 🗌 |  |  |  |  |  |
|                                         | Profile Name                                      | a          | dmin                  |  |  |  |  |  |
| ļ                                       |                                                   |            |                       |  |  |  |  |  |
| 105                                     | F 16 Configuration                                |            |                       |  |  |  |  |  |
| 77                                      | 00R-SC-BRC Station Add                            | ress 🔄     | <u>)</u>              |  |  |  |  |  |
| 77                                      | 00B CC BBC Broduct Co                             | do =       |                       |  |  |  |  |  |
|                                         | UUR-SC-BRC FIUUULLCU                              | ue 🗆       | 0x48                  |  |  |  |  |  |
| Vir                                     | tual Source Offset                                | 0          |                       |  |  |  |  |  |
| Vir                                     | Virtual Destination Offset 0                      |            |                       |  |  |  |  |  |
| Le                                      | Level Evertz Level Evertz Level                   |            |                       |  |  |  |  |  |
| 1 Disabled <b>v</b> 5 Disabled <b>v</b> |                                                   | Disabled 💌 |                       |  |  |  |  |  |
| 2                                       | 1 💌                                               | 6          | Disabled 💌            |  |  |  |  |  |
| 3                                       | Disabled 🔻                                        | 7          | Disabled 💌            |  |  |  |  |  |
| 4                                       | Disabled 💌                                        | 8          | Disabled -            |  |  |  |  |  |

Figure 8-7: Third-Party ROT16 Control Of EQX Server Configuration

# 8.4. ROT16 TO EQX SERVER: PARTIAL ROUTER

Suppose we have the following:

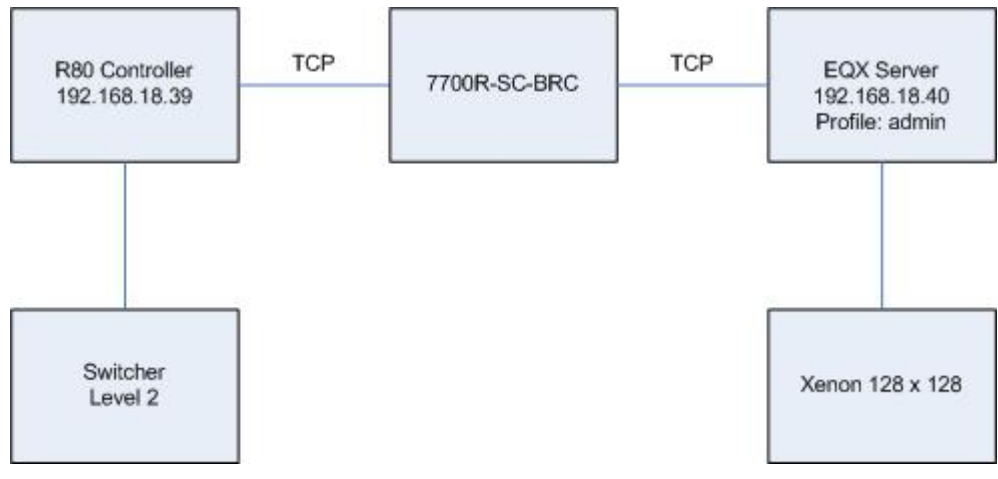

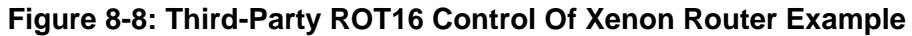

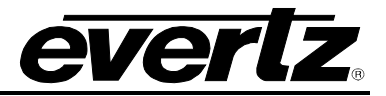

# Where:

- the switcher has control over the full range of sources of a 128 x 128 Xenon router
- the switcher has control over destinations 1, 3, 5, 7, and 9 of a 128 x 128 Xenon router
- thus, the switcher thinks it is controlling a 128 x 5 router
- the router occupies the sources 1 128 within the source router space of the switcher (Figure 8-9)
- the router occupies the destinations 129 133 within the destination router space of the switcher (Figure 8-9)
- the switcher assigns ROT16 level 1 to the router
- the router is under the control of the EQX server
- the switcher and the 7700R-SC-RC interface with the R80 control module
- the R80 has IP address 192.168.18.39
- the EQX server has IP address 192.168.18.40
- the 7700R-SC-BRC uses the Symphony protocol to communicate with the EQX server
- symp\_src.csv, on the compact flash of the 7700R-SC-BRC, will contain the alias names of all 128 sources
- symp\_dst.csv, on the compact flash of the 7700R-SC-BRC, will contain the 5 alias names of the destinations the switcher is to control (Figure 8-10)
- the ROT16/S-BUS station address assigned to the 7700R-SC-BRC is 0x06 the product code assigned to the 7700R-SC-BRC is 0x48

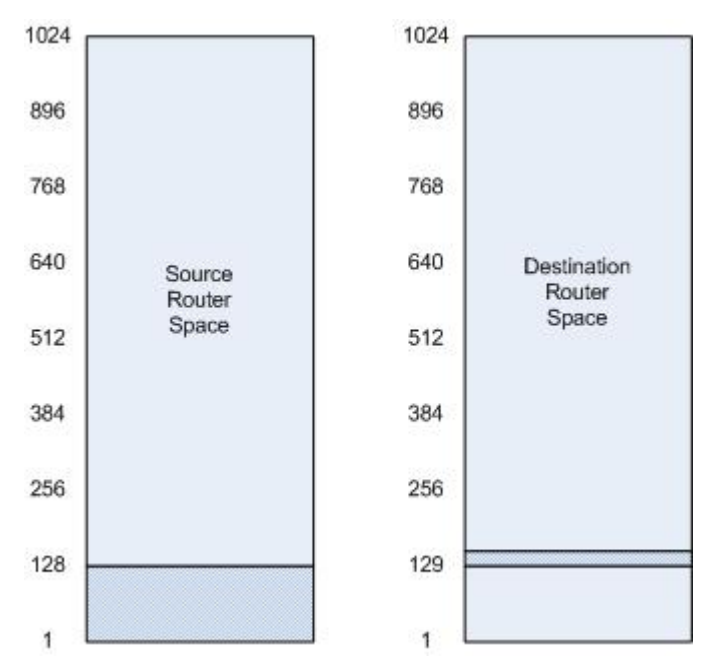

Figure 8-9: Switcher Router Space

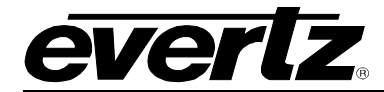

| 1 | Α          | В        |
|---|------------|----------|
| 1 | xenon128-  | DST-0001 |
| 2 | xenon128-l | DST-0003 |
| 3 | xenon128-l | DST-0005 |
| 4 | xenon128-  | DST-0007 |
| 5 | xenon128-  | DST-0009 |

Figure 8-10: symp\_dst.csv For Partial Router Control

The configuration of the 7700R-SC-BRC would be as follows:

| Protocol          | Symphony      | • |
|-------------------|---------------|---|
| Гуре              | ТСР           | • |
| Baud              | 38400         | • |
| Data Bits         | 8             | • |
| Parity            | None          | • |
| Stop Bits         | 1             | • |
| Standard          | RS232         | • |
| p Address         | 192.168.18.40 |   |
| Port              | 9750          |   |
| ontrol Transport— |               |   |
| Protocol          | ROT 16        | + |
| Туре              | TCP           | • |
| Baud              | 38400         | • |
| Data Bits         | 8             | • |
| Parity            | None          | • |
| Stop Bits         | 1             | • |
| Standard          | RS422         | • |
| P Address         | 192.168.18.39 |   |
| Port              | 8004          |   |

| Eve | rtz Ro                                            | outer | Con   | figu | ratio | 1  |       |    |      |    |    |  |
|-----|---------------------------------------------------|-------|-------|------|-------|----|-------|----|------|----|----|--|
| Nu  | Number of Sources                                 |       |       |      | 1     |    |       |    |      |    |    |  |
| Nu  | Number of Destinations 1                          |       |       |      |       |    |       |    |      |    |    |  |
| Re  | Remove Prepended Source & Destination Numbers 🛛 📝 |       |       |      |       |    |       |    |      |    |    |  |
| Su  | pport                                             | ed L  | evels |      |       |    |       |    |      |    |    |  |
| 1   | 1                                                 | 2     |       | 3    |       | 4  |       | 5  | 6    | 7  | 8  |  |
| 9   |                                                   | 10    |       | 11   |       | 12 |       | 13 | 14   | 15 | 16 |  |
| Pro | ofile N                                           | lam   | Э     |      |       | 8  | admii | ı  | <br> |    |    |  |

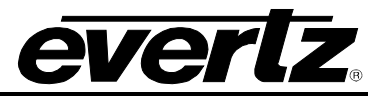

|           |                   | ~     |              | Uхь  |
|-----------|-------------------|-------|--------------|------|
| 7700R-8   | BC-BRC Product Co | ode 🗖 |              | 0x48 |
| Virtual S | ource Offset      | 0     |              |      |
| Virtual D | estination Offset | 128   |              |      |
| Level     | Evertz Level      | Level | Evertz Level |      |
| 1         | 1 -               | 5     | Disabled 🔻   |      |
| 2         | Disabled 🔻        | 6     | Disabled 💌   |      |
| 3         | Disabled 🔻        | 7     | Disabled 💌   |      |
| 4         | Disabled 👻        | 8     | Disabled -   |      |

Figure 8-11: Third-Party ROT16 Control Of EQX Server Configuration

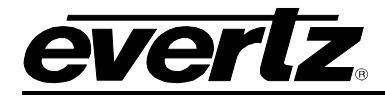

# 9. FIRMWARE UPGRADE

There are two ways to upgrade the firmware of the 7700R-SC-BRC:

- 1. Using FTP to perform the upgrade via TCP/IP. (*recommended procedure*)
- 2. Using a terminal application such as *HyperTerminal* to perform the upgrade via a serial connection.

# 9.1. FTP

Suppose the 7700R-SC-BRC has IP address 192.168.18.54 and that firmware file fw.bin is located in c:\temp. Open a command prompt window (in Windows: *Start/Programs/Accessories/Command Prompt*) and enter the following commands:

- 1. ftp –A 192.168.18.54
- 2. cd [boot]
- 3. hash
- 4. put c:\temp\fw.bin
- 5. quote site reboot
- 6. bye

# 9.2. SERIAL

- 1. Power off the 7700R-SC-BRC.
- 2. Connect to the debug/upgrade port according to instructions of section 2.3.
- 3. Power on the 7700R-SC-BRC.
- 4. Hit *CTRL*+*X* to interrupt the boot cycle. The prompt *PPCBOOT*> will appear.
- 5. Enter the command upload.
- 6. Start the firmware upload on the terminal application (for instance, in *HyperTerminal* select *Transfer/Send File...*), use Xmodem as the transfer protocol, and select the firmware file. For example, *c:\temp\fw.bin*.
- 7. Once the upload is complete the message upload okay is displayed.
- 8. At the prompt *PPCBOOT*> enter *boot*.
- 9. Remove the serial adapter cable.

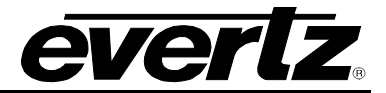

# 10. TROUBLESHOOTING

The best tool available to diagnose problems is the event log which can be viewed using VLPro. Refer to section 5.2. If event log does not prove sufficient, the menu system of the 7700R-SC-BRC provides statistics not available to VLPro which may be useful in diagnosing communication issues. Section 2.3 details how to access the menu system.

# 10.1. SERIAL COMMUNICATION

These statistics relate to the serial interfaces. To access these statistics:

- 1. From the 7700R-SC-BRC's Main Menu select Engineering/Debug.
- 2. Select Serial interfaces.
- 3. Select Show statistics.
- 4. Scroll up to the heading UART x where x represents the serial port number in which you have interest. For example, UART 1 corresponds to serial port 1.

| UART 1                                         |                                          |  |
|------------------------------------------------|------------------------------------------|--|
| Num bytes rx:<br>Num bytes tx:<br>Num rx disc: | 0×000000000<br>0×00000000<br>0×000000000 |  |
| uart 2                                         |                                          |  |
| Num bytes rx:<br>Num bytes tx:<br>Num rx disc: | 0x000000000<br>0x0000000a<br>0x000000000 |  |
| UART 3                                         |                                          |  |
| Num bytes rx:<br>Num bytes tx:<br>Num rx disc: | 0x00000000<br>0x00000000<br>0x000000000  |  |
| uart 4                                         |                                          |  |
| Num bytes rx:<br>Num bytes tx:<br>Num rx disc: | 0×000000000<br>0×00000000<br>0×000000000 |  |

Figure 10-1: UART Statistics

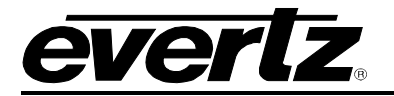

| ltem           | Notes                                                                                                    |
|----------------|----------------------------------------------------------------------------------------------------|
| Num            | Reports, in hexadecimal, the number of bytes received by the 7700R-SC-BRC over the serial                                                                                                    |
| bytes rx       | interface.                                                                                                    |
| Num            | Reports, in hexadecimal, the number of bytes transmitted by the 7700R-SC-BRC over the serial                                                                                                    |
| bytes tx       | interface.                                                                                                    |
| Num rx<br>disc | Reports, in hexadecimal, the number of bytes received and discarded by the 7700R-SC-BRC. This could happen if the connected device sends unsolicited data and the 7700R-SC-BRC is in the process of changing its configuration. |

# Table 10-1: UART Statistics

# 10.2. THIRD-PARTY ROUTER COMMUNICATION

These statistics pertain to communication with the third-party router. To access these statistics:

- 1. From the 7700R-SC-BRC's Main Menu select Engineering/Debug.
- 2. Select *Third-party router*.
- 3. Select Show statistics.

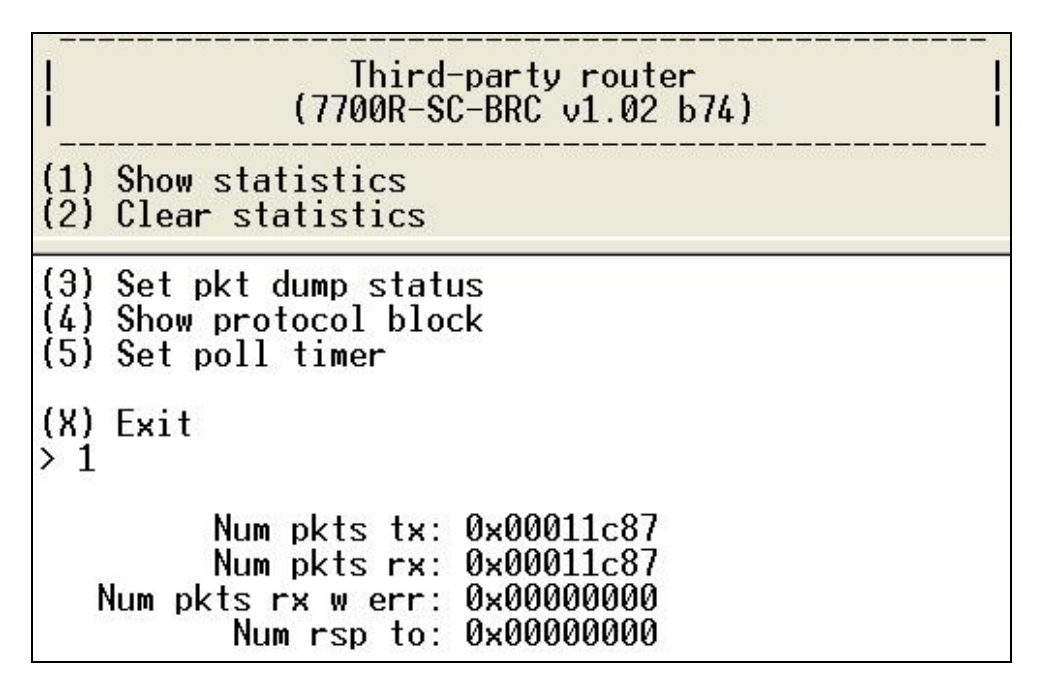

#### Figure 10-2: Third-Party Router Statistics

| ltem        | Notes                                                                                         |
|-------------|-----------------------------------------------------------------------------------------------|
| Num pkts tx | Reports, in hexadecimal, the number of third-party router protocol packets transmitted by the |
|             | Reports in bevadecimal, the number of error-free third-party router protocol packets received |
| Num pkts rx | by the 7700R-SC-BRC.                                                                          |
| Num pkts rx | Reports, in hexadecimal, the number of errored (for instance bad checksum) third-party router |
| w err       | protocol packets received by the 7700R-SC-BRC.                                                |
| Num rsp to  | Reports, in hexadecimal, the number of instances the 7700R-SC-BRC timed-out waiting for a     |
| Num rap to  | response from the third-party router.                                                         |

#### Table 10-2: Third-Party Router Statistics

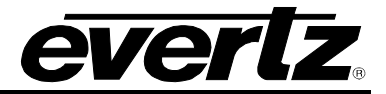

# 10.3. EQX SERVER (EVERTZ CONTROL) COMMUNICATION

For the purposes of Evertz control, the status of the EQX server can be checked using the menu system. To access this information:

- 1. From the 7700R-SC-BRC's Main Menu select Engineering/Debug.
- 2. Select EQX server.
- 3. Select Show info.
- 4. Refer to the protocol handler x sections, where x = 1, 2, 3 or 4.

| protocol handler 3 -                                                                                                    |                                            |
|----------------------------------------------------------------------------------------------------|--------------------------------------------|
| state: idle                                                                                                    |                                            |
| sockNum: 5                                                                                                    |                                            |
| egx srv addr: 192.168                                                                                                    | .18.40                                     |
| egx srv port: 1705                                                                                                    |                                            |
| inactv tmr: 0x0549f                                                                                                    | a87                                        |
| primReqId: 0x00000                                                                                                    | 000                                        |
| msgQPutIdx: 0x00010                                                                                                    | 2a5                                        |
| msgQGetIdx: 0x00010                                                                                                    | 2a5                                        |
| dumpPkt: n                                                                                                    |                                            |
| rxPktQPutIdx: 0x00000                                                                                                    | 000                                        |
| rxPktQGetIdx: 0x00000                                                                                                    | 000                                        |
| num pkt tx: 0x0000f                                                                                                    | d65                                        |
| num pkt rx: 0x00005                                                                                                    | 46c                                        |
|                                                                                                    |                                            |
|                                                                                                    |                                            |
|                                                                                                    |                                            |
| protocol handler 4 -                                                                                                    |                                            |
| protocol handler 4 -<br>state: idle                                                                                                    |                                            |
| protocol handler 4 -<br>state: idle<br>sockNum: -1                                                                                                    |                                            |
| protocol handler 4 -<br>state: idle<br>sockNum: -1<br>eqx srv addr: 0.0.0.0                                                                                                    |                                            |
| protocol handler 4 -<br>state: idle<br>sockNum: -1<br>eqx srv addr: 0.0.0.0<br>eqx srv port: 0                                                                                                    |                                            |
| protocol handler 4 -<br>state: idle<br>sockNum: -1<br>eqx srv addr: 0.0.0.0<br>eqx srv port: 0<br>inactv tmr: 0x00000                                                                                                    |                                            |
| protocol handler 4 -<br>state: idle<br>sockNum: -1<br>eqx srv addr: 0.0.0.0<br>eqx srv port: 0<br>inactv tmr: 0x00000<br>primReqId: 0x00000                                                                                                    | <br>000<br>000                             |
| protocol handler 4 -<br>state: idle<br>sockNum: -1<br>eqx srv addr: 0.0.0.0<br>eqx srv port: 0<br>inactv tmr: 0x00000<br>primReqId: 0x00000<br>msgQPutIdx: 0x00000                                                                                                    | <br>000<br>000<br>000                      |
| protocol handler 4 -<br>state: idle<br>sockNum: -1<br>eqx srv addr: 0.0.0.0<br>eqx srv port: 0<br>inactv tmr: 0x00000<br>primReqId: 0x00000<br>msgQPutIdx: 0x00000<br>msgQGetIdx: 0x00000                                                                                        | <br>000<br>000<br>000<br>000               |
| protocol handler 4 -<br>state: idle<br>sockNum: -1<br>eqx srv addr: 0.0.0.0<br>eqx srv port: 0<br>inactv tmr: 0x00000<br>primReqId: 0x00000<br>msgQPutIdx: 0x00000<br>msgQGetIdx: 0x00000<br>dumpPkt: n                                                                          | <br>000<br>000<br>000<br>000               |
| protocol handler 4 -<br>state: idle<br>sockNum: -1<br>eqx srv addr: 0.0.0.0<br>eqx srv port: 0<br>inactv tmr: 0x00000<br>primReqId: 0x00000<br>msgQPutIdx: 0x00000<br>dumpPkt: n<br>rxPktQPutIdx: 0x00000                                                                        | <br>000<br>000<br>000<br>000<br>000        |
| protocol handler 4 -<br>state: idle<br>sockNum: -1<br>eqx srv addr: 0.0.0.0<br>eqx srv port: 0<br>inactv tmr: 0x00000<br>primReqId: 0x00000<br>msgQGetIdx: 0x00000<br>dumpPkt: n<br>rxPktQPutIdx: 0x00000<br>rxPktQGetIdx: 0x00000                                               | <br>000<br>000<br>000<br>000<br>000        |
| protocol handler 4 -<br>state: idle<br>sockNum: -1<br>eqx srv addr: 0.0.0.0<br>eqx srv port: 0<br>inactv tmr: 0x00000<br>primReqId: 0x00000<br>msgQPutIdx: 0x00000<br>msgQGetIdx: 0x00000<br>dumpPkt: n<br>rxPktQPutIdx: 0x00000<br>rxPktQGetIdx: 0x00000<br>num pkt tx: 0x00000 | <br>000<br>000<br>000<br>000<br>000<br>000 |

Figure 10-3: EQX Server Status

As an example, Figure 10-3 shows that protocol handler 3 of the 7700R-SC-BRC is communicating with an EQX server with IP address 192.168.18.40, port 1705. Protocol handler 4 is free.

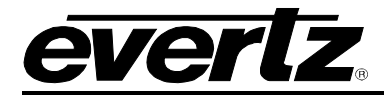

# 10.4. EVERTZ ROUTER OR EQX SERVER (THIRD-PARTY CONTROL) COMMUNICATION

These statistics pertain to communication with the Evertz router or EQX server. To access these statistics:

- 1. From the 7700R-SC-BRC's Main Menu select Engineering/Debug.
- 2. Select *Evertz router*.
- 3. Select Show statistics.

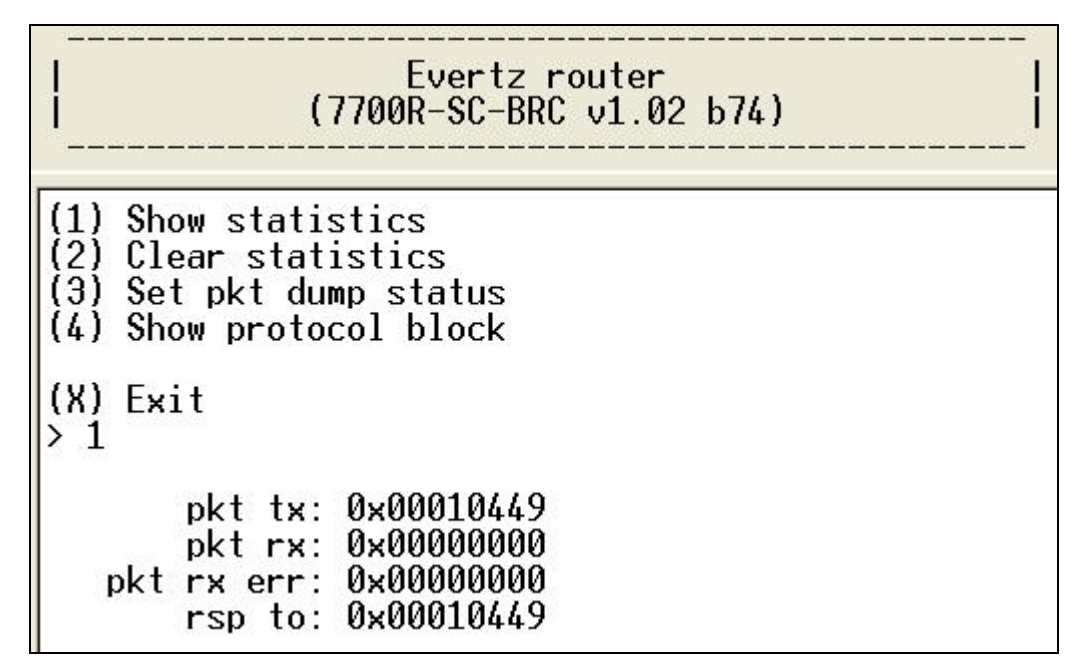

# Figure 10-4: Evertz Router Statistics

| ltem                 | Notes                                                                                                    |
|----------------------|----------------------------------------------------------------------------------------------------|
| Num pkts tx          | Reports, in hexadecimal, the number of protocol packets transmitted by the 7700R-SC-BRC to the third-party Evertz router or EQX server.  |
| Num pkts rx          | Reports, in hexadecimal, the number of error-free protocol packets received by the 7700R-SC-BRC.                                         |
| Num pkts rx<br>w err | Reports, in hexadecimal, the number of errored (for instance bad data) protocol packets received by the 7700R-SC-BRC.                    |
| Num rsp to           | Reports, in hexadecimal, the number of instances the 7700R-SC-BRC timed-out waiting for a response from the Evertz router or EQX server. |

# Table 10-3: Evertz Router Statistics

# 10.5. THIRD-PARTY CONTROL DEVICE COMMUNICATION

These statistics pertain to communication with the third-party control device. To access these statistics:

- 4. From the 7700R-SC-BRC's Main Menu select Engineering/Debug.
- 5. Select Third-party control.
- 6. Select Show statistics.

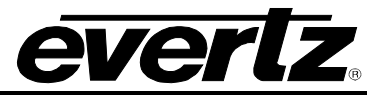

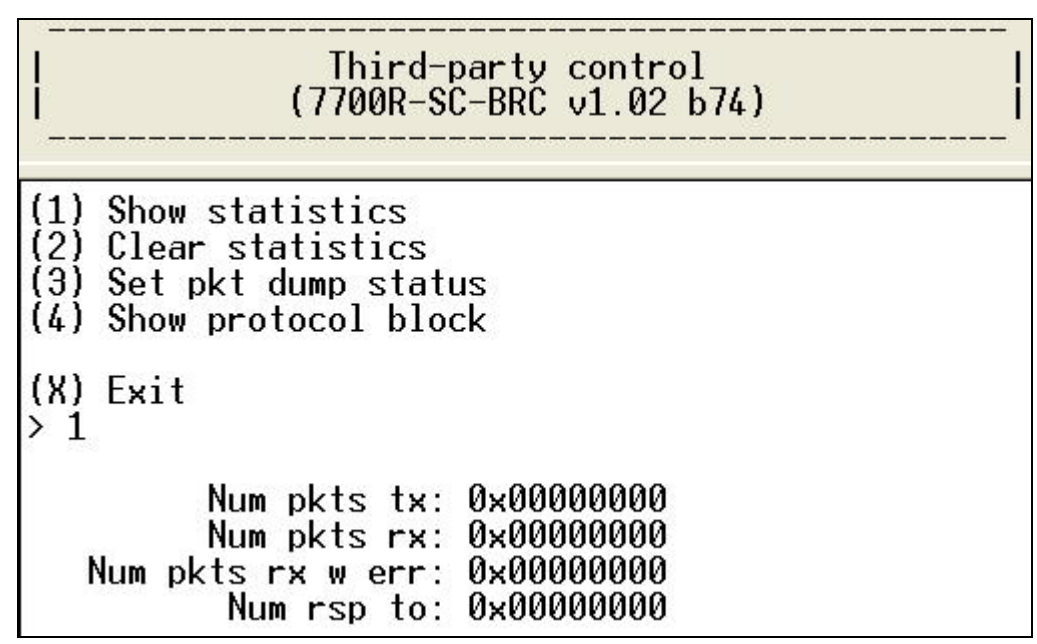

# Figure 10-5: Third-Party Control Statistics

| Item                 | Notes                                                                                                    |
|----------------------|----------------------------------------------------------------------------------------------------|
| Num pkts tx          | Reports, in hexadecimal, the number of third-party control protocol packets transmitted by the 7700R-SC-BRC to the third-party control device. |
| Num pkts rx          | Reports, in hexadecimal, the number of error-free third-party control protocol packets received by the 7700R-SC-BRC.                           |
| Num pkts rx<br>w err | Reports, in hexadecimal, the number of errored (for instance bad checksum) third-party control protocol packets received by the 7700R-SC-BRC.  |
| Num rsp to           | Reports, in hexadecimal, the number of instances the 7700R-SC-BRC timed-out waiting for a response from the third-party control device.        |

# Table 10-4: Third-Party Control Statistics